## Installation Guide Identity Manager 4.0.1

August 2012

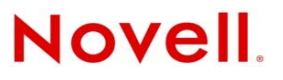

#### Legal Notices

Novell, Inc. makes no representations or warranties with respect to the contents or use of this documentation, and specifically disclaims any express or implied warranties of merchantability or fitness for any particular purpose. Further, Novell, Inc. reserves the right to revise this publication and to make changes to its content, at any time, without obligation to notify any person or entity of such revisions or changes.

Further, Novell, Inc. makes no representations or warranties with respect to any software, and specifically disclaims any express or implied warranties of merchantability or fitness for any particular purpose. Further, Novell, Inc. reserves the right to make changes to any and all parts of Novell software, at any time, without any obligation to notify any person or entity of such changes.

Any products or technical information provided under this Agreement may be subject to U.S. export controls and the trade laws of other countries. You agree to comply with all export control regulations and to obtain any required licenses or classification to export, re-export or import deliverables. You agree not to export or re-export to entities on the current U.S. export exclusion lists or to any embargoed or terrorist countries as specified in the U.S. export laws. You agree to not use deliverables for prohibited nuclear, missile, or chemical biological weaponry end uses. See the Novell International Trade Services Web page (http://www.novell.com/info/exports/) for more information on exporting Novell software. Novell assumes no responsibility for your failure to obtain any necessary export approvals.

Copyright © 2007-2012 Novell, Inc. All rights reserved. No part of this publication may be reproduced, photocopied, stored on a retrieval system, or transmitted without the express written consent of the publisher.

Novell, Inc. 1800 South Novell Place Provo, UT 84606 U.S.A. www.novell.com

*Online Documentation:* To access the latest online documentation for this and other Novell products, see the Novell Documentation Web page (http://www.novell.com/documentation).

#### **Novell Trademarks**

For Novell trademarks, see the Novell Trademark and Service Mark list (http://www.novell.com/company/legal/trademarks/tmlist.html).

#### **Third-Party Materials**

All third-party trademarks are the property of their respective owners.

## Contents

|              | Abo                                                                           | ut This Guide                                                                                                    | 7                                                                                                    |
|--------------|-------------------------------------------------------------------------------|----------------------------------------------------------------------------------------------------|----------------------------------------------------------------------------------------------------|
| Pa           | art I F                                                                       | Planning                                                                                                    | 9                                                                                                    |
| 1            | Sett                                                                          | ing Up a Development Environment                                                                                                    | 11                                                                                                    |
| 2            | Crea                                                                          | ting a Project Plan                                                                                                    | 13                                                                                                    |
|              | 2.1                                                                           | Discovery Phase                                                                                                    | 13                                                                                                    |
|              |                                                                               | 2.1.1 Defining Current Business Processes                                                                                                    | 14                                                                                                    |
|              |                                                                               | 2.1.2 Defining How the Identity Manager Solution Affects the Current Business Processe                                                                                                    | s15                                                                                                    |
|              |                                                                               | 2.1.3 Identifying the Key Business and Technical Stakeholders                                                                                                    | 16                                                                                                    |
|              |                                                                               | 2.1.4 Interviewing All Stakeholders                                                                                                    | 16                                                                                                    |
|              |                                                                               | 2.1.5 Creating a High-level Strategy and an Agreed Execution Path                                                                                                    | 16                                                                                                    |
|              | 2.2                                                                           | Requirements and Design Analysis Phase                                                                                                    | 17                                                                                                    |
|              |                                                                               | 2.2.1 Defining the Business Requirements.                                                                                                    |                                                                                                    |
|              |                                                                               | 2.2.2 Analyzing Your Business Processes                                                                                                    |                                                                                                    |
|              | 23                                                                            | 2.2.3 Designing an Enterprise Data Model                                                                                                    |                                                                                                    |
|              | 2.5                                                                           | Data Validation and Proparation                                                                                                    |                                                                                                    |
|              | 2.4                                                                           |                                                                                                    |                                                                                                    |
|              | 2.0                                                                           | Production Pollout Planning                                                                                                    |                                                                                                    |
|              | 2.0                                                                           | Production Rollout Planning                                                                                                    |                                                                                                    |
|              | 2.7                                                                           |                                                                                                    |                                                                                                    |
|              |                                                                               |                                                                                                    |                                                                                                    |
| 3            | Tech                                                                          | nnical Guidelines                                                                                                    | 23                                                                                                    |
| 3            | <b>Tech</b><br>3.1                                                            | nnical Guidelines<br>Management Tools Guidelines                                                                                                    | <b>23</b><br>24                                                                                                    |
| 3            | <b>Tech</b><br>3.1                                                            | Management Tools Guidelines                                                                                                    | <b>23</b><br>24<br>24                                                                                                    |
| 3            | <b>Tecł</b><br>3.1                                                            | Management Tools Guidelines         3.1.1       Analyzer Guidelines         3.1.2       Designer Guidelines                                                                                                    | <b>23</b><br>24<br>24<br>25                                                                                                    |
| 3            | <b>Tecł</b><br>3.1                                                            | Management Tools Guidelines         3.1.1       Analyzer Guidelines         3.1.2       Designer Guidelines         3.1.3       iManager Guidelines                                                                                                    | <b>23</b><br>24<br>24<br>25<br>25                                                                                                |
| 3            | <b>Tech</b><br>3.1                                                            | Management Tools Guidelines         3.1.1       Analyzer Guidelines         3.1.2       Designer Guidelines         3.1.3       iManager Guidelines         3.1.4       Role Mapping Administrator Guidelines                                                                                                    | <b>23</b><br>24<br>25<br>25<br>25<br>25                                                                                          |
| 3            | <b>Tech</b><br>3.1<br>3.2                                                     | Management Tools Guidelines         3.1.1       Analyzer Guidelines         3.1.2       Designer Guidelines         3.1.3       iManager Guidelines         3.1.4       Role Mapping Administrator Guidelines         Metadirectory Server Guidelines                                                                                                    | <b>23</b><br>24<br>25<br>25<br>25<br>25                                                                                          |
| 3            | <b>Tech</b><br>3.1<br>3.2<br>3.3                                              | Management Tools Guidelines         3.1.1       Analyzer Guidelines         3.1.2       Designer Guidelines         3.1.3       iManager Guidelines         3.1.4       Role Mapping Administrator Guidelines         Metadirectory Server Guidelines                                                                                                    | <b>23</b><br>24<br>25<br>25<br>25<br>25<br>26                                                                                    |
| 3            | <b>Tech</b><br>3.1<br>3.2<br>3.3                                              | Management Tools Guidelines         3.1.1       Analyzer Guidelines         3.1.2       Designer Guidelines         3.1.3       iManager Guidelines         3.1.4       Role Mapping Administrator Guidelines         Metadirectory Server Guidelines                                                                                                    | <b>23</b><br>24<br>25<br>25<br>25<br>26<br>26<br>27                                                                              |
| 3            | <b>Tech</b><br>3.1<br>3.2<br>3.3                                              | Management Tools Guidelines         3.1.1       Analyzer Guidelines         3.1.2       Designer Guidelines         3.1.3       iManager Guidelines         3.1.4       Role Mapping Administrator Guidelines         Metadirectory Server Guidelines                                                                                                    | 23<br>24<br>25<br>25<br>25<br>25<br>26<br>27<br>27                                                                               |
| 3            | <b>Tech</b><br>3.1<br>3.2<br>3.3                                              | Management Tools Guidelines         3.1.1       Analyzer Guidelines         3.1.2       Designer Guidelines         3.1.3       iManager Guidelines         3.1.4       Role Mapping Administrator Guidelines         Metadirectory Server Guidelines                                                                                                    | 23<br>24<br>25<br>25<br>25<br>25<br>26<br>27<br>27<br>27<br>28<br>28                                                             |
| 3            | <b>Tech</b><br>3.1<br>3.2<br>3.3<br>3.4<br>3.5                                | Management Tools Guidelines         3.1.1       Analyzer Guidelines         3.1.2       Designer Guidelines         3.1.3       iManager Guidelines         3.1.4       Role Mapping Administrator Guidelines         Metadirectory Server Guidelines                                                                                                    | 23<br>24<br>25<br>25<br>25<br>26<br>27<br>27<br>27<br>28<br>31<br>31                                                             |
| 3            | <b>Tech</b><br>3.1<br>3.2<br>3.3<br>3.4<br>3.5                                | Management Tools Guidelines         3.1.1       Analyzer Guidelines         3.1.2       Designer Guidelines         3.1.3       iManager Guidelines         3.1.4       Role Mapping Administrator Guidelines         Metadirectory Server Guidelines                                                                                                    | 23<br>24<br>25<br>25<br>25<br>26<br>27<br>27<br>27<br>27<br>28<br>31                                                             |
| 3<br>Pa      | <b>Tech</b> 3.1         3.2         3.3         3.4         3.5               | Management Tools Guidelines         3.1.1       Analyzer Guidelines         3.1.2       Designer Guidelines         3.1.3       iManager Guidelines         3.1.4       Role Mapping Administrator Guidelines         Metadirectory Server Guidelines                                                                                                    | 23<br>24<br>25<br>25<br>25<br>26<br>27<br>27<br>28<br>31<br>31                                                                   |
| 3<br>Pa<br>4 | Tech<br>3.1<br>3.2<br>3.3<br>3.4<br>3.5<br>art II<br>Basi                     | Management Tools Guidelines         3.1.1       Analyzer Guidelines         3.1.2       Designer Guidelines         3.1.3       iManager Guidelines         3.1.4       Role Mapping Administrator Guidelines         Metadirectory Server Guidelines       Metadirectory Server Guidelines         3.3.1       Identity Manager Objects in eDirectory         3.3.2       Replicating the Objects that Identity Manager Needs on the Server         3.3.3       Using Scope Filtering to Manage Users on Different Servers         User Application       Auditing and Reporting Guidelines         Installation       C Identity Manager System Checklist | 23<br>24<br>25<br>25<br>25<br>26<br>27<br>27<br>28<br>31<br>31<br>33<br>35                                                       |
| 3<br>Pa<br>4 | Tech<br>3.1<br>3.2<br>3.3<br>3.4<br>3.5<br>art II<br>Basi<br>4.1              | Management Tools Guidelines         3.1.1       Analyzer Guidelines         3.1.2       Designer Guidelines         3.1.3       iManager Guidelines         3.1.4       Role Mapping Administrator Guidelines         Metadirectory Server Guidelines                                                                                                    | 23<br>24<br>25<br>25<br>25<br>26<br>27<br>27<br>28<br>31<br>31<br>33<br>35<br>36                                                 |
| 3<br>Pa<br>4 | Tech<br>3.1<br>3.2<br>3.3<br>3.4<br>3.5<br>art II<br>4.1<br>4.2               | Management Tools Guidelines         3.1.1       Analyzer Guidelines         3.1.2       Designer Guidelines         3.1.3       iManager Guidelines         3.1.4       Role Mapping Administrator Guidelines         Metadirectory Server Guidelines                                                                                                    | 23<br>24<br>25<br>25<br>25<br>26<br>27<br>27<br>27<br>27<br>27<br>28<br>31<br>31<br>31<br>31<br>31<br>31                         |
| 3<br>Pa<br>4 | Tech<br>3.1<br>3.2<br>3.3<br>3.4<br>3.5<br>art II<br>4.1<br>4.2<br>4.3        | Management Tools Guidelines         3.1.1       Analyzer Guidelines         3.1.2       Designer Guidelines         3.1.3       iManager Guidelines         3.1.4       Role Mapping Administrator Guidelines         Metadirectory Server Guidelines                                                                                                    | 23<br>24<br>25<br>25<br>25<br>26<br>27<br>27<br>28<br>31<br>31<br>31<br>31<br>31<br>31<br>36<br>36<br>36<br>36                   |
| 3<br>Pa<br>4 | Tech<br>3.1<br>3.2<br>3.3<br>3.4<br>3.5<br>art II<br>4.2<br>4.3<br>4.4        | Management Tools Guidelines         3.1.1       Analyzer Guidelines         3.1.2       Designer Guidelines         3.1.3       iManager Guidelines         3.1.4       Role Mapping Administrator Guidelines         Metadirectory Server Guidelines                                                                                                    | 23<br>24<br>25<br>25<br>25<br>26<br>27<br>27<br>28<br>31<br>31<br>33<br>31<br>31<br>31<br>31<br>36<br>36<br>36<br>36             |
| 3<br>Pa<br>4 | Tech<br>3.1<br>3.2<br>3.3<br>3.4<br>3.5<br>art II<br>4.2<br>4.3<br>4.4<br>4.5 | Management Tools Guidelines         3.1.1       Analyzer Guidelines         3.1.2       Designer Guidelines         3.1.3       iManager Guidelines         3.1.4       Role Mapping Administrator Guidelines         Metadirectory Server Guidelines                                                                                                    | 23<br>24<br>25<br>25<br>25<br>26<br>27<br>27<br>28<br>31<br>31<br>31<br>31<br>31<br>31<br>36<br>36<br>36<br>36<br>36<br>37<br>37 |

|   | 4.6   | Additional Configuration                                         | 37 |
|---|-------|------------------------------------------------------------------|----|
| 5 | Whe   | re to Get Identity Manager                                       | 39 |
| 6 | Syste | em Requirements                                                  | 43 |
|   | 6.1   | eDirectory and iManager                                          | 46 |
|   | 6.2   | Metadirectory Server                                             | 46 |
|   | •     | 6.2.1 Supported Processors                                       | 47 |
|   |       | 6.2.2 Server Operating Systems.                                  | 48 |
|   | 6.3   | Remote Loader                                                    | 49 |
|   | 6.4   | User Application                                                 | 51 |
|   | 6.5   | Auditing and Reporting                                           | 51 |
|   | 6.6   | Workstations                                                     | 52 |
|   |       | 6.6.1 Workstation Platforms                                      | 53 |
|   |       | 6.6.2 Web Browsers                                               | 53 |
|   | 6.7   | Resource Requirements                                            | 54 |
| 7 | Insta | Iling Identity Manager                                           | 55 |
|   | 7.1   | Installing Analyzer                                              | 55 |
|   | 7.2   | Installing Designer                                              | 56 |
|   | 7.3   | Installing eDirectory                                            | 57 |
|   | 7.4   | Installing iManager                                              | 57 |
|   | 7.5   | Installing the Metadirectory Server.                             | 58 |
|   |       | 7.5.1 Non-root Installation of the Metadirectory Server          | 59 |
|   |       | 7.5.2 Silent Installation of the Metadirectory Server            | 60 |
|   | 7.6   | Installing the Remote Loader                                     | 61 |
|   |       | 7.6.1 Requirements                                               | 61 |
|   |       | 7.6.2 Supported Drivers                                          | 62 |
|   |       | 7.6.3 Installation Procedure                                     | 63 |
|   |       | 7.6.4 Silent Installation of the Remote Loader                   | 65 |
|   |       | 7.6.6 Coexistence of 32-Bit and 64-Bit Remote Loader             | 66 |
|   | 7.7   | Installing the Driver Files                                      | 66 |
|   | 7.8   | Installing the Roles Based Provisioning Module                   | 67 |
|   | 7.9   | Installing a Custom Driver                                       | 67 |
|   | 7.10  | Installing the Role Mapping Administrator                        | 67 |
|   | 7.11  | Installing the Identity Reporting Module or Sentinel             | 68 |
|   | 7.12  | Installing the Identity Manager 4.0.1 Patch                      | 68 |
|   |       | 7.12.1 Prerequisites                                             | 69 |
|   |       | 7.12.2 GUI Installation                                          | 69 |
|   |       | 7.12.3 Silent Installation                                       | 70 |
|   | 7.13  | Language Support for the Identity Manager Installers             | 71 |
|   |       |                                                                  | 12 |
| 8 | Activ | rating Novell Identity Manager Products                          | 73 |
|   | 8.1   | Purchasing an Identity Manager Product License                   | 73 |
|   | 8.2   | Installing a Product Activation Credential                       | 73 |
|   | 8.3   | Viewing Product Activations for Identity Manager and for Drivers | 74 |
|   | 8.4   | Activating Identity Manager Drivers                              | 75 |
|   | 8.5   | Activating Analyzer                                              | 75 |
|   | 8.6   | Activating Designer and the Role Mapping Administrator           | 75 |

#### 9 Troubleshooting Identity Manager

| 10 Wha                                                                                         | t's New                                                                                                    | 83                                                                                                    |
|------------------------------------------------------------------------------------------------|----------------------------------------------------------------------------------------------------|----------------------------------------------------------------------------------------------------|
| 10.1                                                                                           | What's New in Identity Manager 4.0.1         10.1.1         Identity Manager Advanced Edition Versus Standard Edition                                                                                                    | . 83<br>83                                                                                                    |
|                                                                                                | 10.1.2 Telemetry                                                                                                    | . 83                                                                                                    |
|                                                                                                | 10.1.3 Resource Request Activity.                                                                                                    | . 83                                                                                                    |
|                                                                                                | 10.1.4 New Reports Added to the Identity Reporting Module                                                                                                    | . 84                                                                                                    |
|                                                                                                | 10.1.5 Applications Added to the Designer Palette                                                                                                    | . 84                                                                                                    |
| 10.2                                                                                           | What's New in Identity Manager 4.0                                                                                                    | . 84                                                                                                    |
|                                                                                                | 10.2.1 Identity Reporting Module                                                                                                    | . 84                                                                                                    |
|                                                                                                | 10.2.2 New Drivers                                                                                                    | . 85                                                                                                    |
|                                                                                                | 10.2.3 Support for XDAS Auditing Included                                                                                                    | . 85                                                                                                    |
|                                                                                                | 10.2.5 Role Manning Administrator                                                                                                    | . 00<br>85                                                                                                    |
|                                                                                                | 10.2.6 Analyzer                                                                                                    | . 86                                                                                                    |
|                                                                                                | 10.2.7 Integrated Installer                                                                                                    | . 86                                                                                                    |
|                                                                                                |                                                                                                    |                                                                                                    |
| Part III                                                                                       | Upgrading Identity Manager                                                                                                    | 87                                                                                                    |
| 11 Upa                                                                                         | rade Versus Migration                                                                                                    | 89                                                                                                    |
|                                                                                                |                                                                                                    |                                                                                                    |
| Part IV                                                                                        | Uninstalling Identity Manager                                                                                                    | 91                                                                                                    |
|                                                                                                |                                                                                                    |                                                                                                    |
| 12 Unin                                                                                        | stalling the Identity Manager Components                                                                                                    | 93                                                                                                    |
| <b>12 Unin</b><br>12.1                                                                         | stalling the Identity Manager Components Removing Objects from eDirectory                                                                                                    | <b>93</b><br>. 93                                                                                                    |
| <b>12 Unin</b><br>12.1<br>12.2                                                                 | Istalling the Identity Manager Components         Removing Objects from eDirectory         Uninstalling the Metadirectory Server                                                                                                    | <b>93</b><br>. 93<br>. 94                                                                                                    |
| <b>12 Unin</b><br>12.1<br>12.2                                                                 | Istalling the Identity Manager Components         Removing Objects from eDirectory                                                                                                    | <b>93</b><br>. 93<br>. 94<br>. 94                                                                                                    |
| <b>12 Unin</b><br>12.1<br>12.2                                                                 | Astalling the Identity Manager Components         Removing Objects from eDirectory         Uninstalling the Metadirectory Server         12.2.1       Uninstalling on Linux/UNIX         12.2.2       Uninstalling a Non-root Installation                                                                                                    | <b>93</b><br>. 93<br>. 94<br>. 94<br>. 94                                                                                                    |
| <b>12 Unin</b><br>12.1<br>12.2                                                                 | Stalling the Identity Manager Components         Removing Objects from eDirectory         Uninstalling the Metadirectory Server         12.2.1       Uninstalling on Linux/UNIX         12.2.2       Uninstalling a Non-root Installation         12.2.3       Uninstalling on Windows                                                                                                    | <b>93</b><br>. 93<br>. 94<br>. 94<br>. 94<br>. 94                                                                                                    |
| <b>12 Unin</b><br>12.1<br>12.2<br>12.3                                                         | Astalling the Identity Manager Components         Removing Objects from eDirectory         Uninstalling the Metadirectory Server         12.2.1       Uninstalling on Linux/UNIX         12.2.2       Uninstalling a Non-root Installation         12.2.3       Uninstalling on Windows         Uninstalling the Remote Loader                                                                                                    | <b>93</b><br>. 93<br>. 94<br>. 94<br>. 94<br>. 94<br>. 94                                                                                                    |
| <b>12 Unin</b><br>12.1<br>12.2<br>12.3                                                         | Astalling the Identity Manager Components         Removing Objects from eDirectory         Uninstalling the Metadirectory Server         12.2.1       Uninstalling on Linux/UNIX         12.2.2       Uninstalling a Non-root Installation         12.2.3       Uninstalling on Windows         Uninstalling the Remote Loader         12.3.1       Uninstalling on Linux/UNIX                                                                                                    | <b>93</b><br>. 93<br>. 94<br>. 94<br>. 94<br>. 94<br>. 94<br>. 95                                                                                                    |
| <b>12 Unin</b><br>12.1<br>12.2<br>12.3                                                         | Astalling the Identity Manager Components         Removing Objects from eDirectory         Uninstalling the Metadirectory Server         12.2.1       Uninstalling on Linux/UNIX         12.2.2       Uninstalling a Non-root Installation         12.2.3       Uninstalling on Windows         Uninstalling the Remote Loader         12.3.1       Uninstalling on Linux/UNIX         12.3.2       Uninstalling on Windows         Uninstalling the Remote Loader         12.3.1       Uninstalling on Linux/UNIX         12.3.2       Uninstalling on Windows         Uninstalling the Roles Based Provisioning Module                                                                                                    | <b>93</b><br>. 93<br>. 94<br>. 94<br>. 94<br>. 94<br>. 94<br>. 95<br>. 95<br>. 95                                                                                         |
| <b>12 Unin</b><br>12.1<br>12.2<br>12.3<br>12.4                                                 | Stalling the Identity Manager Components         Removing Objects from eDirectory         Uninstalling the Metadirectory Server         12.2.1       Uninstalling on Linux/UNIX         12.2.2       Uninstalling a Non-root Installation         12.2.3       Uninstalling on Windows         Uninstalling the Remote Loader       12.3.1         Uninstalling on Linux/UNIX       12.3.2         Uninstalling on Linux/UNIX       12.3.1         Uninstalling on Linux/UNIX       12.3.2         12.3.1       Uninstalling on Linux/UNIX         12.3.2       Uninstalling on Linux/UNIX         12.3.4       Deleting the Roles Based Provisioning Module         12.4.1       Deleting the Drivers                                                                                                    | <b>93</b><br>. 93<br>. 94<br>. 94<br>. 94<br>. 94<br>. 94<br>. 95<br>. 95<br>. 95<br>. 95                                                                                 |
| <b>12 Unin</b><br>12.1<br>12.2<br>12.3<br>12.4                                                 | Astalling the Identity Manager Components         Removing Objects from eDirectory         Uninstalling the Metadirectory Server         12.2.1       Uninstalling on Linux/UNIX         12.2.2       Uninstalling a Non-root Installation         12.2.3       Uninstalling on Windows         Uninstalling the Remote Loader.         12.3.1       Uninstalling on Linux/UNIX         12.3.2       Uninstalling on Linux/UNIX         12.3.4       Uninstalling on Linux/UNIX         12.3.5       Uninstalling on Linux/UNIX         12.3.4       Uninstalling on Linux/UNIX         12.3.5       Uninstalling on Linux/UNIX         12.3.4       Uninstalling on Vindows         Uninstalling the Roles Based Provisioning Module       12.4.1         Deleting the Drivers       12.4.2         Uninstalling the User Application       12.4.2                                                                                                    | <b>93</b><br>. 93<br>. 94<br>. 94<br>. 94<br>. 94<br>. 94<br>. 95<br>. 95<br>. 95<br>. 95<br>. 95                                                                         |
| <b>12 Unin</b><br>12.1<br>12.2<br>12.3<br>12.4                                                 | stalling the Identity Manager Components         Removing Objects from eDirectory         Uninstalling the Metadirectory Server         12.2.1       Uninstalling on Linux/UNIX         12.2.2       Uninstalling a Non-root Installation         12.2.3       Uninstalling on Windows         Uninstalling the Remote Loader.       12.3.1         12.3.1       Uninstalling on Linux/UNIX         12.3.2       Uninstalling on Vindows         Uninstalling the Remote Loader.       12.3.2         12.3.1       Uninstalling on Linux/UNIX         12.3.2       Uninstalling on Vindows         Uninstalling the Roles Based Provisioning Module       12.4.1         12.4.1       Deleting the Drivers         12.4.2       Uninstalling the User Application         12.4.3       Uninstalling the Application Server and the Database.                                                                                                    | <b>93</b><br>. 93<br>. 94<br>. 94<br>. 94<br>. 94<br>. 95<br>. 95<br>. 95<br>. 95<br>. 95<br>. 95                                                                         |
| <b>12 Unin</b><br>12.1<br>12.2<br>12.3<br>12.4                                                 | Astalling the Identity Manager Components         Removing Objects from eDirectory         Uninstalling the Metadirectory Server         12.2.1       Uninstalling on Linux/UNIX         12.2.2       Uninstalling a Non-root Installation         12.2.3       Uninstalling on Windows         Uninstalling the Remote Loader         12.3.1       Uninstalling on Linux/UNIX         12.3.2       Uninstalling on Linux/UNIX         12.3.3       Uninstalling on Linux/UNIX         12.3.4       Uninstalling on Linux/UNIX         12.3.5       Uninstalling on Linux/UNIX         12.3.6       Uninstalling on Linux/UNIX         12.3.7       Uninstalling on Linux/UNIX         12.3.8       Uninstalling on Linux/UNIX         12.3.9       Uninstalling on Windows         Uninstalling the Roles Based Provisioning Module       12.4.1         12.4.1       Deleting the Drivers         12.4.2       Uninstalling the User Application         12.4.3       Uninstalling the Application Server and the Database.         Uninstalling the Identity Reporting Module Components                                                                                                    | <b>93</b><br>. 93<br>. 94<br>. 94<br>. 94<br>. 94<br>. 95<br>. 95<br>. 95<br>. 95<br>. 95<br>. 95<br>. 95<br>. 95                                                         |
| <b>12 Unin</b><br>12.1<br>12.2<br>12.3<br>12.4<br>12.5                                         | Astalling the Identity Manager Components         Removing Objects from eDirectory         Uninstalling the Metadirectory Server         12.2.1         Uninstalling on Linux/UNIX         12.2.2         Uninstalling a Non-root Installation         12.2.3         Uninstalling on Windows         Uninstalling the Remote Loader.         12.3.1       Uninstalling on Linux/UNIX         12.3.2       Uninstalling on Linux/UNIX         12.3.3       Uninstalling on Linux/UNIX         12.4.1       Deleting the Roles Based Provisioning Module         12.4.1       Deleting the Drivers         12.4.2       Uninstalling the User Application         12.4.3       Uninstalling the Application Server and the Database.         Uninstalling the Identity Reporting Module Components         12.5.1       Deleting the Reporting Drivers.                                                                                                    | <b>93</b><br>. 93<br>. 94<br>. 94<br>. 94<br>. 95<br>. 95<br>. 95<br>. 95<br>. 95<br>. 95<br>. 95<br>. 95                                                                 |
| <b>12 Unin</b><br>12.1<br>12.2<br>12.3<br>12.4<br>12.5                                         | Astalling the Identity Manager Components         Removing Objects from eDirectory         Uninstalling the Metadirectory Server         12.2.1       Uninstalling on Linux/UNIX         12.2.2       Uninstalling a Non-root Installation         12.2.3       Uninstalling on Windows         Uninstalling the Remote Loader       12.3.1         12.3.1       Uninstalling on Linux/UNIX         12.3.2       Uninstalling on Windows         Uninstalling the Remote Loader       12.3.2         12.3.1       Uninstalling on Linux/UNIX         12.3.2       Uninstalling on Windows         Uninstalling the Roles Based Provisioning Module       12.4.1         12.4.1       Deleting the Drivers         12.4.2       Uninstalling the User Application         12.4.3       Uninstalling the Application Server and the Database.         Uninstalling the Identity Reporting Module Components         12.5.1       Deleting the Reporting Drivers.         12.5.2       Uninstalling the Identity Reporting Module                                                                                                    | <b>93</b><br>. 93<br>. 94<br>. 94<br>. 94<br>. 95<br>. 95<br>. 95<br>. 95<br>. 95<br>. 95<br>. 95<br>. 97<br>. 97                                                         |
| <b>12 Unin</b><br>12.1<br>12.2<br>12.3<br>12.4<br>12.5                                         | Astalling the Identity Manager Components         Removing Objects from eDirectory         Uninstalling the Metadirectory Server         12.2.1       Uninstalling on Linux/UNIX         12.2.2       Uninstalling a Non-root Installation         12.2.3       Uninstalling on Windows         Uninstalling the Remote Loader.         12.3.1       Uninstalling on Linux/UNIX         12.3.2       Uninstalling on Linux/UNIX         12.3.3       Uninstalling on Vindows         Uninstalling the Remote Loader.       12.3.2         12.3.1       Uninstalling on Vindows         Uninstalling the Roles Based Provisioning Module       12.4.1         12.4.1       Deleting the Drivers         12.4.2       Uninstalling the User Application         12.4.3       Uninstalling the Application Server and the Database.         Uninstalling the Identity Reporting Module Components         12.5.1       Deleting the Reporting Drivers.         12.5.2       Uninstalling the Identity Reporting Module         12.5.3       Uninstalling the Event Auditing Service                                                                                                    | <b>93</b><br>. 93<br>. 94<br>. 94<br>. 94<br>. 94<br>. 95<br>. 95<br>. 95<br>. 95<br>. 95<br>. 95<br>. 95<br>. 97<br>. 97<br>. 97                                         |
| <b>12 Unin</b><br>12.1<br>12.2<br>12.3<br>12.4<br>12.5<br>12.5                                 | Astalling the Identity Manager Components         Removing Objects from eDirectory         Uninstalling the Metadirectory Server         12.2.1         Uninstalling on Linux/UNIX         12.2.2         Uninstalling a Non-root Installation         12.2.3         Uninstalling on Windows         Uninstalling the Remote Loader.         12.3.1       Uninstalling on Linux/UNIX         12.3.2       Uninstalling on Linux/UNIX         12.3.3       Uninstalling on Linux/UNIX         12.3.4       Uninstalling on Vindows         Uninstalling the Remote Loader.       12.3.2         12.3.4       Uninstalling on Vindows         Uninstalling the Roles Based Provisioning Module       12.4.1         12.4.1       Deleting the Drivers         12.4.2       Uninstalling the User Application         12.4.3       Uninstalling the Application Server and the Database.         Uninstalling the Identity Reporting Module Components         12.5.1       Deleting the Reporting Drivers.         12.5.2       Uninstalling the Identity Reporting Module         12.5.3       Uninstalling the Event Auditing Service.         Uninstalling iManager.       Uninstalling iManager.         | <b>93</b><br>. 93<br>. 94<br>. 94<br>. 94<br>. 94<br>. 95<br>. 95<br>. 95<br>. 95<br>. 95<br>. 95<br>. 95<br>. 97<br>. 97<br>. 98                                         |
| <b>12 Unin</b><br>12.1<br>12.2<br>12.3<br>12.4<br>12.5<br>12.5<br>12.6<br>12.7                 | Astalling the Identity Manager Components         Removing Objects from eDirectory         Uninstalling the Metadirectory Server         12.2.1         Uninstalling on Linux/UNIX         12.2.2         Uninstalling on Vindows         Uninstalling the Remote Loader         12.3.1         Uninstalling on Linux/UNIX         12.3.2         Uninstalling on Windows         Uninstalling the Remote Loader         12.3.1         Uninstalling on Linux/UNIX         12.3.2         Uninstalling on Windows         Uninstalling the Roles Based Provisioning Module         12.4.1         Deleting the Drivers         12.4.2         Uninstalling the User Application         12.4.3         Uninstalling the Application Server and the Database         Uninstalling the Identity Reporting Module Components         12.5.1       Deleting the Reporting Drivers         12.5.2       Uninstalling the Identity Reporting Module         12.5.3       Uninstalling the Identity Reporting Module         12.5.3       Uninstalling the Event Auditing Service         Uninstalling iManager       Uninstalling iManager                                                                        | <b>93</b><br>. 93<br>. 94<br>. 94<br>. 94<br>. 95<br>. 95<br>. 95<br>. 95<br>. 95<br>. 95<br>. 95<br>. 97<br>. 97<br>. 97<br>. 97<br>. 98<br>. 98                         |
| <b>12 Unin</b><br>12.1<br>12.2<br>12.3<br>12.4<br>12.5<br>12.5<br>12.6<br>12.7<br>12.8         | Astalling the Identity Manager Components         Removing Objects from eDirectory         Uninstalling the Metadirectory Server         12.2.1         Uninstalling on Linux/UNIX         12.2.2         Uninstalling on Vindows         Uninstalling the Remote Loader         12.3.1         Uninstalling on Linux/UNIX         12.3.2         Uninstalling on Windows         Uninstalling the Remote Loader         12.3.1         Uninstalling on Linux/UNIX         12.3.2         Uninstalling on Vindows         Uninstalling the Roles Based Provisioning Module         12.4.1       Deleting the Drivers         12.4.2       Uninstalling the User Application         12.4.3       Uninstalling the User Application         12.4.3       Uninstalling the Application Server and the Database.         Uninstalling the Identity Reporting Module Components         12.5.1       Deleting the Reporting Drivers.         12.5.2       Uninstalling the Identity Reporting Module         12.5.3       Uninstalling the Event Auditing Service.         Uninstalling iManager.       Uninstalling iManager.         Uninstalling Analyzer       Uninstalling Analyzer                        | <b>93</b><br>. 93<br>. 94<br>. 94<br>. 94<br>. 95<br>. 95<br>. 95<br>. 95<br>. 95<br>. 95<br>. 95<br>. 97<br>. 97<br>. 97<br>. 97<br>. 98<br>. 98<br>. 99                 |
| <b>12 Unin</b><br>12.1<br>12.2<br>12.3<br>12.4<br>12.5<br>12.5<br>12.6<br>12.7<br>12.8<br>12.9 | Astalling the Identity Manager Components         Removing Objects from eDirectory         Uninstalling the Metadirectory Server         12.2.1         Uninstalling on Linux/UNIX         12.2.2         Uninstalling on Vindows         Uninstalling the Remote Loader         12.3.1         Uninstalling on Linux/UNIX         12.3.2         Uninstalling on Linux/UNIX         12.3.3         Uninstalling on Linux/UNIX         12.3.4         Uninstalling on Linux/UNIX         12.3.5         Uninstalling the Remote Loader         12.3.1         Uninstalling on Linux/UNIX         12.3.2         Uninstalling the Roles Based Provisioning Module         12.4.1       Deleting the Drivers         12.4.2       Uninstalling the User Application         12.4.3       Uninstalling the User Application Server and the Database.         Uninstalling the Identity Reporting Module         12.5.1       Deleting the Reporting Drivers.         12.5.2       Uninstalling the Identity Reporting Module         12.5.3       Uninstalling the Event Auditing Service.         Uninstalling iManager.       Uninstalling Analyzer         Uninstalling Analyzer       Uninstalling Designe | <b>93</b><br>. 93<br>. 94<br>. 94<br>. 94<br>. 95<br>. 95<br>. 95<br>. 95<br>. 95<br>. 95<br>. 95<br>. 97<br>. 97<br>. 97<br>. 97<br>. 97<br>. 98<br>. 98<br>. 99<br>. 99 |

## **About This Guide**

Novell Identity Manager is a data sharing and synchronization service that enables applications, directories, and databases to share information. It links scattered information and enables you to establish policies that govern automatic updates to designated systems when identity changes occur. Identity Manager provides the foundation for account provisioning, security, single sign-on, user self-service, authentication, authorization, automated workflow, and Web services. It allows you to integrate, manage, and control your distributed identity information so you can securely deliver the right resources to the right people.

This guide contains information about how to plan, install, or upgrade an Identity Manager system that is useful for your environment.

- Part I, "Planning," on page 9
  - Chapter 1, "Setting Up a Development Environment," on page 11
  - Chapter 2, "Creating a Project Plan," on page 13
  - Chapter 3, "Technical Guidelines," on page 23
- Part II, "Installation," on page 33
  - Chapter 4, "Basic Identity Manager System Checklist," on page 35
  - Chapter 5, "Where to Get Identity Manager," on page 39
  - Chapter 6, "System Requirements," on page 43
  - Chapter 7, "Installing Identity Manager," on page 55
  - Chapter 8, "Activating Novell Identity Manager Products," on page 73
  - Chapter 9, "Troubleshooting Identity Manager," on page 77
  - Chapter 10, "What's New," on page 83
- Part III, "Upgrading Identity Manager," on page 87
  - Chapter 11, "Upgrade Versus Migration," on page 89
- Part IV, "Uninstalling Identity Manager," on page 91

#### Audience

This guide is intended for administrators, consultants, and network engineers who plan and implement Identity Manager in a network environment.

#### **Documentation Updates**

For the most recent version of this document, see the Identity Manager Documentation Web site (http://www.novell.com/documentation/idm401/index.html).

#### **Additional Documentation**

For additional Identity Manager Drivers documentation, see the Identity Manager Drivers Documentation Web site (http://www.novell.com/documentation/idm401drivers/index.html).

For User Application documentation, see the Identity Manager Roles Based Provisioning Module Documentation Web site (http://www.novell.com/documentation/idmrbpm401/index.html).

## Planning

Identity Manager 4.0.1 helps you manage the identities and resources in your business. It also automates many business processes for you that are currently manual tasks.

If you have any questions about the different components that make up an Identity Manager solution, see the *Identity Manager 4.0.1 Overview Guide* for more information about each component.

To create an effective Identity Manager solution for your environment, you first must take time to plan and design the solution. There are two major aspects to planning: setting up a test lab to become familiar with the products and creating a project plan to implement an Identity Manager solution. When you create a project plan, you define your business process and create an implementation plan. Most companies have many different business processes that are managed by many different people. A complete Identity Manager solution affects most of these processes. It is extremely important to take the time to plan an Identity Manager solution, so that it can be effectively implemented in your environment.

If you are creating a new Identity Manager solution where all of the components resides on the same server, use the *Identity Manager 4.0.1 Integrated Installation Guide* to help you with the installation. This is a simplified installer to help you get a system set up faster.

We strongly recommend that you engage an Identity Manager expert to assist in each phase of your Identity Manager implementation. For more information about partnership options, see the Novell Solution Partner Web site (http://www.novell.com/partners/). Novell Education also offers courses that address Identity Manager implementation.

- Chapter 1, "Setting Up a Development Environment," on page 11
- Chapter 2, "Creating a Project Plan," on page 13
- Chapter 3, "Technical Guidelines," on page 23

## **1** Setting Up a Development Environment

Before you begin the planning phase of the Identity Manager deployment, you must be familiar with the Identity Manager products so you can create a useful plan. Setting up a development environment where you can test, analyze, and develop your Identity Manager solution allows you to learn about each component of Identity Manager and find unforeseen issues that can arise.

For example, when you synchronize information between different systems, the information is presented differently for each system. Changing the data to see how it synchronizes between these two systems allows you to see if this change affects other systems that use this same information.

Another major reason to set up a development environment is to make sure your solutions work before you apply them to live data. Identity Manager manipulates and deletes data. Having the test environment allows you to make changes without any loss to the data in your production environment.

You should set up a development environment for each deployment of Identity Manager. Each deployment is different. There are different systems, business policies, and procedures that need to be included in the Identity Manager solution. The development environment allows you to create the solution that is best for each situation.

The most important tool to use when you are developing your Identity Manager solution is Designer. It allows you to capture all of the information about your environment and then use that information to create an Identity Manager solution that fits your needs. You should use Designer during all aspects of the planning to capture all of the information. Designer makes it much easier to create a project plan that includes the business information as well as the technical information. For more information about Designer, see *Designer 4.0.1 for Identity Manager 4.0.1 Administration Guide*.

To set up your development environment, use the information in Chapter 4, "Basic Identity Manager System Checklist," on page 35. It is an installation checklist of all of the Identity Manager components. Use this list to make sure you have installed and configured all components for Identity Manager that you can use to develop a project plan. Use the information in Chapter 3, "Technical Guidelines," on page 23 as you set up your development environment, so you can learn about technical considerations as you install and configure each component of Identity Manager.

After your development environment is created, the next step is to create the project plan to implement the Identity Manager solution. Use the information in Chapter 2, "Creating a Project Plan," on page 13 to create the project plan.

## 2 Creating a Project Plan

This planning material provides an overview of the activities that are usually part of an Identity Manager project, from its inception to its full production deployment. Implementing an identity management strategy requires you to discover what all of your current business processes are, what are the needs for these processes, who the stakeholders are in your environment, and then design a solution, get buy-in from stakeholders, and test and roll out the solution. This section is intended to provide you with sufficient understanding of the process so that you can maximize the benefit from working with Identity Manager.

This section is not exhaustive; it is not intended to address all possible configurations, nor is it intended to be rigid in its execution. Each environment is different and requires flexibility in the type of activities to be used.

- Section 2.1, "Discovery Phase," on page 13
- Section 2.2, "Requirements and Design Analysis Phase," on page 17
- Section 2.3, "Proof of Concept," on page 21
- Section 2.4, "Data Validation and Preparation," on page 21
- Section 2.5, "Production Pilot," on page 22
- Section 2.6, "Production Rollout Planning," on page 22
- Section 2.7, "Production Deployment," on page 22

## 2.1 Discovery Phase

The Identity Manager solution affects many aspects of your business. In order to create an effective solution, you must take time to define all of your current business processes, then identify how an implementation of Identity Manager changes these processes, who these changes affect, and how the changes are implemented.

The discovery phase provides a common understanding of the issues and solutions for all stakeholders. It creates a plan or road map that contains the key business and systems information that are affected by the Identity Manager solution. It also allows all stakeholders to participate in the creation of the Identity Manager solution so they understand how it can affect their area of the business.

The following list indicates the steps needed to have a successful discovery phase. There might be additional items you find that you need to add to the list as you proceed through the discovery and design phases.

- Section 2.1.1, "Defining Current Business Processes," on page 14
- Section 2.1.2, "Defining How the Identity Manager Solution Affects the Current Business Processes," on page 15
- Section 2.1.3, "Identifying the Key Business and Technical Stakeholders," on page 16

- Section 2.1.4, "Interviewing All Stakeholders," on page 16
- Section 2.1.5, "Creating a High-level Strategy and an Agreed Execution Path," on page 16

#### 2.1.1 Defining Current Business Processes

Identity Manager automates business processes to easily manage identities in your environment. If you do not know what the current business processes are, you cannot design an Identity Manager solution that automates those processes. You can use the Architecture mode of Designer to capture your current business processes and display them graphically. For more information, see "Architect Mode" in the *Designer 4.0.1 for Identity Manager 4.0.1 Administration Guide*.

For example, you company might identify the following business processes:

- When an employee is terminated, the user account in the e-mail system is deleted, but the user's account in all other systems is disabled, not deleted.
- The format for a user's e-mail address.
- The systems or resources that sales employees can access.
- The systems or resources that managers can access.
- What systems generate new accounts? Is it the human resource system or is it through a workflow request?
- A password policy for the company that defines how often a password changes, how complex the password is, and which systems are synchronizing the password.

As you define your business processes, use the following list of items to help you understand all of the processes:

- Define or clarify the current business issues.
- Determine what initiatives are required to address these issues.
- Determine which services and systems are affected by these initiatives.

This step allows you to create a high-level overview of what your business is currently doing and what processes need to be improved. For example, Figure 2-1 uses Designer to show how new user accounts are generated from the PeopleSoft system. They are synchronized into the Identity Vault and then synchronized into Lotus Notes and Active Directory. Passwords are being synchronized between Active Directory and the Identity Vault. Accounts are synchronizing into the Notes system, but no accounts are synchronizing back to the Identity Vault.

Figure 2-1 Example of Business Processes

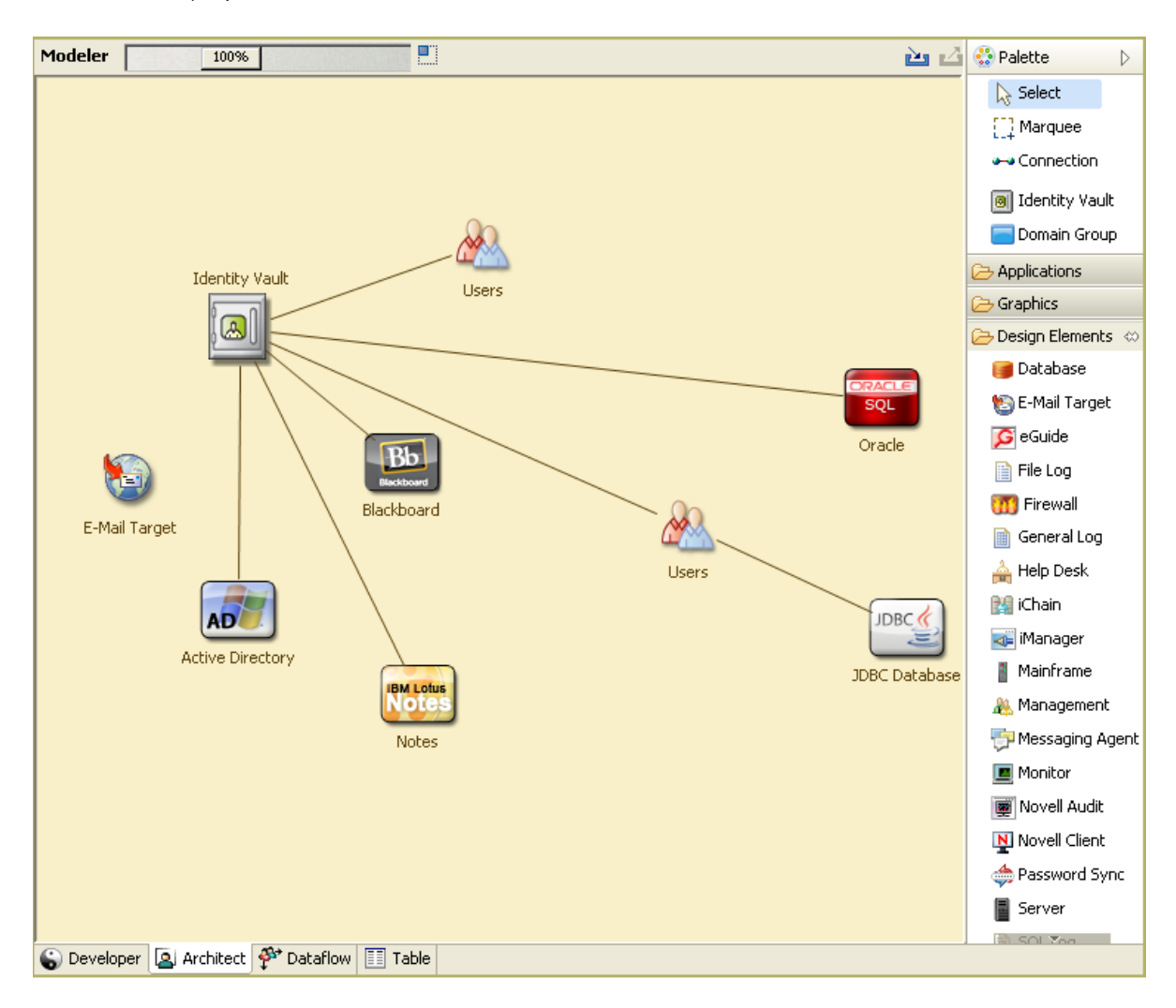

After you determine processes, you start to identify how Identity Manager can be involved. Continue with Section 2.1.2, "Defining How the Identity Manager Solution Affects the Current Business Processes," on page 15.

### 2.1.2 Defining How the Identity Manager Solution Affects the Current Business Processes

After you have defined your current business processes, you need to decide which processes you want to incorporate into an Identity Manager solution.

It is best to look at the entire solution and then prioritize which processes should be implemented. Identity Manager encompasses so many aspects of your business, it is easier to plan the entire solution rather than approach each business process as its own solution.

Create a list of which business processes are a priority to automate, then identify which systems these changes will affect. Then continue with Section 2.1.3, "Identifying the Key Business and Technical Stakeholders," on page 16.

### 2.1.3 Identifying the Key Business and Technical Stakeholders

Identifying all stakeholders involved in the Identity Manager solution is important for the success of the solution. In most companies, there is not just one person you can contact who understands all business and technical aspects of the business processes. You must identify which services and systems are going to be affected by the Identity Manager solution, and you must also identify the person who is responsible for that service or system.

For example, if you are integrating an e-mail system into your solution, you would need to list what the e-mail system is, who the e-mail system administrator is, and what the contact information is. You can add all of this information into the Designer project. Each application icon has a place where you can store information about the system and the system administrator. For more information, see "Configuring Application Properties" in the *Designer 4.0.1 for Identity Manager 4.0.1 Administration Guide*.

After you have identified all of the people involved in each business process, the next step is in Section 2.1.4, "Interviewing All Stakeholders," on page 16.

#### 2.1.4 Interviewing All Stakeholders

Interviews with key business and technical stakeholders allow you to gather information needed for a complete design of the Identity Manager solution. The interviews also allow you to educate each stakeholder about the Identity Manager solution and how the solution affects them. Here is a list of items to cover when you do the interviews:

- Define or clarify the business processes being addressed by the Identity Manager solution. The person you are interviewing might have information that can change the current plan.
- Determine how the solution will impact the stakeholders and address any concerns they have. Also ask the stakeholders how much time their part of the solution might take. They might or might not have an estimate, but gathering this information helps to determine the scope of the solution.
- Capture key business and systems information from the stakeholders. Sometimes a proposed plan might adversely affect a business process or a system. By capturing this information, you can make educated decisions about the Identity Manager solution.

After you have interviewed the key stakeholders, the next step is in Section 2.1.5, "Creating a Highlevel Strategy and an Agreed Execution Path," on page 16.

#### 2.1.5 Creating a High-level Strategy and an Agreed Execution Path

After all of the information is gathered, you need to create a high-level strategy or road map for the Identity Manager solution. Add all of the features you want to be included in the Identity Manager solution. For example, new user accounts are generated from a request through a workflow, but the type of user depends upon the resources the user is given access to.

Present this high-level strategy to all of the stakeholders in the same meeting, if possible. This allows you to accomplish several things:

- Verify that the included initiatives are the most correct and identify which ones have the highest priority.
- Identify planning activities in preparation for a requirements and design phase
- Determine what it would take to carry out one or more of these initiatives.

- Create an agreed execution path for the Identity Manager solution.
- Define additional education for stakeholders.

Discovery provides a common understanding of the issues and solutions for all stakeholders. It provides an excellent primer for the analysis phase, which is a phase that requires stakeholders to have a basic knowledge of directories, Novell eDirectory, Novell Identity Manager, and XML integration in general.

After you have completed the discovery phase, proceed to Section 2.2, "Requirements and Design Analysis Phase," on page 17.

## 2.2 Requirements and Design Analysis Phase

Take the high-level road map that was created in the discovery phase as a starting point for this analysis phase. The document and the Designer project both need technical and business details added. This produces the data model and high-level Identity Manager architecture design used to implement the Identity Manager solution.

The focus of the design should be specifically on identity management; however, many of the elements traditionally associated with a resource management directory, such as file and print, can also be addressed. Identity Manager synchronizes user accounts to directories that do not have direct access to the operating system's file system. For example, you can have a user account in Active Directory, but that does not grant you access to the file system on the Active Directory server.

Using the information gathered in the discovery phase, answer the following sample questions to see what other information needs to be gathered. This might require additional interviews with stakeholders.

- What versions of system software are being used?
- Is the eDirectory design appropriate? For example, does the Identity Manager server contain a Master or Read/Write replica of the user objects that are synchronizing? If it does not, the eDirectory design is not appropriate.
- Is the quality of the data in all systems appropriate? (If the data is not of usable quality, the business policy might not be implemented as desired.) For example, there might be duplicate accounts for the users in the systems that are synchronizing, or the format of the data might not be consistent throughout each system. Each system's data must be evaluated before information is synchronized.
- Is data manipulation required for your environment? For example, a user's hire date format in the human resource system can only be 2008/02/23 and the hire date in the Identity Vault is 02-23-2008. This requires that the date be manipulated for synchronization to occur.

Identity Manager contains a tool to help you simplify the process of analyzing and cleaning your data. For more information, see *Analyzer 4.0.1 for Identity Manager Administration Guide*.

Review the information in Chapter 3, "Technical Guidelines," on page 23 to help make the correct decisions for your environment.

After the requirements analysis, you can establish the scope and project plan for the implementation, and determine if any prerequisite activities need to occur. To avoid costly mistakes, be as complete as possible in gathering information and documenting requirements. Here is a list of possible requirements:

• Data model showing all systems, authoritative data sources, events, information flow, data format standards, and mapping relationships between connected systems and attributes within Identity Manager.

- Appropriate Identity Manager architecture for the solution.
- Details for additional system connection requirements.
- Strategies for data validation and record matching.
- Directory design to support the Identity Manager infrastructure.

The following tasks should be completed during the requirements and design assessment:

- "Defining the Business Requirements" on page 18
- "Analyzing Your Business Processes" on page 19
- "Designing an Enterprise Data Model" on page 20

#### 2.2.1 Defining the Business Requirements

In the discovery phase, you gathered your organization's business processes and the business requirements that define these business processes. Create a list of these business requirements and then start mapping these processes in Designer by completing the following tasks:

- Create a list of the business requirements and determine which systems are affected by this process. For example, a business requirement for terminating an employee might be that the employee's network and e-mail account access must be removed the same day the employee is terminated. The e-mail system and the Identity Vault are affected by this termination process.
- Establish the process flows, process triggers, and data mapping relationships.

For example, if something is going to happen in a certain process, what other processes are triggered?

- Map data flows between applications. Designer allows you to see this information. For more information, see "Managing the Flow of Data" in the *Designer 4.0.1 for Identity Manager 4.0.1 Administration Guide*.
- Identify data transformations that need to take place from one format to another, such as 2/25/2007 to 25 Feb 2007, and use Analyzer to change the data. For more information, see the *Analyzer* 4.0.1 for Identity Manager Administration Guide.
- Document the data dependencies that exist.

If a certain value is changed, it is important to know if there is a dependency on that value. If a particular process is changed, it is important to know if there is a dependency on that process.

For example, selecting a "temporary" employee status value in a human resources system might mean that the IT department needs to create a user object in eDirectory with restricted rights and access to the network during certain hours.

• List the priorities.

Not every requirement, wish, or desire of every party can be immediately fulfilled. Priorities for designing and deploying the provisioning system will help plan a road map.

It might be advantageous to divide the deployment into phases that enable implementation of a portion of the deployment earlier and other portions of the deployment later, or use a phased deployment that is based on groups of people within the organization.

Define the prerequisites.

The prerequisites required for implementing a particular phase of the deployment should be documented. This includes access to the connected systems that need to interface with Identity Manager.

Identify authoritative data sources.

Learning early on which items of information that system administrators and managers feel belong to them can help in obtaining and keeping buy-in from all parties.

For example, the account administrator might want ownership over granting rights to specific files and directories for an employee. This can be accommodated by implementing local trustee assignments in the account system.

After you have defined your business requirements, proceed to Section 2.2.2, "Analyzing Your Business Processes," on page 19.

#### 2.2.2 Analyzing Your Business Processes

After you complete the analysis of your business requirements, there is more information you need to gather to help focus the Identity Manager solution. You need to interview essential individuals such as managers, administrators, and employees who actually use the application or system. Issues to be addressed include:

- Where does the data originate?
- Where does the data go?
- Who is responsible for the data?
- Who has ownership for the business function to which the data belongs?
- Who needs to be contacted to change the data?
- What are all the implications of the data being changed?
- What work practices exist for data handling (gathering and/or editing)?
- What types of operations take place?
- What methods are used to ensure data quality and integrity?
- Where do the systems reside (on what servers, in which departments)?
- What processes are not suitable for automated handling?

For example, you could use the following questions for an administrator for a PeopleSoft system in Human Resources:

- What data are stored in the PeopleSoft database?
- What appears in the various panels for an employee account?
- What actions must be reflected across the provisioning system (such as add, modify, or delete)?
- Which of these are required? Which are optional?
- What actions need to be triggered based on actions taken in PeopleSoft?
- What operations/events/actions are to be ignored?
- How is the data to be transformed and mapped to Identity Manager?

Interviewing key people can lead to other areas of the organization that can provide a more clear picture of the entire process.

After you have gathered all of this information, you can design a correct enterprise data model for your environment. Proceed to Section 2.2.3, "Designing an Enterprise Data Model," on page 20 to start the design.

### 2.2.3 Designing an Enterprise Data Model

After your business processes have been defined, you can use Designer to begin to design a data model that reflects your current business processes.

The model in Designer illustrates where data originates, where it moves to, and where it can't move. It can also account for how critical events affect the data flow. For example, Figure 2-2 shows data flow between Identity Vault and different connected systems.

Figure 2-2 Data Flow through Designer

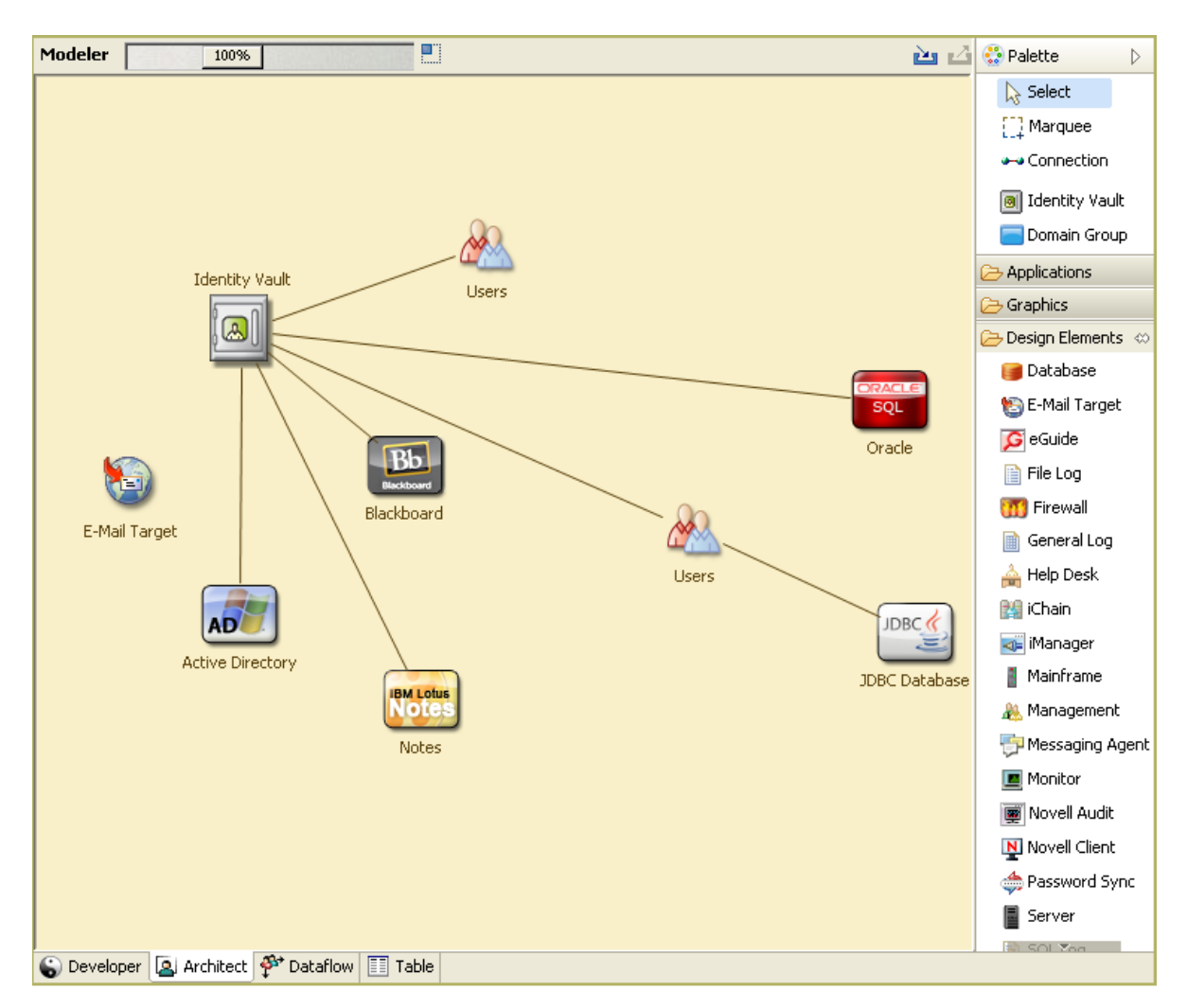

You might also want to develop a diagram that illustrates the proposed business process and the advantages of implementing automated provisioning in that process.

The development of this model begins by answering questions such as the following:

- What types of objects (users, groups, etc.) are being moved?
- Which events are of interest?
- Which attributes need to be synchronized?
- What data is stored throughout your business for the various types of objects being managed?

- Is the synchronization one-way or two-way?
- Which system is the authoritative source for which attributes?

It is also important to consider the interrelationships of different values between systems.

For example, an employee status field in PeopleSoft might have three set values: employee, contractor, and intern. However, the Active Directory system might have only two values: permanent and temporary. In this situation, the relationship between the "contractor" status in PeopleSoft and the "permanent" and "temporary" values in Active Directory needs to be determined.

The focus of this work should be to understand each directory system, how they relate to each other, and what objects and attributes need to be synchronized across the systems. After the design is complete, the next step is to create a proof of concept. Proceed to Section 2.3, "Proof of Concept," on page 21.

## 2.3 Proof of Concept

You create an test your proof of concept by using a sample implementation in a lab environment in order to reflect your company's business policy and data flow. The implementation is based on the design of the data model developed during the requirement analysis and design and is a final step before the production pilot. You perform the tests in the lab you created in Chapter 1, "Setting Up a Development Environment," on page 11.

**NOTE:** This step is often beneficial in gaining management support and funding for a final implementation effort.

Chapter 3, "Technical Guidelines," on page 23 contains information that can help you validate your proof of concept. It contains technical guidelines to help make your Identity Manager deployment successful.

As you create the proof of concept, you need to also create a plan to validate the data that you have in your systems. This step helps you make sure that conflicts don't occur between systems. Proceed to Section 2.4, "Data Validation and Preparation," on page 21 to make sure these conflicts do not occur.

## 2.4 Data Validation and Preparation

The data in production systems can be of varying quality and consistency and therefore might introduce inconsistencies when synchronizing systems. This phase presents an obvious point of separation between the resources implementation team and the business units or groups who "own" or manage the data in the systems to be integrated. At times, the associated risk and cost factors might not belong in a provisioning project.

You need to use the data model that you completed in the analysis and design phases. You should also have a possible record matching and data format strategy in order to prepare the data correctly. With the data model and format strategy defined, you can complete two important steps:

- Create production data sets appropriate for loading into the Identity Vault (as identified in the analysis and design activities). This includes the probable method of loading (either bulk load or via connectors). The requirement for data that is validated or otherwise formatted is also identified.
- Identify performance factors and validate these factors against equipment being used and the overall distributed architecture of the deployment of Identity Manager.

After the data is prepared, proceed to Section 2.5, "Production Pilot," on page 22.

## 2.5 Production Pilot

The production pilot is the first step in migrating into a production environment. During this phase, there might be additional customization that occurs. In this limited introduction, the desired outcomes of the preceding activities can be confirmed and agreement obtained for the production rollout. The pilot validates the plan that has been created to this point in the process.

**NOTE:** This phase can provide the acceptance criteria for the solution and the necessary milestone en route to full production.

The pilot solution provides live proof of concept and validation for the data model and desired process outcomes. After the pilot is completed, proceed to Section 2.6, "Production Rollout Planning," on page 22.

## 2.6 Production Rollout Planning

This phase is where the production deployment is planned. The plan should do several things:

- Confirm server platforms, software revisions, and service packs
- Confirm the general environment
- · Confirm the design of the Identity Vault in a mixed coexistence
- Confirm that the business logic is correct
- Confirm that the data synchronization is occurring as planned
- Plan the legacy process cutover
- Plan a rollback contingency strategy

The plan needs to contain implementation and completion dates for each step in the rollout. Each stakeholder provides input for these dates and agrees that these dates work for them. This allows each person involved in the rollout to know when the changes are coming and when they should be completed.

With the production rollout plan completed, proceed to the Section 2.7, "Production Deployment," on page 22.

## 2.7 Production Deployment

The production deployment phase puts all of the plans into action so that the Identity Manager solution is created in the live environment. Use the production rollout plan to put the different pieces of the Identity Manager solution into place. Depending on the complexity of the plan, this might be accomplished quickly or it might take some time to complete.

## 3 Technical Guidelines

The information that you gather in Designer allows you to make the technical decisions such as installation location and configuration options about each component of Identity Manager. For an introduction to each component, see the *Identity Manager 4.0.1 Overview Guide* guide. Figure 3-1 is one possible configuration of an Identity Manager solution.

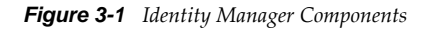

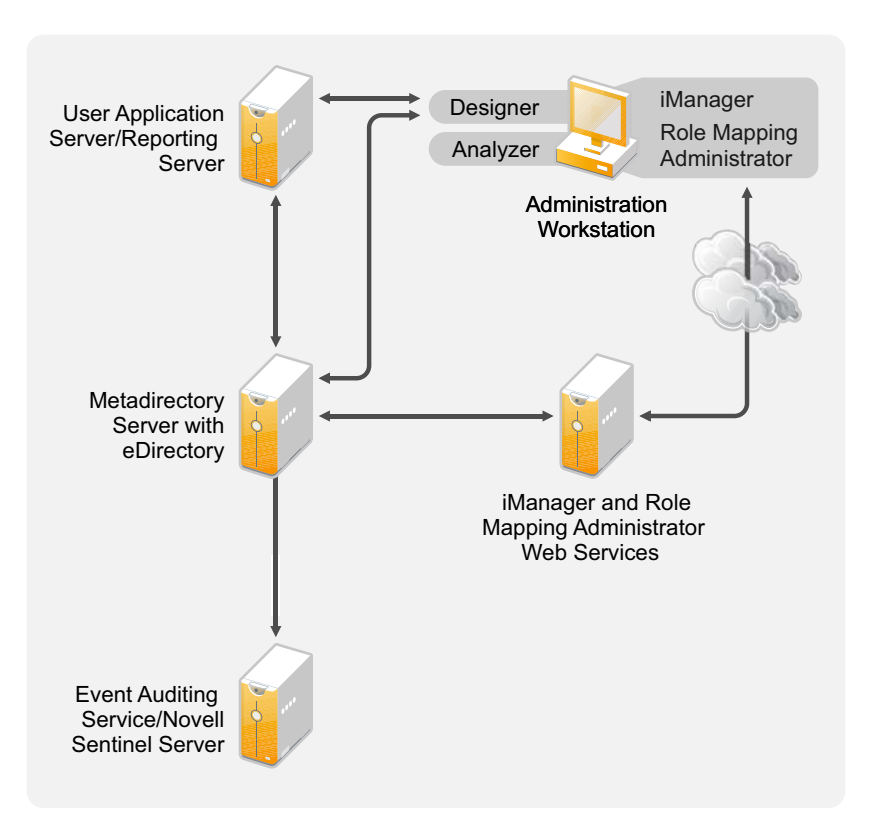

Identity Manager is very customizable. The following sections contain technical best practices guidelines to help set up and configure the Identity Manager solution that works best for your environment. Variables that affect how these guidelines apply to your environment include the type of hardware you have for your servers, how your WAN is configured, and how many objects are being synchronized.

- Section 3.1, "Management Tools Guidelines," on page 24
- Section 3.2, "Metadirectory Server Guidelines," on page 25
- Section 3.3, "eDirectory Guidelines," on page 26
- Section 3.4, "User Application," on page 31
- Section 3.5, "Auditing and Reporting Guidelines," on page 31

## 3.1 Management Tools Guidelines

The two main management tools for the Identity Manager solution are Designer and iManager, as illustrated in Figure 3-2. Designer is used during the planning and creation of the Identity Manager solution, and iManager is used for daily management tasks of the Identity Manager solution.

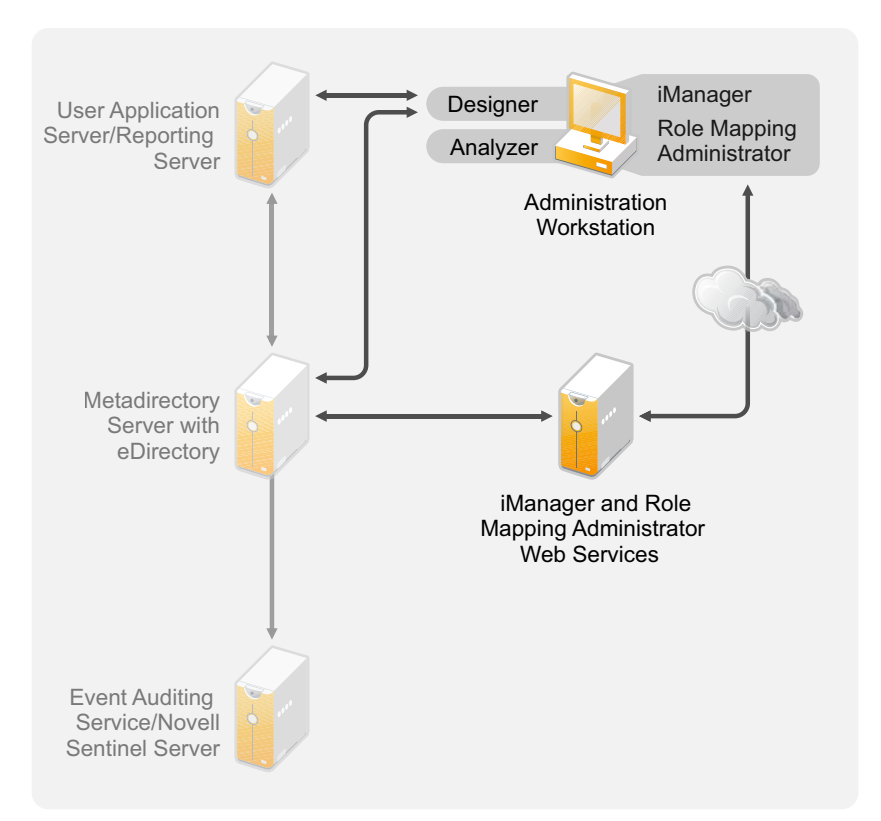

Figure 3-2 Identity Manager Management Tools

The User Application uses a Web-based administration page. For more information about the User Application, see "Administering the User Application" in the *User Application: Administration Guide*.

- Section 3.1.1, "Analyzer Guidelines," on page 24
- Section 3.1.2, "Designer Guidelines," on page 25
- Section 3.1.3, "iManager Guidelines," on page 25
- Section 3.1.4, "Role Mapping Administrator Guidelines," on page 25

#### 3.1.1 Analyzer Guidelines

Analyzer is a thick client that is installed on a workstation. Analyzer is used to examine and clean the data in the systems that you want to add to your Identity Manager solution. Using Analyzer during the planning phase helps you see what changes need to be made and how best to make those changes.

There are no major considerations for using Analyzer. For more information, see the *Analyzer* 4.0.1 *for Identity Manager Administration Guide*.

### 3.1.2 Designer Guidelines

Designer is a thick client that is installed on a workstation. Designer is used to design, test, document, and then deploy your Identity Manager solution. Using Designer throughout the planning phase helps you capture information in one place. It also helps you see issues you might not be aware of as you look at all of the components of the solution together.

There are no major considerations for using Designer, unless you have multiple people working on the same project. Designer allows for version control of the project. For more information, see "Version Control" in the *Designer 4.0.1 for Identity Manager 4.0.1 Administration Guide*.

#### 3.1.3 iManager Guidelines

iManager is a Web application that is the administration tool for Identity Manager. When you install Identity Manager, the installation expects that you already have an iManager server installed in your eDirectory tree.

If you have more than 10 administrators constantly working in iManager at one time, you should have a server that hosts only iManager. Figure 3-2 represents this configuration of your Identity Manager solution. If you have only one administrator, you can run iManager on your Metadirectory server without complications.

#### 3.1.4 Role Mapping Administrator Guidelines

The Role Mapping Administrator is a Web application that discovers authorizations and permissions that can be granted within your major IT systems. It allows business analysts, not just IT administrators, to define and maintain which authorizations are associated with which business roles.

There are no major considerations for using the Role Mapping Administrator. You can run the Role Mapping Administrator on a separate server as show in Figure 3-2 or you can run it on the Metadirectory server. For more information, see the *Identity Manager Role Mapping Administrator 4.0.1 Installation and Configuration Guide*.

## 3.2 Metadirectory Server Guidelines

You can have one or more Metadirectory servers in your Identity Manager solution, depending on the server workload. The Metadirectory server requires that eDirectory be installed as shown in Figure 3-3. You can add a Remote Loader server, not represented in the figure, to help with the workload or configuration of your environment.

Drivers must run on the same server as the connected application. For example, to configure the Active Directory driver, the server in Figure 3-3 must be a member server or a domain controller. If you do not want to install eDirectory and Identity Manager on a member server or domain controller, then you can install the Remote Loader on a member server or a domain controller. The Remote Loader sends all of the events from Active Directory to the Metadirectory server. The Remote Loader receives any information from the Metadirectory server and passes that to the connected application.

The Remote Loader provides added flexibility for your Identity Manager solution. For more information, see the *Identity Manager 4.0.1 Remote Loader Guide*.

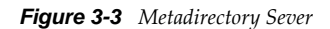

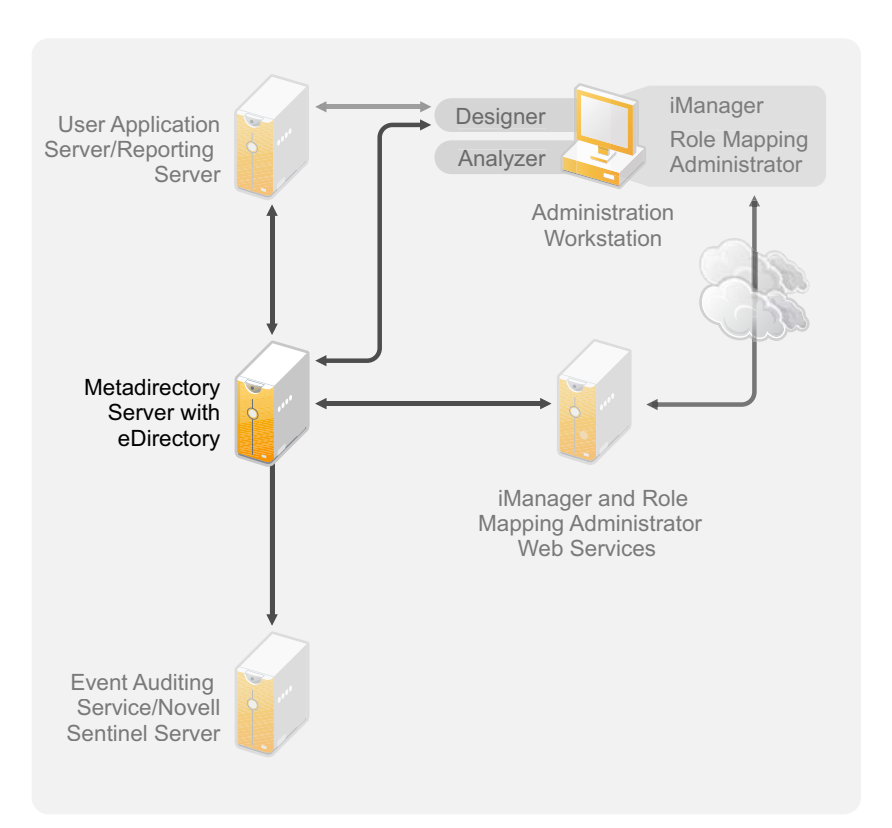

There are many variables that affect the performance of the server. The standard recommendation is that you have no more than ten drivers running on a Metadirectory server. However, if you are synchronizing millions of objects with each driver, you might not be able to run ten drivers on a server. On the other hand, if you are synchronizing 100 objects per driver, you can probably run more than ten drivers on one server.

Setting up the Identity Manager solution in a lab environment gives you the opportunity to test how the servers will perform. You can use the health monitoring tools in iManager to obtain a baseline and then be able to make the best decisions for your environment. For more information about the health monitoring tools, see "Monitoring Driver Health" in the *Identity Manager 4.0.1 Common Driver Administration Guide*.

For considerations for each driver, see the Identity Manager Drivers documentation Web site (http:// www.novell.com/documentation/idm36drivers/index.html). Driver-specific information is provided in each driver guide.

## 3.3 eDirectory Guidelines

eDirectory is the Identity Vault that stores the objects that are synchronized through the Identity Manager solution. The follow sections contain guidelines that help you plan your deployment of eDirectory.

- Section 3.3.1, "Identity Manager Objects in eDirectory," on page 27
- Section 3.3.2, "Replicating the Objects that Identity Manager Needs on the Server," on page 27
- Section 3.3.3, "Using Scope Filtering to Manage Users on Different Servers," on page 28

### 3.3.1 Identity Manager Objects in eDirectory

The following list indicates the major Identity Manager objects that are stored in eDirectory and how they relate to each other. No objects are created during the installation of Identity Manager. The Identity Manager objects are created during the configuration of the Identity Manager solution.

- **Driver Set:** A driver set is a container that holds Identity Manager drivers and library objects. Only one driver set can be active on a server at a time. However, more than one server might be associated to one driver set. Also, a driver can be associated with more than one server at a time. However, the driver should only be running on one server at a time. The driver should be in a disabled state on the other servers. Any server that is associated with a driver set must have the Metadirectory server installed on it.
- **Library:** The Library object is a repository of commonly used policies that can be referenced from multiple locations. The library is stored in the driver set. You can place a policy in the library so that every driver in the driver set can reference it.
- **Driver:** A driver provides the connection between an application and the Identity Vault. It also enables data synchronization and sharing between systems. The driver is stored in the driver set.
- Job: A job is automates a recurring task. For example, a job can configure a system to disable an account on a specific day, or initiate a workflow to request an extension of a person's access to a corporate resource. The job is stored in the driver set.

#### 3.3.2 Replicating the Objects that Identity Manager Needs on the Server

If your Identity Manager environment calls for multiple servers in order to run multiple Identity Manager drivers, your plan should make sure that certain eDirectory objects are replicated on servers where you want to run these Identity Manager drivers.

You can use filtered replicas, as long as all of the objects and attributes that the driver needs to read or synchronize are included in the filtered replica.

Keep in mind that you must give the Identity Manager Driver object sufficient eDirectory rights to any objects it is to synchronize, either by explicitly granting it rights or by making the Driver object security equivalent to an object that has the desired rights.

An eDirectory server that is running an Identity Manager driver (or that the driver refers to, if you are using the Remote Loader) must hold a master or read/write replica of the following:

• The Driver Set object for that server.

You should have one Driver Set object for each server that is running Identity Manager. Unless you have specific needs, don't associate more than one server with the same Driver Set object.

**NOTE:** When you create a Driver Set object, the default setting is to create a separate partition. Novell recommends creating a separate partition on the Driver Set object. For Identity Manager to function, the server is required to hold a full replica of the Driver Set object. If the server has a full replica of the location where the Driver Set object is installed, the partition is not required.

• The Server object for that server.

The Server object is necessary because it allows the driver to generate key pairs for objects. It is also important for Remote Loader authentication.

• The objects that you want this instance of the driver to synchronize.

The driver can't synchronize objects unless a replica of those objects is on the same server as the driver. In fact, an Identity Manager driver synchronizes the objects in *all* the containers that are replicated on the server unless you create rules for scope filtering to specify otherwise.

For example, if you want a driver to synchronize all user objects, the simplest way is to use one instance of the driver on a server that holds a master or read/write replica of all your users.

However, many environments don't have a single server that contains a replica of all the users. Instead, the complete set of users is spread across multiple servers. In this case, you have three choices:

- Aggregate users onto a single server. You can create a single server that holds all users by adding replicas to an existing server. Filtered replicas can be used to reduce the size of the eDirectory database if desired, as long as the necessary user objects and attributes are part of the filtered replica.
- Use multiple instances of the driver on multiple servers, with scope filtering. If you don't want to aggregate users onto a single server, you need to determine which set of servers holds all the users, and set up one instance of the Identity Manager driver on each of those servers.

To prevent separate instances of a driver from trying to synchronize the same users, you need to use scope filtering to define which users each instance of the driver should synchronize. Scope filtering means that you add rules to each driver to limit the scope of the driver's management to specific containers. See "Using Scope Filtering to Manage Users on Different Servers" on page 28.

- Use multiple instances of the driver on multiple servers, without scope filtering. If you want to have multiple instances of a driver running on different servers without using filtered replicas, you need to define policies on the different driver instances that enable the driver to process different sets of objects within the same Identity Vault.
- The Template objects you want the driver to use when creating users, if you choose to use templates.

Identity Manager drivers do not require you to specify eDirectory Template objects for creating users. However, if you specify that a driver should use a template when creating users in eDirectory, the Template object must be replicated on the server where the driver is running.

• Any containers you want the Identity Manager driver to use for managing users.

For example, if you have created a container named Inactive Users to hold user accounts that have been disabled, you must have a master or read/write replica (preferably a master replica) of that container on the server where the driver is running.

• Any other objects that the driver needs to refer to (for example, work order objects for the Avaya PBX driver).

If the other objects are only to be read by the driver, not changed, the replica for those objects on the server can be a read-only replica.

#### 3.3.3 Using Scope Filtering to Manage Users on Different Servers

Scope filtering means adding rules to each driver to limit the scope of the driver's actions to specific containers. The following are two situations in which you would need to use scope filtering:

• You want the driver to synchronize only users that are in a particular container.

By default, an Identity Manager driver synchronizes objects in all the containers that are replicated on the server where it is running. To narrow that scope, you must create scope filtering rules.

• You want an Identity Manager driver to synchronize all users, but you don't want all users to be replicated on the same server.

To synchronize all users without having them replicated on one single server, you need to determine which set of servers holds all the users, and then create an instance of the Identity Manager driver on each of those servers. To prevent two instances of the driver from trying to synchronize the same users, you need to use scope filtering to define which users each instance of the driver should synchronize.

**NOTE:** You should use scope filtering even if your server's replicas don't currently overlap. In the future, replicas could be added to your servers and an overlap could be created unintentionally. If you have scope filtering in place, your Identity Manager drivers do not try to synchronize the same users, even if replicas are added to your servers in the future.

Here's an example of how scope filtering is used:

The following illustration shows an Identity Vault with three containers that hold users: Marketing, Finance, and Development. It also shows an Identity Management container that holds the driver sets. Each of these containers is a separate partition.

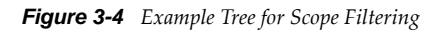

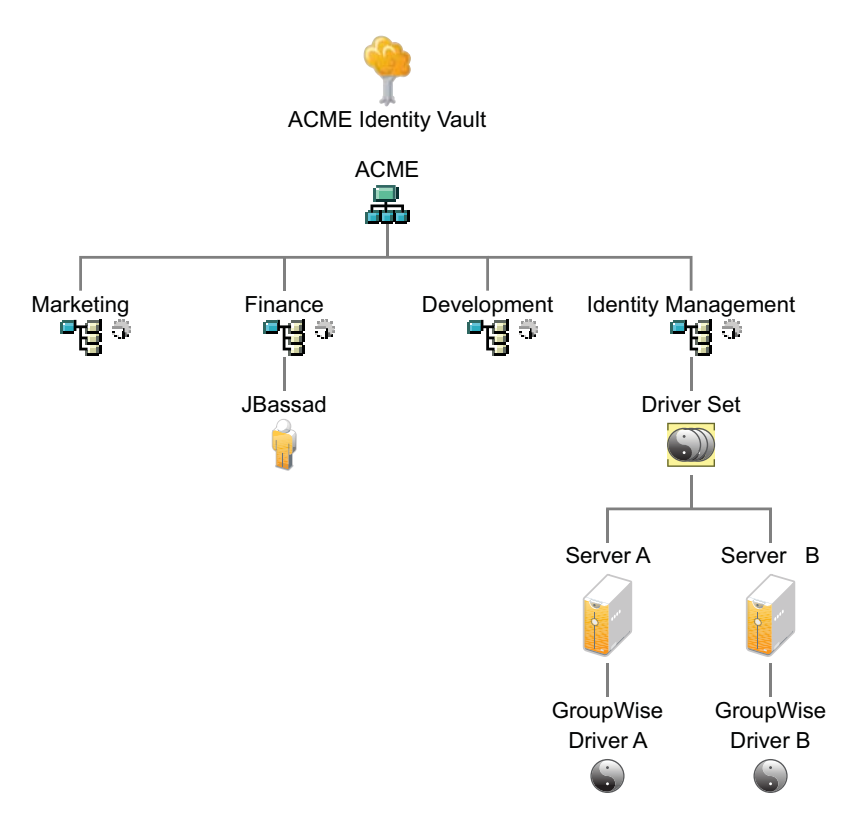

In this example, the Identity Manager administrator has two Identity Vault servers, Server A and Server B, shown in Figure 3-5 on page 30. Neither server contains a copy of all the users. Each server contains two of the three partitions, so the scope of what the servers hold is overlapping.

The administrator wants all the users in the tree to be synchronized by the GroupWise driver, but does not want to aggregate replicas of the users onto a single server. He chooses instead to use two instances of the GroupWise driver, one on each server. He installs Identity Manager and sets up the GroupWise driver on each Identity Manager server.

Server A holds replicas of the Marketing and Finance containers. Also on the server is a replica of the Identity Management container, which holds the driver set for Server A and the GroupWise Driver object for Server A.

Server B holds replicas of the Development and Finance containers, and the Identity Management container holding the driver set for Server B and the GroupWise Driver object for Server B.

Because Server A and Server B both hold a replica of the Finance container, both servers hold the user JBassad, who is in the Finance container. Without scope filtering, both GroupWise Driver A and GroupWise Driver B would synchronize JBassad.

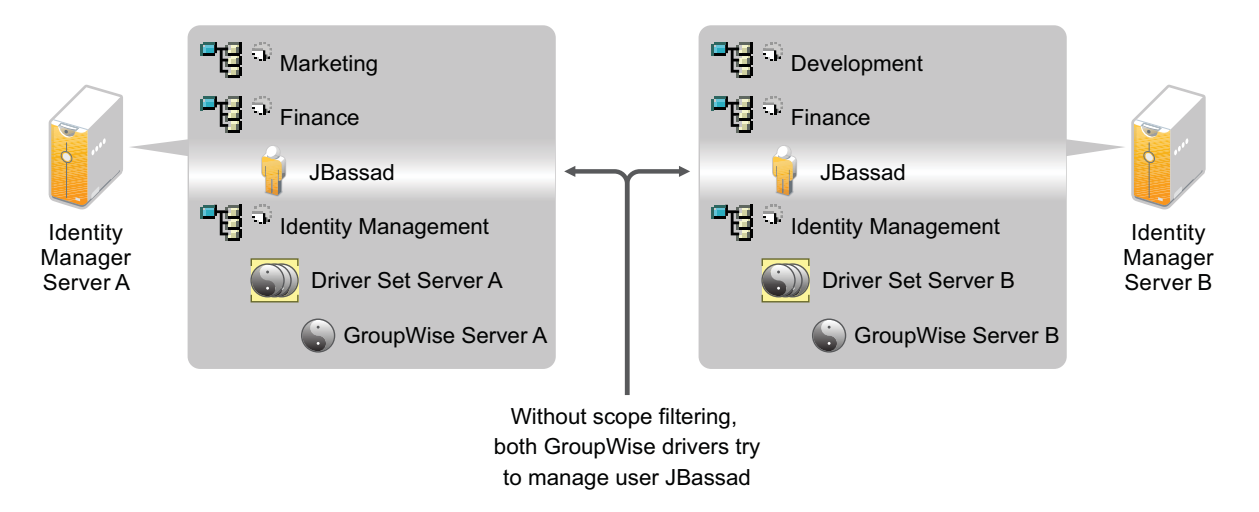

Figure 3-5 Two Servers with Overlapping Replicas, without Scope Filtering

The next illustration shows that scope filtering prevents both instances of the driver from managing the same user, because it defines which drivers synchronize each container.

Figure 3-6 Scope Filtering Defines Which Drivers Synchronize Each Container

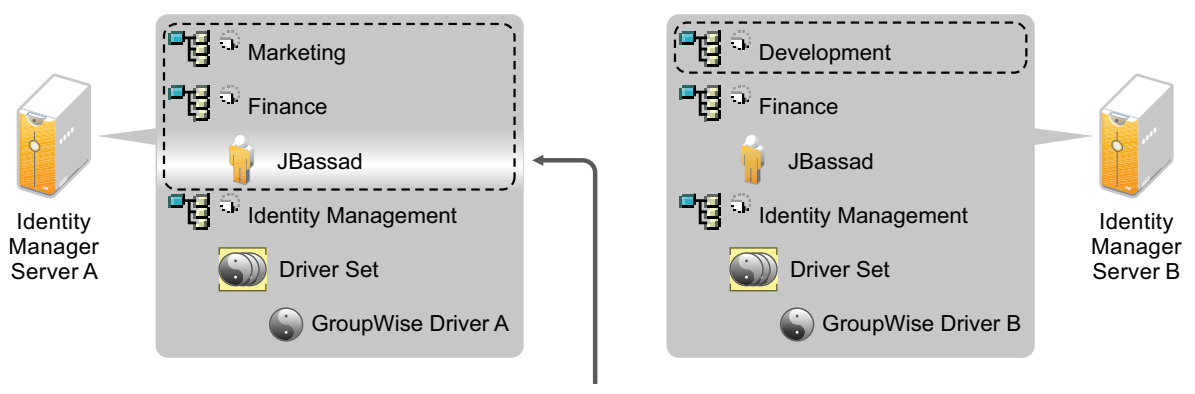

With scope filtering, only the GroupWise driver on Server A manages user JBassad

Identity Manager comes with predefined rules. There are two rules that help with scope filtering. "Event Transformation - Scope Filtering - Include Subtrees" and "Event Transformation - Scope Filtering - Exclude Subtrees" are documented in *Understanding Policies for Identity Manager 4.0.1*.

For this example, you would use the Include Subtrees predefined rule for Server A and Server B. You would define the scope for each driver differently so that they would only synchronize the users in the specified containers. Server A would synchronize Marketing and Finance. Server B would synchronize Development.

## 3.4 User Application

The User Application should run on its own server, as shown in Figure 3-7. You might need more than one User Application server.

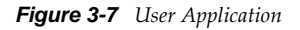

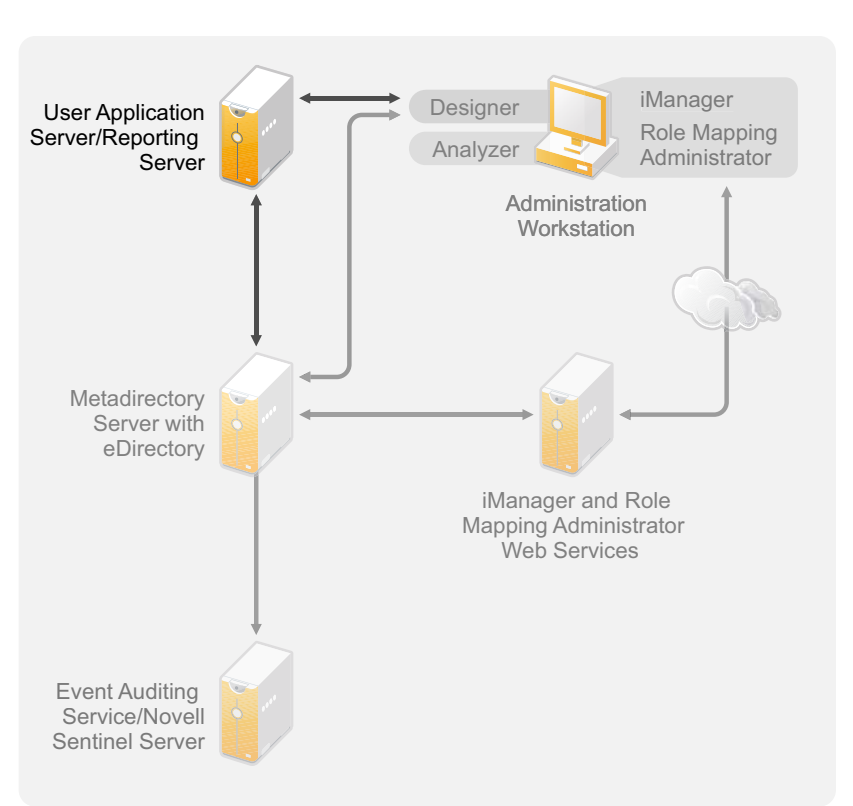

Use the information in the "Performance Tuning" (http://www.novell.com/documentation/ idmrbpm40/agpro/data/b2gx735.html) section of the *User Application: Administration Guide* to determine the best way to configure the User Application server.

## 3.5 Auditing and Reporting Guidelines

If you need auditing and reporting as part of the Identity Manager solution, you need to implement Identity Audit or Novell Sentinel. You should run either the Event Auditing Service or Sentinel on its own server, as shown in Figure 3-8. The number of servers that are required for your solution depends on how many drivers you have in your environment and how many events you have defined to audit.

```
Figure 3-8 Sentinel
```

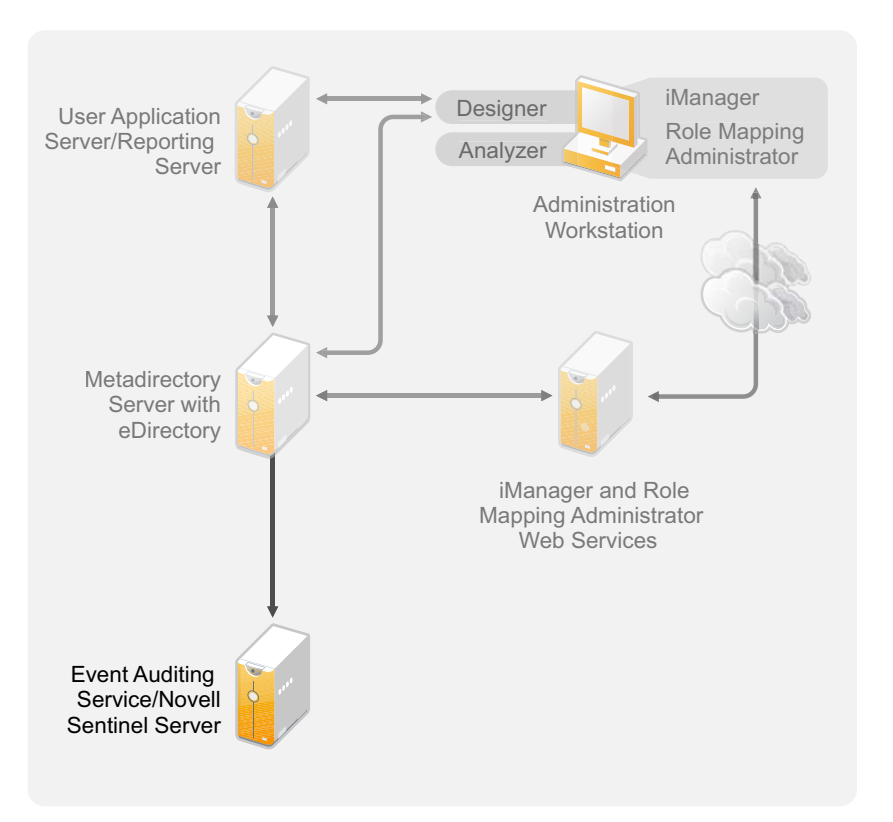

# Installation

The following sections contain the information required to install an Identity Manager system without using the integrated installer. For simple installation and configuration you should use the new integrated installer instead of installing the components separately. For more information about the integrated installer, see the *Identity Manager 4.0.1 Integrated Installation Guide*.

However, if you need to install one or more of the Identity Manager components separately, use the information in these sections to complete those installations.

- Chapter 4, "Basic Identity Manager System Checklist," on page 35
- Chapter 5, "Where to Get Identity Manager," on page 39
- Chapter 6, "System Requirements," on page 43
- Chapter 7, "Installing Identity Manager," on page 55
- Chapter 8, "Activating Novell Identity Manager Products," on page 73
- Chapter 9, "Troubleshooting Identity Manager," on page 77
- Chapter 10, "What's New," on page 83

# 4 Basic Identity Manager System Checklist

The are many different ways to configure Identity Manager to take advantage of all of its features. Figure 4-1 represents a basic configuration of Identity Manager. This configuration provisions users by synchronizing data. No matter how Identity Manager is configured, you always start with a basic system.

As you configure your Identity Manager system, use this checklist to make sure all steps are completed.

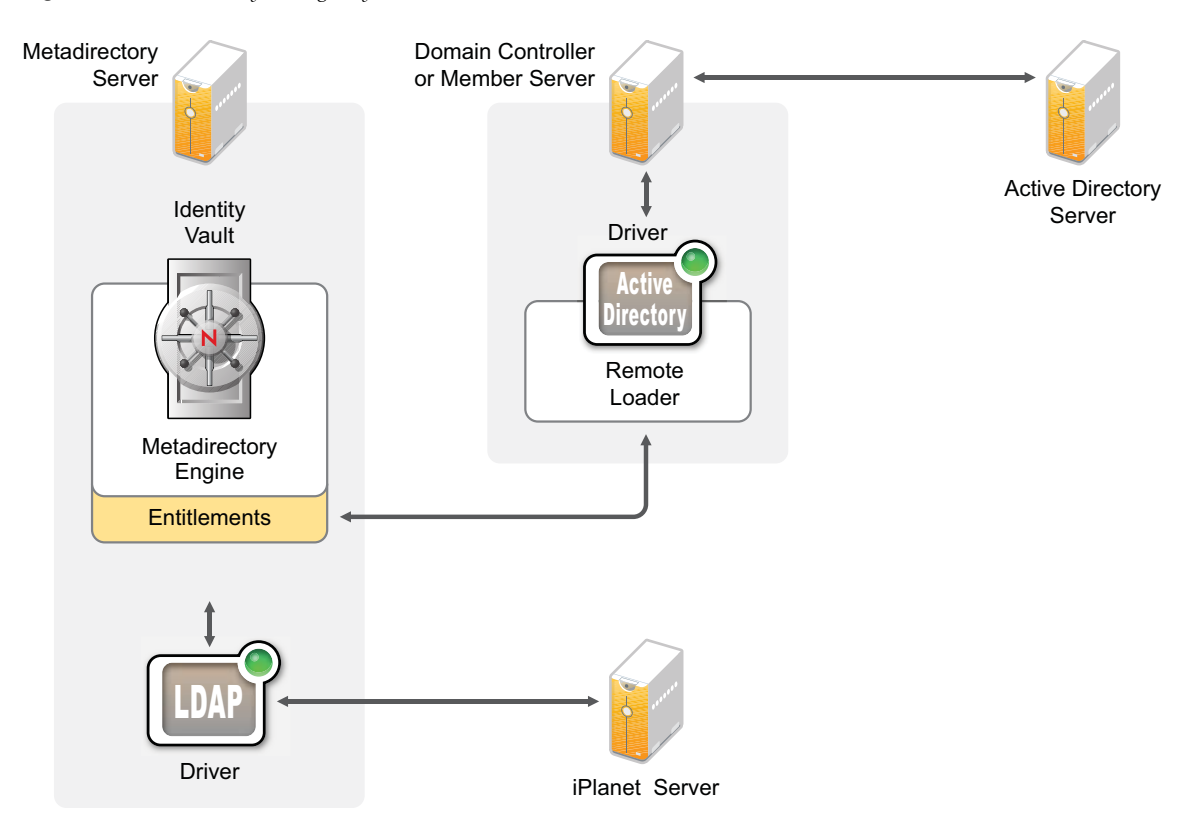

Figure 4-1 Basic Identity Manager System

- Section 4.1, "Prerequisites," on page 36
- Section 4.2, "Planning," on page 36
- Section 4.3, "Installation," on page 36
- Section 4.4, "Driver Configuration with the Remote Loader," on page 37
- Section 4.5, "Driver Configuration without the Remote Loader," on page 37
- Section 4.6, "Additional Configuration," on page 37

## 4.1 Prerequisites

□ Verify that your system meets the system requirements listed in Chapter 6, "System Requirements," on page 43.

## 4.2 Planning

Planning is the key to having a successful implementation and deployment of Identity Manager.

- □ Create a development environment. It is important to have access to an Identity Manager system to validate your Identity Manager solution. You want to do all testing and development in the development environment before changing to the production environment. For more information, see Chapter 1, "Setting Up a Development Environment," on page 11.
- □ Create a project plan for deploying Identity Manager. The project plan includes defining your key business processes, creating an Identity Manager solution that automates those processes, and creating a technical implementation plan. To have a successful deployment of Identity Manager, you must have a project plan. For more information, see Chapter 2, "Creating a Project Plan," on page 13.
- □ After you have created a project plan, use Analyzer to clean and prepare your data for synchronization. For more information, see the *Analyzer 4.0.1 for Identity Manager Administration Guide*.

## 4.3 Installation

- □ Install Analyzer. For more information, see Section 7.1, "Installing Analyzer," on page 55.
- □ Install Designer. For more information, see Section 7.2, "Installing Designer," on page 56.
- □ Install eDirectory. For more information, see Section 7.3, "Installing eDirectory," on page 57.
- □ Install iManager. For more information, see Section 7.4, "Installing iManager," on page 57.
- □ Install the Metadirectory server and drivers. For more information, see Chapter 7, "Installing Identity Manager," on page 55.
- Activate Identity Manager. For more information, see Chapter 8, "Activating Novell Identity Manager Products," on page 73.
- □ (Optional) Design and create entitlements for your Identity Manager system.

Entitlements are a set of defined criteria for a person or group that can be applied to multiple drivers. After the criteria are met, the entitlements initiate an event to grant or revoke access to business resources. Entitlements add an additional level of control and automation for granting and revoking resources.

The key benefit of entitlements is to create and define business logic, and then apply that logic to multiple drivers. If you need to make a change, you change it in the entitlement instead of in each driver.

Entitlements are implemented through three agents:

- Role-Based Entitlements using the Entitlements service driver
- Workflow
- Roles Based Provisioning Module

For more information about entitlements, see the Identity Manager 4.0.1 Entitlements Guide.
# 4.4 Driver Configuration with the Remote Loader

The Remote Loader allows you to synchronize information to a connected system without having eDirectory installed on the connected system. The Remote Loader synchronizes the information to the Metadirectory server, which stores the data in the Identity Vault. Identity Manager uses eDirectory as the Identity Vault.

- □ Install the Remote Loader on a machine that communicates with the connected system. The Remote Loader communicates between the connected system and the Metadirectory server, and makes it possible for Identity Manager to communicate with a machine that does not have eDirectory installed. For more information, see "Installing the Remote Loader" in the *Identity Manager 4.0.1 Remote Loader Guide*.
- □ Configure the Remote Loader for a driver. You define a specific instance of the Remote Loader to communicate with a specific driver. For more information, see "Configuring the Remote Loader" in the *Identity Manager 4.0.1 Remote Loader Guide*.
- □ Configure the driver to communicate with the Remote Loader. There is a driver guide for each driver. For specific information about your driver, see the Identity Manager 4.0.1 Drivers Documentation Web site (http://www.novell.com/documentation/idm401drivers/).
- □ (Optional) Enable entitlements on the driver. Verify that you have the correct policies in place to execute the entitlement. For more information, see the *Identity Manager 4.0.1 Entitlements Guide*.
- **D** Repeat these steps for each driver you have in your environment.

# 4.5 Driver Configuration without the Remote Loader

- □ Create and configure your driver. There is a driver guide for each driver. For specific information about your driver, see the Identity Manager 4.0.1 Drivers Documentation Web site (http://www.novell.com/documentation/idm401drivers/).
- □ (Optional) Enable entitlements on the driver. Verify that you have the correct policies in place to execute the entitlement. For more information, see the *Identity Manager 4.0.1 Entitlements Guide*.
- **D** Repeat these steps for each driver you have in your environment.

## 4.6 Additional Configuration

With the basic Identity Manager system installed and configured, you can add the following features:

- Password Management: If you want to manage passwords with Identity Manager, you need to do some additional configuration. Use the "Password Management Checklist" in the Identity Manager 4.0.1 Password Management Guide to verify that all configuration steps are completed.
- Roles Management: If you want to manage roles across different systems from one location, Identity Manager contains a tool called the Roles Mapping Administrator. It allows you to map business roles from one system to another without understanding the IT infrastructure. For more information, see the *Identity Manager Role Mapping Administrator 4.0.1 Installation and Configuration Guide*.
- Roles Based Provisioning: If you want to add Roles Based Provisioning to your Identity Manager solution, use the "Installation Checklist" in the *Identity Manager Roles Based Provisioning Module 4.0.1 User Application: Installation Guide* to verify that all configuration steps are completed.

□ Auditing and Reporting: Adding auditing and reporting to your Identity Manager solution provides a means to show that your business policies comply with the company's policies. You can add the Identity Reporting Module or Novell Sentinel to your Identity Manager solution for auditing and reporting. For more information about the Identity Reporting Module, see the *Identity Reporting Module Guide*. For more information about Novell Sentinel, see the *Identity Manager 4.0.1 Reporting Guide for Novell Sentinel*.

# 5 Where to Get Identity Manager

Identity Manager 4.0.1 is available in Advanced and Standard Editions. There are separate ISOs for each of them. Identity Manager 4.0.1 Advanced Edition includes a complete set of features for enterprise class user provisioning. To meet the varying customer requirements, Identity Manager Standard Edition includes a subset of features available in the Identity Manager Advanced Edition. The Standard Edition continues to provide all the features that were present in the previous versions of Identity Manager. For more information on the offerings of Identity Manager 4.0.1 Advanced and Standard Editions, see "Identity Manager 4.0.1 Features" in the *Identity Manager 4.0.1 Overview Guide*.

You can download an evaluation copy of Identity Manager and use it for 90 days free of charge. However, the Identity Manager components must be activated within 90 days of installation, or they will shut down. At any time during the 90 days, or afterward, you can choose to purchase a product license and activate Identity Manager. For more information, see Chapter 8, "Activating Novell Identity Manager Products," on page 73.

To download Identity Manager and its services:

- 1 Go to the Novell Downloads Web site (http://download.novell.com).
- 2 In the Product or Technology menu, select Novell Identity Manager, then click Search.
- **3** On the Novell Identity Manager Downloads page, click the *Download* button next to a file you want. Table 12-1 contains a description of each file.

Based on your requirements, you can select an appropriate ISO. Each ISO contains the 32-bit and 64-bit versions of the product.

**IMPORTANT:** To switch from Identity Manager Advanced Edition to Standard Edition, uninstall the Advanced Edition and then install the Standard Edition ISO from the Identity Manager media. To upgrade from Standard Edition to Advanced Edition, use the Identity Manager Advanced Edition ISO. You need to apply the correct activation to be able to upgrade to Advanced Edition. For more information on upgrading from Standard Edition to Advanced Edition to Advanced Edition, see *Identity Manager 4.0.1 Upgrade and Migration Guide*.

- 4 Follow the on-screen prompts to download the file to a directory on your computer.
- **5** Repeat Step 3 until you have downloaded all of the files you need.
- 6 Either mount the downloaded .iso file as a volume, or use the .iso file to create a DVD of the software. If you haven't already verified that the media you burned is valid, you can check it by using the *Media Check* option.

**NOTE:** The Linux ISO files should be copied onto a double layer DVD due to the large size of the files.

| ISO                                             | Platform | Description                                                                                                    |
|-------------------------------------------------|----------|----------------------------------------------------------------------------------------------------|
| Identity_Manager_4.0.1_Wind<br>ows_Advanced.iso | Windows  | Contains the DVD image for the Metadirectory<br>server, Designer, iManager, Role Mapping<br>Administrator, Analyzer, Identity Reporting<br>Module, and Roles Based Provisioning Module. |
| Identity_Manager_4.0.1_Wind<br>ows_Standard.iso | Windows  | Contains the DVD image for the Metadirectory<br>server, Designer, iManager, Analyzer, Identity<br>Reporting Module, and Roles Based Provisioning<br>Module.                             |
| Identity_Manager_4.0.1a_Lin<br>ux_Advanced.iso  | Linux    | Contains the DVD image for the Metadirectory<br>server, Designer, iManager, Role Mapping<br>Administrator, Analyzer, Identity Reporting<br>Module, and Roles Based Provisioning Module. |
| Identity_Manager_4.0.1a_Lin<br>ux_Standard.iso  | Linux    | Contains the DVD image for the Metadirectory<br>server, Designer, iManager, Analyzer, Identity<br>Reporting Module, and Roles Based Provisioning<br>Module.                             |
| Identity_Manager_4.0.1_Sola<br>ris_Advanced.iso | Solaris  | Contains the DVD image for the Metadirectory server. Other components are not supported on the Solaris platform.                                                                        |
| Identity_Manager_4.0.1_Sola<br>ris_Standard.iso | Solaris  | Contains the DVD image for the Metadirectory server. Other components are not supported on the Solaris platform.                                                                        |

Your Identity Manager purchase includes activations for service drivers and several common drivers.

- Service Drivers: The following the a list of service drivers that are activated when you active the Metadirectory server:
  - Data Collection Service
  - Entitlements Services
  - ID Provider
  - Loopback Service
  - Managed System Gateway
  - Manual Task Service
  - Null Service
  - Role and Resource Service
  - User Application
  - WorkOrder
- **Common Drivers:** The following is a list of common drivers that are activated when you active the Metadirectory server:
  - Active Directory
  - ADAM
  - eDirectory
  - GroupWise

- LDAP
- Lotus Notes

Activations for all other Identity Manager drivers must be purchased separately. The activations for the drivers are sold as Identity Manager Integration modules. An Identity Manager Integration module can contain one or more drivers. You receive a Product Activation Credential for each Identity Manager Integration module you purchase. For more information see, Identity Manager 4 Standard Edition (https://www.netiq.com/products/identity-manager/standard/technical-information/modules.html) and Identity Manager 4 Advanced Edition (https://www.netiq.com/products/identity-manager/advanced/technical-information/modules.html).

There are separate activations available for Identity Manager Advanced and Standard Editions. For more information, refer to "Activating Novell Identity Manager Products" on page 73. Switching from Identity Manager Advanced Edition to Standard Edition is not supported. To use the Identity Manager Standard Edition, you need to install it from the Identity Manager media.

The User Application Roles Based Provisioning Module is included with your Identity Manager purchase. It adds a powerful roles based approval workflow to managing your users' identities.

Your Identity Manager purchase also includes the several tools to help design, create, and manage your Identity Manager solution:

- Analyzer
- Designer
- iManager
- Role Mapping Administrator

**NOTE:** Role Mapping Administrator is not available with Identity Manager 4.0.1 Standard Edition.

The Identity Reporting Module is another component of Identity Manager that allows you to audit and create reports about your Identity Manager solution. You can use the reports to help meet compliance regulations for your business.

For more information about the Identity Manager components, see the *Identity Manager 4.0.1 Overview Guide*.

# 6 System Requirements

The components of Novell Identity Manager can be installed on multiple systems and platforms.

Figure 6-1 shows which platforms and systems are supported.

Figure 6-1 System Requirements for the Identity Manager Components

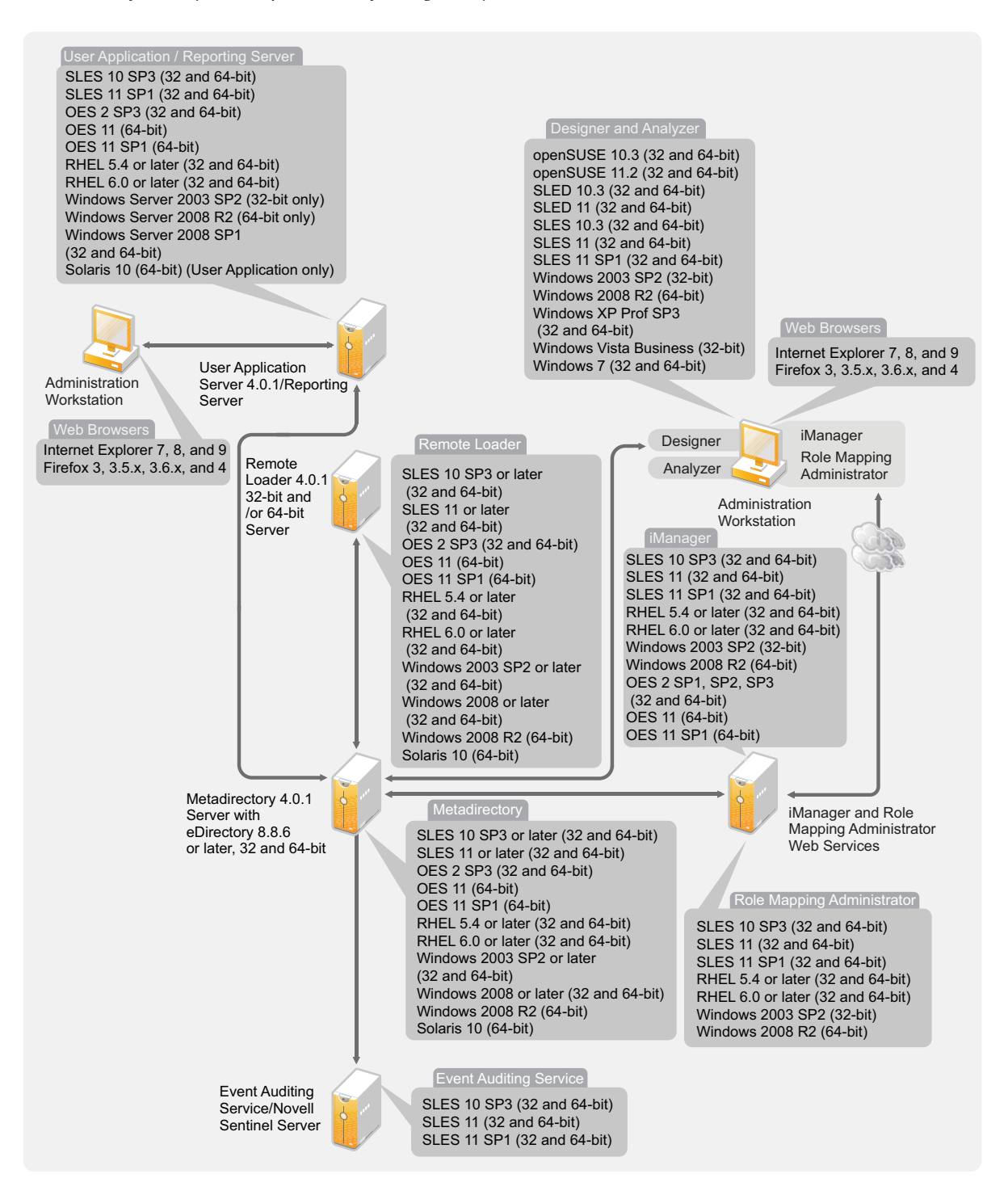

Depending on your system configuration, you might need to run the Identity Manager installation program several times to install Identity Manager components on the appropriate systems.

#### Dependent Libraries for Identity Manager Installation on RHEL 6.x

Ensure that you install the following libraries before installing Identity Manager on RHEL 6.x:

- For GUI Install: Before invoking the Identity Manager installer, manually install the dependant libraries.
  - For a 64-bit RHEL: Install the following libraries in the same order:
    - 1. libXau-1.0.5-1.el6.i686.rpm
    - 2. libxcb-1.5-1.el6.i686.rpm
    - 3. libX11-1.3-2.el6.i686.rpm
    - 4. libXext-1.1-3.el6.i686.rpm
    - 5. libXi-1.3-3.el6.i686.rpm
    - 6. libXtst-1.0.99.2-3.el6.i686.rpm
    - 7. glibc-2.12-1.7.el6.i686.rpm
    - 8. libstdc++-4.4.4-13.el6.i686.rpm
    - 9. libgcc-4.4.4-13.el6.i686.rpm
    - 10. compat-libstdc++-33-3.2.3-69.el6.x86\_64.rpm
    - 11. compat-libstdc++-33-3.2.3-69.el6.i686.rpm
  - For a 32-bit RHEL: Install the following library:
    - compat-libstdc++-33-3.2.3-69.el6.i686.rpm
- For Non-GUI Install: Before invoking the Identity Manager installer, manually install the dependant libraries.
  - For a 64-bit RHEL: Install the following libraries in the same order:
    - 1. glibc-2.12-1.7.el6.i686.rpm
    - 2. libstdc++-4.4.4-13.el6.i686.rpm
    - 3. libgcc-4.4.4-13.el6.i686.rpm
    - 4. compat-libstdc++-33-3.2.3-69.el6.x86\_64.rpm
    - 5. compat-libstdc++-33-3.2.3-69.el6.i686.rpm
  - For a 32-bit RHEL: Install the following library:
    - compat-libstdc++-33-3.2.3-69.el6.i686.rpm

**NOTE:** Ensure that the unzip rpm is installed before installing Identity Manager. This is applicable for all Linux platforms.

Proceed to the following sections for system requirements for Identity Manager components:

- Section 6.1, "eDirectory and iManager," on page 46
- Section 6.2, "Metadirectory Server," on page 46
- Section 6.3, "Remote Loader," on page 49
- Section 6.4, "User Application," on page 51
- Section 6.5, "Auditing and Reporting," on page 51
- Section 6.6, "Workstations," on page 52
- Section 6.7, "Resource Requirements," on page 54

# 6.1 eDirectory and iManager

Identity Manager requires eDirectory and iManager to be installed. These products provide a base for Identity Manager, and they are included in the Identity Manager Advanced Edition ISO image. Figure 6-2 illustrates these components.

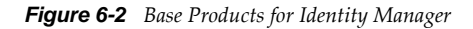

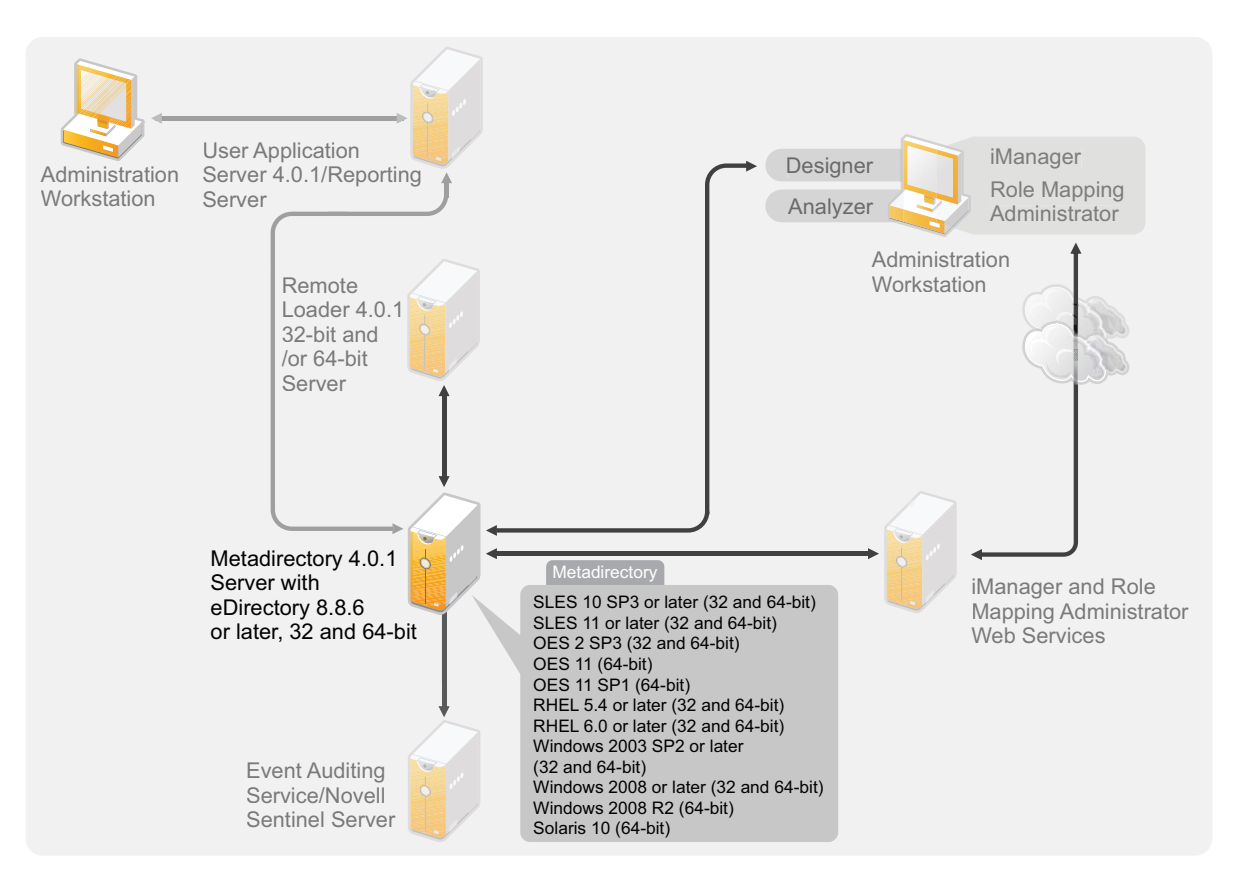

You need the following versions of these products:

• eDirectory 8.8.6 or later (32-bit or 64-bit)

For eDirectory system requirements, see the *Novell eDirectory 8.8 Installation Guide* (http://www.novell.com/documentation/edir88/index.html).

iManager 2.7.4

**NOTE:** The Identity Manager 4.0.1a does not install iManager 2.7.4 FTF3. To extend support for Microsoft Internet Explorer 9 and Mozilla Firefox 4.0.1 browsers, manually upgrade iManager 2.7.4 to iManager 2.7.4 FTF3. For iManager installation and upgrade requirements, see Installing iManager (http://www.novell.com/documentation/imanager27/imanager\_install\_274/data/ alw39eb.html) section in the *iManager 2.7 Installation Guide* (http://www.novell.com/ documentation/imanager27/index.html).

## 6.2 Metadirectory Server

The Metadirectory server processes the events from the drivers, whether they are configured using the Remote Loader or not. For a list of the supported operating systems, see Figure 6-3.

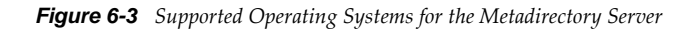

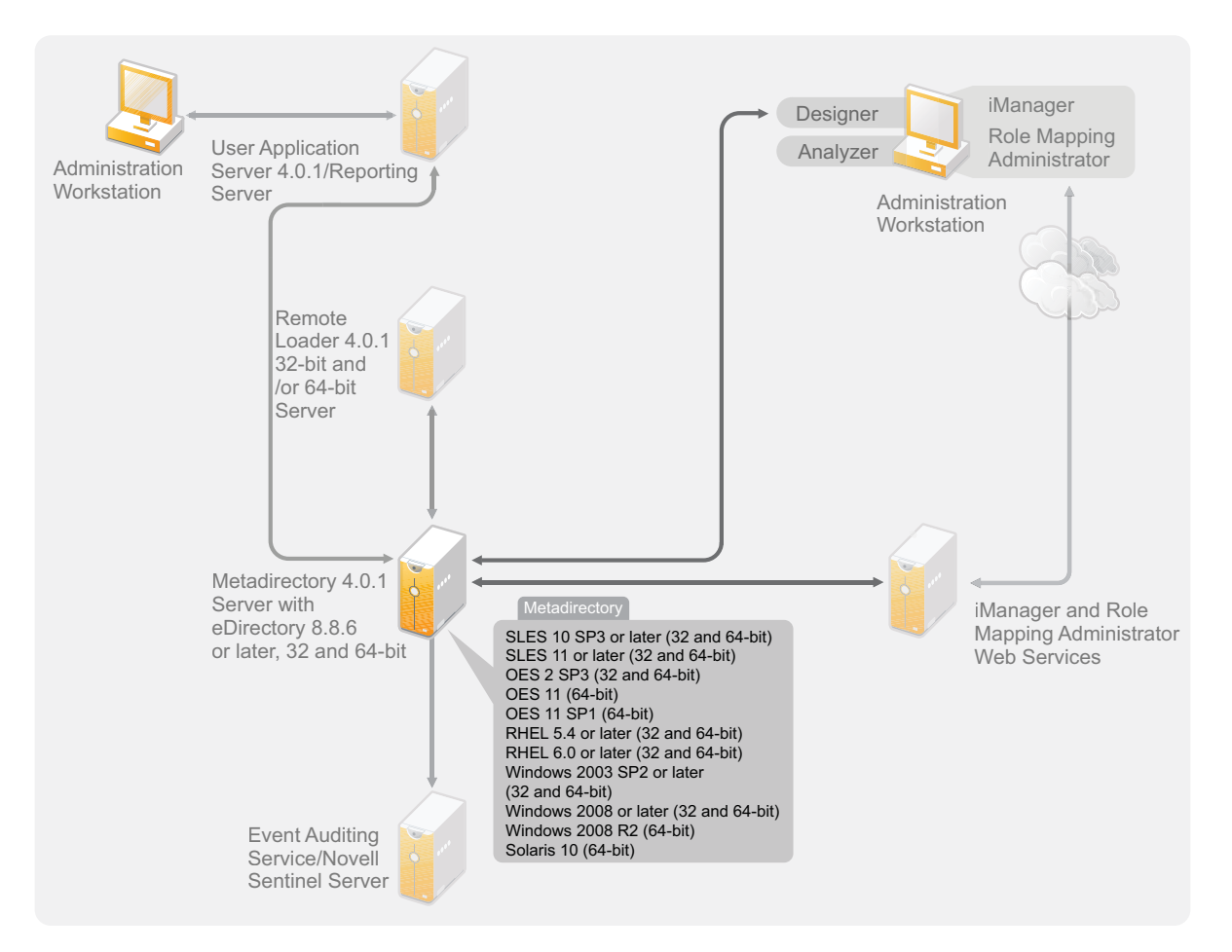

During the installation of the Metadirectory server, the installation program detects what version of eDirectory is installed.

**NOTE:** You must have eDirectory 8.8.6 or later (32-bit or 64-bit) installed, or the installation program does not continue.

- Section 6.2.1, "Supported Processors," on page 47
- Section 6.2.2, "Server Operating Systems," on page 48

#### 6.2.1 Supported Processors

The processors listed here are used during the testing of Identity Manager. The SPARC processor is used for Solaris testing.

The supported 32-bit processors for Linux (Red Hat and SUSE Linux Enterprise Server) and Windows operating systems are:

- Intel x86-32
- AMD x86-32

The supported 64-bit processors for Linux (Red Hat and SUSE Linux Enterprise Server) and Windows operating systems are:

- Intel EM64T
- AMD Athlon64
- AMD Opteron

All operating systems should have the latest support packs.

#### 6.2.2 Server Operating Systems

You can install the Metadirectory server as a 32-bit application on a 64-bit operating system. Table 6-1 contains a list of the supported server operating systems that the Metadirectory server can run on.

 Table 6-1
 Supported Server Operating Systems

| Server Operating System Version                                                | Notes                                                                                                    |  |
|--------------------------------------------------------------------------------|----------------------------------------------------------------------------------------------------|--|
| Windows Server 2003 SP2 or later support packs (32-<br>bit)                    | The Metadirectory server runs only in 32-bit mode.                                                                                                    |  |
| Windows 2008 or later support packs (32-bit and 64-bit)                        | The Metadirectory server runs in either 32-bit or 64-bit mode.                                                                                                    |  |
| Windows Server 2008 R2 (64-bit)                                                | The Metadirectory server runs only in 64-bit mode.                                                                                                    |  |
| Red Hat 5.4 or later support packs (32-bit and 64-bit)                         | The Metadirectory server runs in either 32-bit<br>or 64-bit mode. Novell recommends that you<br>apply the latest OS patches via the<br>manufacturer's automated update facility<br>before you install Identity Manager. |  |
| Red Hat 6.0 or later support packs (32-bit and 64-bit)                         | The Metadirectory server runs in either 32-bit<br>or 64-bit mode. Novell recommends that you<br>apply the latest OS patches via the<br>manufacturer's automated update facility<br>before you install Identity Manager. |  |
| SUSE Linux Enterprise Server 10 SP3 or later support packs (32-bit and 64-bit) | The Metadirectory server runs in either 32-bit<br>or 64-bit mode. Novell recommends that you<br>apply the latest OS patches via the<br>manufacturer's automated update facility<br>before you install Identity Manager. |  |
| SUSE Linux Enterprise Server 11 or support packs(32-<br>bit and 64-bit)        | The Metadirectory server runs in either 32-bit<br>or 64-bit mode. Novell recommends that you<br>apply the latest OS patches via the<br>manufacturer's automated update facility<br>before you install Identity Manager. |  |
| OES 2 SP3 (32-bit and 64-bit)                                                  | The Metadirectory server runs in 32-bit and 64-bit mode.                                                                                                    |  |
| OES 11 (64-bit)                                                                | The Metadirectory server runs only in 64-bit mode.                                                                                                    |  |
| Solaris 10 (64-bit)                                                            | The Metadirectory server runs only in 64-bit mode.                                                                                                    |  |

| Server Operating System Version                    | Notes                                                                                                    |
|----------------------------------------------------|----------------------------------------------------------------------------------------------------|
| Xen                                                | Xen is supported when the Xen Virtual<br>Machine is running SLES 10/SLES 11 as the<br>guest operating system in paravirtualized<br>mode. |
| VMware ESX                                         | The Metadirectory server runs in either 32-bit or 64-bit mode.                                                                           |
| Red Hat Enterprise Linux 5 Virtualization          | The Metadirectory server runs in either 32-bit or 64-bit mode.                                                                           |
| Windows Server 2008 R2 Virtualization with Hyper-V | The Metadirectory server runs in either 32-bit or 64-bit mode.                                                                           |

# 6.3 Remote Loader

The Remote Loader gives you flexibility in your Identity Manager solution configuration. It provides both 32-bit and 64-bit support. By default, the installation program detects the version of the operating system and then installs the corresponding version of the Remote Loader.

Figure 6-4 Supported Operating Systems for the Remote Loader

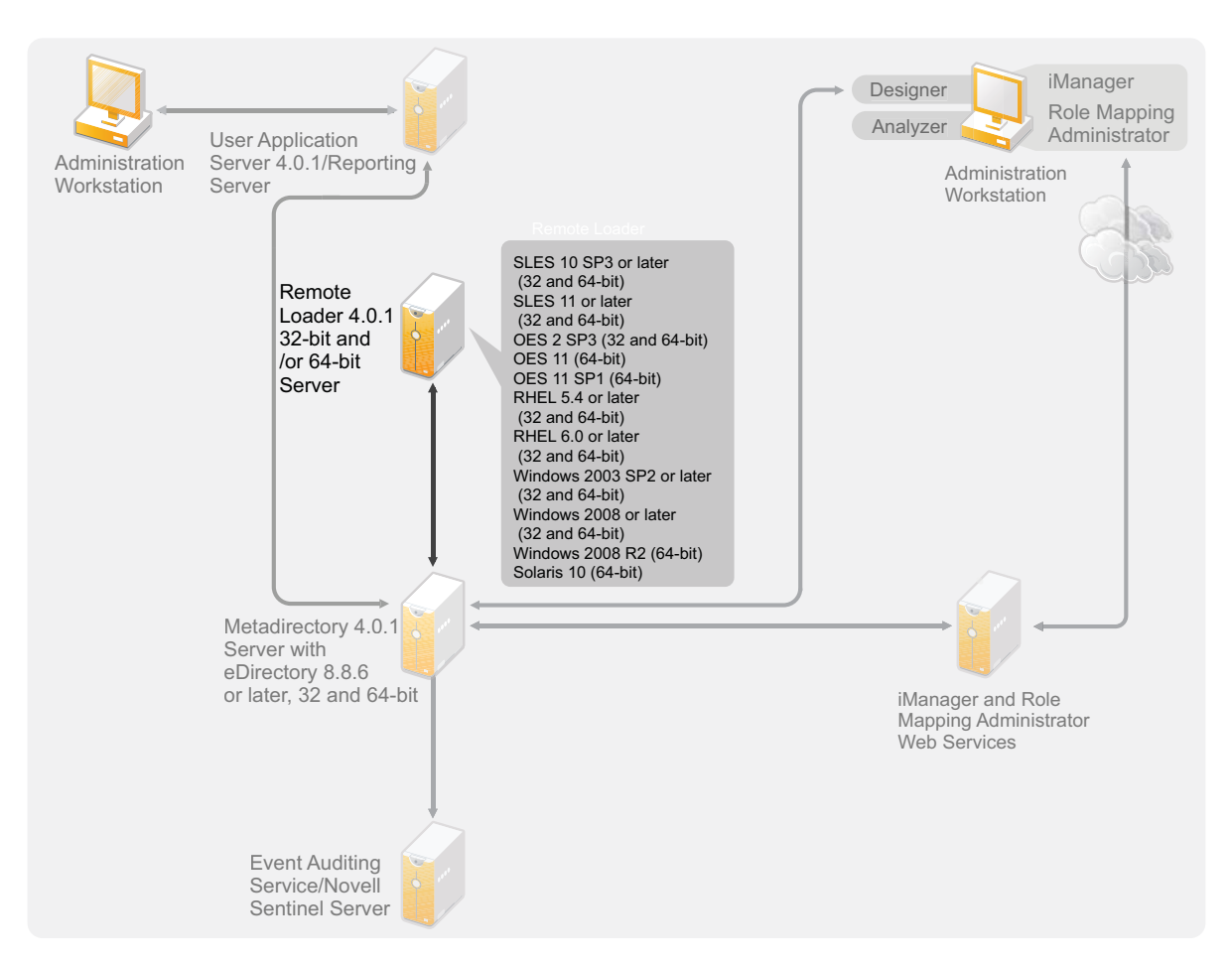

If you have installed the Metadirectory server as a 32-bit application on a 64-bit operating system, you can install both a 32-bit and a 64-bit Remote Loader on the same machine.

Table 6-2 lists the supported operating systems for the Remote Loader.

| Server Operating System Version                                                | Notes                                                                                                    |  |
|--------------------------------------------------------------------------------|----------------------------------------------------------------------------------------------------|--|
| Windows Server 2003 SP2 (32-bit and 64-bit)                                    | The Remote Loader runs in 32-bit and 64-bit mode.                                                                                                    |  |
| Windows Server 2008 or later support packs (32-bit and 64-bit)                 | The Remote Loader runs in 32-bit and 64-bit mode.                                                                                                    |  |
| Windows Server 2008 Server R2 (64-bit)                                         | The Remote Loader runs only in 64-bit mode.                                                                                                    |  |
| Red Hat 5.4 or later support packs (32-bit and 64-bit)                         | The Remote Loader runs in 32-bit and 64-bit<br>mode. Novell recommends that you apply the<br>latest OS patches via the manufacturer's<br>automated update facility before you install<br>Identity Manager. |  |
| Red Hat 6.0 or later support packs (32-bit and 64-bit)                         | The Remote Loader runs in 32-bit and 64-bit<br>mode. Novell recommends that you apply the<br>latest OS patches via the manufacturer's<br>automated update facility before you install<br>Identity Manager. |  |
| SUSE Linux Enterprise Server 10 SP3 or later support packs (32-bit and 64-bit) | The Remote Loader runs in 32-bit and 64-bit<br>mode. Novell recommends that you apply the<br>latest OS patches via the manufacturer's<br>automated update facility before you install<br>Identity Manager. |  |
| SUSE Linux Enterprise Server 11 or later support packs (32-bit and 64-bit)     | The Remote Loader runs in 32-bit and 64-bit<br>mode. Novell recommends that you apply the<br>latest OS patches via the manufacturer's<br>automated update facility before you install<br>Identity Manager. |  |
| OES 2 SP3 (32-bit and 64-bit)                                                  | The Remote Loader runs in 32-bit and 64-bit mode.                                                                                                    |  |
| OES 11 (64-bit)                                                                | The Remote Loader runs only in 64-bit mode.                                                                                                    |  |
| Solaris 10 (64-bit)                                                            | The Remote Loader runs only in 64-bit mode.                                                                                                    |  |
| Xen                                                                            | Xen is supported when the Xen Virtual<br>Machine is running SLES 10/SLES 11 as the<br>guest operating system in paravirtualized<br>mode.                                                                   |  |
| VMware ESX (64-bit)                                                            | The Remote Loader runs in 32-bit and 64-bit mode.                                                                                                    |  |
| Red Hat Enterprise Linux 5 Virtualization (64-bit)                             | The Remote Loader runs in 32-bit and 64-bit mode.                                                                                                    |  |
| Windows Server 2008 R2 Virtualization with Hyper-V (64-bit)                    | The Remote Loader runs in 32-bit and 64-bit mode.                                                                                                    |  |

Java Remote Loader is supported on platforms where native Remote Loader is not available. .NET Remote Loader is supported on .NET platform version 2.

# 6.4 User Application

For User Application system requirements, see the "System Requirements" section in the *Identity Manager Roles Based Provisioning Module* 4.0.1 *User Application: Installation Guide*.

# 6.5 Auditing and Reporting

The Identity Reporting Module and Novell Sentinel are two different tools used to gather auditing and reporting information about Identity Manager. Figure 6-5 lists the supported version of Sentinel with Identity Manager 4.0.1.

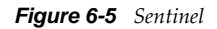

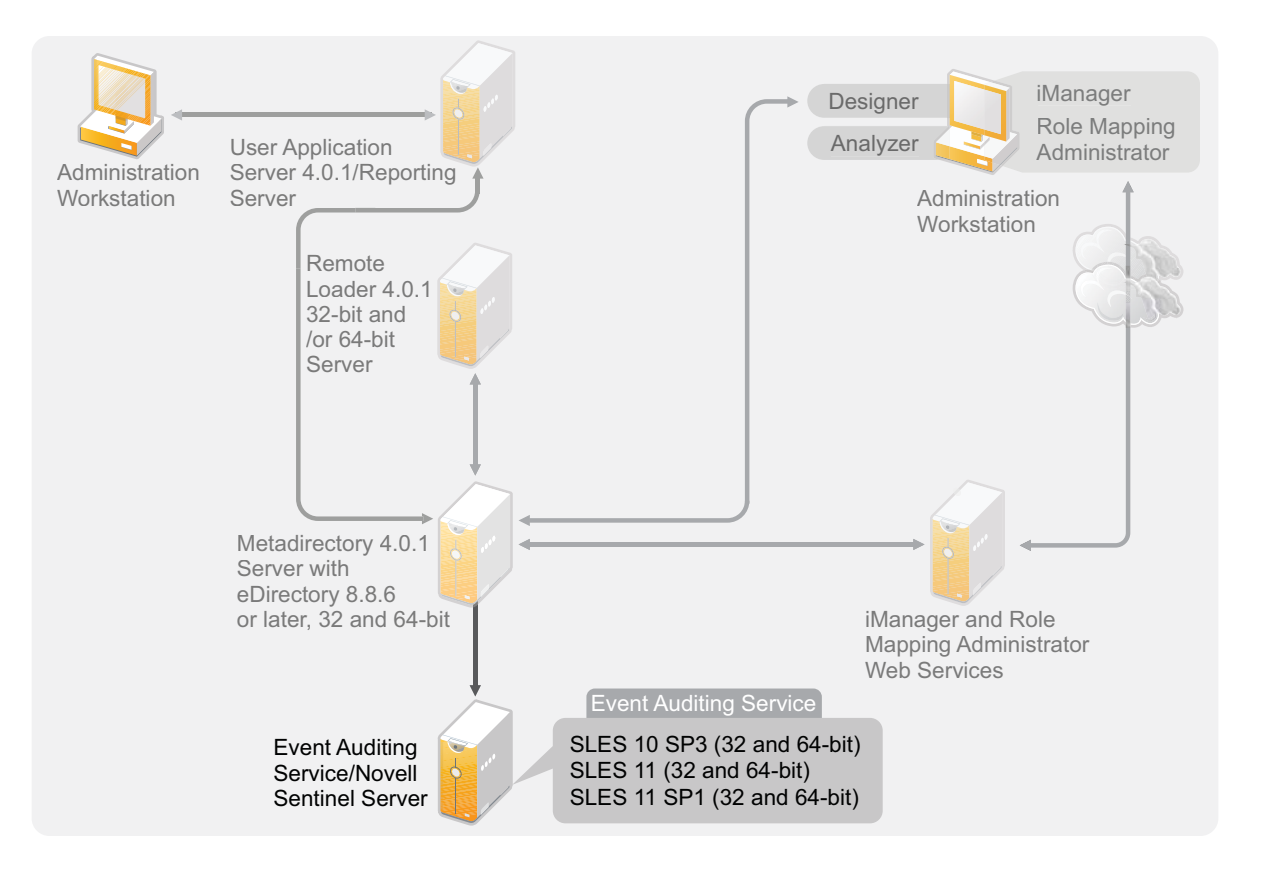

The Identity Reporting Module is a component of the Identity Manager Advanced Edition. Novell Sentinel is an optional component you can add to your Identity Manager system, but Sentinel does not come with Identity Manager.

By adding auditing and reporting, you can meet compliance standards that many companies must abide by. You can create audit trails for any events you need to track, and you can generate reports to meet audit standards for your company.

For system requirements and configuration information about the Identity Reporting Module, see the "System Requirements" section the *Identity Reporting Module Guide*. For configuration information about Sentinel with Identity Manager, see the *Identity Manager 4.0.1 Reporting Guide for Novell Sentinel*. For system requirement information about Novell Sentinel, see the "Supported Platforms and Best Practices" chapter in the *Novell Sentinel Installation Guide* (http://www.novell.com/documentation/ sentinel61/index.html).

## 6.6 Workstations

Workstations are used to access Designer, iManager, the Role Mapping Administrator, or the User Application administration Web page. Figure 6-6 lists the different components for workstations that are supported with Identity Manager 4.0.1.

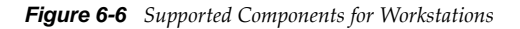

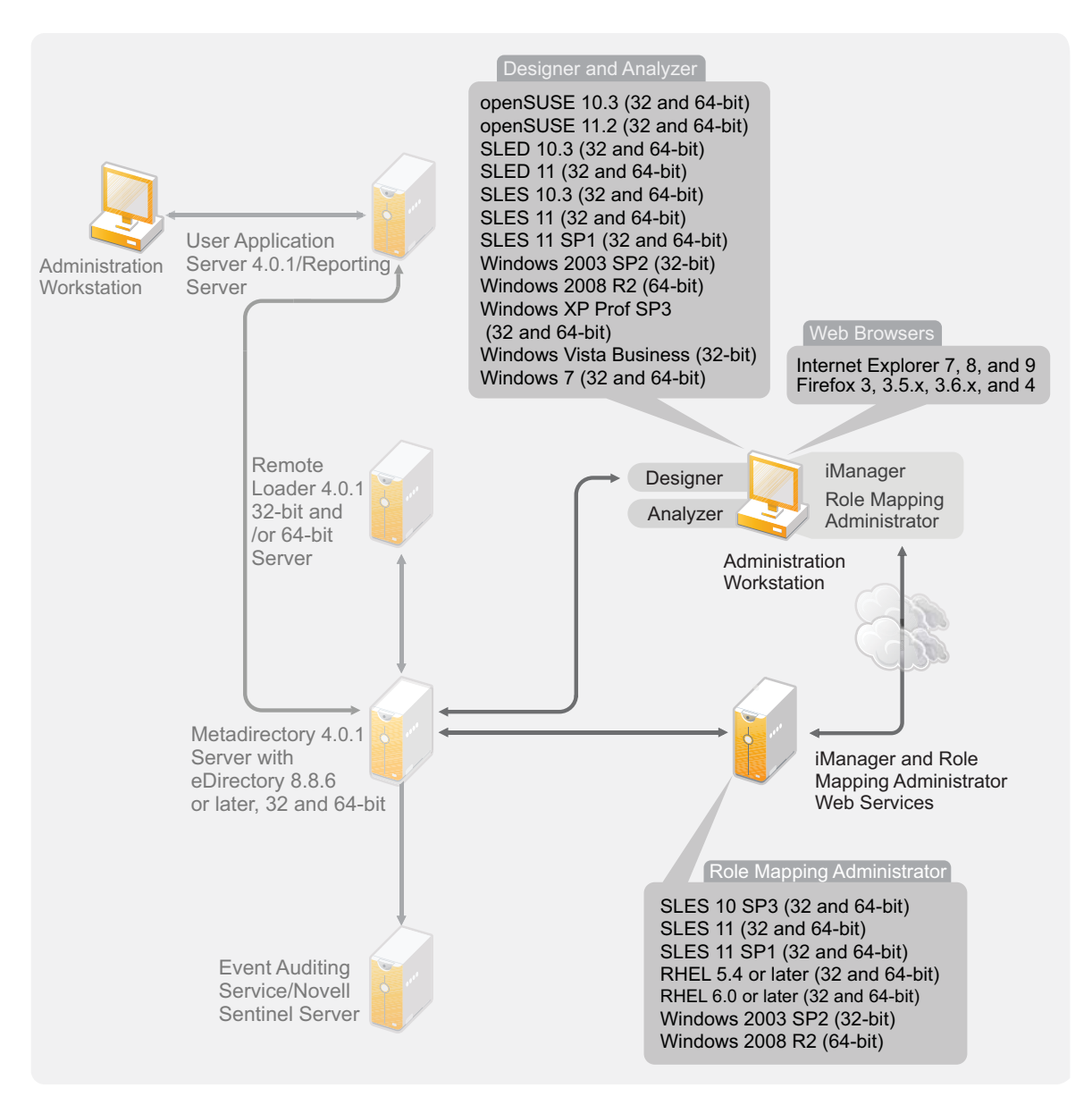

There are three different items that affect workstations:

- Section 6.6.1, "Workstation Platforms," on page 53
- Section 6.6.2, "Web Browsers," on page 53

#### 6.6.1 Workstation Platforms

Table 6-3 contains a list of the supported workstation platforms for Designer and iManager.

For system requirements information, refer to the individual component documentation.

- iManager: See the Installing iManager (http://www.novell.com/documentation/imanager27/ imanager\_install\_274/data/alw39eb.html) section in the Novell iManager 2.7 Installation Guide.
- Designer: See the "System Requirements" section in the *Designer 4.0.1 for Identity Manager 4.0.1 Administration Guide.*

| Platforms                                               | Details                                                     |
|---------------------------------------------------------|-------------------------------------------------------------|
| Windows 7 (32 and 64-bit)                               | Both 32 and 64-bit versions are supported.                  |
| Windows Vista (32-bit)                                  | Only the 32-bit version is supported.                       |
| Windows XP Professional SP3 (32 and 64-bit)             | Both 32 and 64-bit versions are supported.                  |
| Windows 2003 SP2 (32-bit)                               | Only the 32-bit version is supported.                       |
| Windows 2008 R2 (64-bit)                                | Only the 64-bit Business Edition is supported.              |
| openSUSE 10.3 (32 and 64-bit)                           | Apply the latest patches via the automated update facility. |
| openSUSE 11.2 (32 and 64-bit)                           | Apply the latest patches via the automated update facility. |
| SUSE Linux Enterprise Desktop 10 SP3 (32 and 64-bit)    | Apply the latest patches via the automated update facility. |
| SUSE Linux Enterprise Desktop 11 (32 and 64-bit)        | Apply the latest patches via the automated update facility. |
| SUSE Linux Enterprise Server 10 SP3 (32 and 64-<br>bit) | Apply the latest patches via the automated update facility. |
| SUSE Linux Enterprise Server 11 (32 and 64-bit)         | Apply the latest patches via the automated update facility. |
| SUSE Linux Enterprise Server 11 SP1 (32 and 64-<br>bit) | Apply the latest patches via the automated update facility. |

 Table 6-3
 Supported Workstation Platforms

#### 6.6.2 Web Browsers

iManager runs all of the plug-ins required to administer Identity Manager. The Role Mapping Administrator allows you to map business roles in different systems without having to understand the IT infrastructure. You access both application through a Web browser.

The supported Web browsers for iManager and the Role Mapping Administrator are:

- Internet Explorer 7, 8, and 9
- Mozilla Firefox 3, 3.5.x, 3.6.x, , 4 and 5

See the "System Requirements" section in the *Identity Manager Role Mapping Administrator* 4.0.1 *Installation and Configuration Guide* for a list of Role Mapping Administrator system requirements.

# 6.7 Resource Requirements

**Table 6-4** Identity Manager Resource Requirements

| Identity Manager Component | Minimum Requirement |
|----------------------------|---------------------|
| Metadirectory Server       | 2048 MB             |
| Remote Loader              | 256 MB              |
| Drivers                    | 200 MB              |
| iManager Plug-ins          | 80 MB               |

# 7 Installing Identity Manager

Identity Manager contains an integrated installer that simplifies the installation process and installs and configures all of the components at the same time. If you are installing your first Identity Manager system, use the integrated installer. For more information, see the *Identity Manager 4.0.1 Integrated Installation Guide*.

If you have experience with Identity Manager and want to install each item separately, Identity Manager has separate installers for the different components.

It is important to install and use Analyzer and Designer during the planning phase of the Identity Manager implementation. For more information, see Chapter 2, "Creating a Project Plan," on page 13.

Install the components in the order listed. For an explanation of the different components, see the *Identity Manager 4.0.1 Overview Guide* guide.

- Section 7.1, "Installing Analyzer," on page 55
- Section 7.2, "Installing Designer," on page 56
- Section 7.3, "Installing eDirectory," on page 57
- Section 7.4, "Installing iManager," on page 57
- Section 7.5, "Installing the Metadirectory Server," on page 58
- Section 7.6, "Installing the Remote Loader," on page 61
- Section 7.7, "Installing the Driver Files," on page 66
- Section 7.8, "Installing the Roles Based Provisioning Module," on page 67
- Section 7.9, "Installing a Custom Driver," on page 67
- Section 7.10, "Installing the Role Mapping Administrator," on page 67
- Section 7.11, "Installing the Identity Reporting Module or Sentinel," on page 68
- Section 7.12, "Installing the Identity Manager 4.0.1 Patch," on page 68
- Section 7.13, "Language Support for the Identity Manager Installers," on page 71

## 7.1 Installing Analyzer

Analyzer is a workstation-based tool that allows you to analyze, clean, and prepare your data for synchronization with Identity Manager. You should install Analyzer and use it throughout the planning part of your Identity Manager implementation. For more information about planning, see Part I, "Planning," on page 9.

1 Verify that your workstation's operating system is supported.

For more information, see Section 6.6, "Workstations," on page 52.

- 2 Ensure that you have downloaded the necessary Identity Manager files from the Novell Downloads Web site. For more information, see Chapter 5, "Where to Get Identity Manager," on page 39.
- **3** Start the installation by executing the correct program for your workstation's platform.

Linux: IDM4.0.1\_Lin/products/Analyzer/install

To execute the binary file, enter ./install.

Windows: IDM4.0.1\_Win:/products/Analyzer/install.exe

**4** Use the following information to complete the installation:

Install Location: Specify a location on the workstation where to install Analyzer.

**Create Short Cuts and Select a Language:** Select where you want short cuts for Analyzer created on the desk top, and select the language you want to use to install Analyzer.

Analyzer is now installed. The first time you launch Analyzer you are prompted for an activation. Until you activate Analyzer, you cannot use it. For more information, see Chapter 8, "Activating Novell Identity Manager Products," on page 73.

To run a silent installation of Analyzer, refer to the "Using the Silent Install" section of the *Analyzer* 4.0.1 for Identity Manager Administration Guide.

# 7.2 Installing Designer

Designer is a workstation-based tool that allows you to design your Identity Manager solution. You should install Designer and use it throughout the planning part of your Identity Manager implementation. For more information about planning, see Part I, "Planning," on page 9.

- 1 Verify that your workstation's operating system is supported. For a proper functioning of Designer, install 32-bit NICI package. If you are installing Designer on a 64-bit system, make sure that libgthread-2\_0-0-32bit-2.17.2+2.17.3+20080708+r7171-3.1.x86\_64.rpm compat library is installed before installing Designer. For more information, see Section 6.6, "Workstations," on page 52 and Designer 4.0.1 for Identity Manager 4.0.1 Administration Guide.
- 2 Ensure that you have downloaded the necessary Identity Manager files from the Novell Downloads Web site. For more information, see Chapter 5, "Where to Get Identity Manager," on page 39.
- **3** Start the installation by executing the correct program for your workstation's platform.

Linux: IDM4.0.1\_Lin/products/Designer/install

To execute the binary file, enter ./install.

To run the installation in the text mode, enter ./install -i console.

Windows: IDM4.0.1\_Win:\products\Designer\install.exe

**4** Use the following information to complete the installation:

Install Folder: Specify a location on the workstation where to install Designer.

**Create Shortcuts:** Select whether the shortcuts are placed on your desktop and in your Desktop Menu.

When you install support packages for Designer, such as the NICI package, certain Linux core utilities are needed. The GNU gettext utilities provide a framework for internationalized and multilingual messages. Before installing Designer, make sure that you have installed this package. You can use YaST to check for dependencies and installed packages. For more information, refer to the *Designer 4.0.1 for Identity Manager 4.0.1 Administration Guide*.

To run a silent installation of Designer, refer to the "Using the Silent Install" section of the *Designer* 4.0.1 for Identity Manager 4.0.1 Administration Guide.

# 7.3 Installing eDirectory

Ensure that you have downloaded the necessary Identity Manager files from the Novell Downloads Web site. For more information, see Chapter 5, "Where to Get Identity Manager," on page 39.

eDirectory 8.8.6 is provided on the Identity Manager media. There are installers for both 32-bit platforms and 64-bit platforms. The location of the installer depends on the platform:

- Linux 32-bit: IDM4.0.1\_Lin/products/eDirectory/x86/setup/nds-install
- Linux 64-bit: IDM4.0.1\_Lin/products/eDirectory/x64/setup/nds-install
- Solaris 32-bit: IDM4.0.1\_Solaris/products/eDirectory/x86/setup/nds-install
- Solaris 64-bit: IDM4.0.1\_Solaris/products/eDirectory/x64/setup/nds-install To execute the binary file, enter ./nds-install.
- Windows 32-bit: IDM4.0.1\_Win:\products\eDirectory\x86\nt\Setup.exe
- Windows 64-bit: IDM4.0.1\_Win:\products\eDirectory\x64\windows\Setup.exe

The instructions on how to install eDirectory vary depending on your platform. For installation instructions for your platform, see the corresponding section in the *Novell eDirectory 8.8 Installation Guide* (http://www.novell.com/documentation/edir88/edirin88/data/a2iii88.html).

**NOTE:** For Linux and Solaris, you must configure your eDirectory after it is installed before you can install the Metadirectory server. For configuration instructions, see "Configuring Novell eDirectory on Linux, Solaris, or AIX Systems" (http://www.novell.com/documentation/edir88/edirin88/data/bnn8z89.html) in the *Novell eDirectory 8.8 Installation Guide*.

To run a silent installation of eDirectory, refer to the *Novell eDirectory 8.8 Installation Guide* (http://www.novell.com/documentation/edir88/edirin88/data/a2iii88.html).

## 7.4 Installing iManager

Ensure that you have downloaded the necessary Identity Manager files from the Novell Downloads Web site. For more information, see Chapter 5, "Where to Get Identity Manager," on page 39.

iManager 2.7.4 is provided on the Identity Manager media. There are installers for Windows and Linux. iManager is not supported on Solaris. The location of the installer depends on the platform:

• Linux: IDM4.0.1\_Lin/products/iManager/installs/linux/iManagerInstallLinux.bin

To execute the binary file, enter ./iManagerInstallLinux.bin.

• Windows: IDM4.0.1\_Win:\products\iManager\installs\win\iManagerInstall.exe

The instructions on how to install iManager vary depending on your platform. For installation instructions, see the corresponding section in the *iManager Installation Guide* (http://www.novell.com/documentation/imanager27/imanager\_install\_27/data/hk42s9ot.html).

To run a silent installation of iManager, see Silent Installation of iManager Server (http:// www.novell.com/documentation/imanager27/imanager\_install\_274/data/bwbhk3v.html) in the *iManager Installation Guide* (http://www.novell.com/documentation/imanager27/imanager\_install\_27/ data/hk42s9ot.html).

# 7.5 Installing the Metadirectory Server

For Linux\UNIX platforms you can install the Metadirectory server as root or a non-root user. The installation procedure is different if you are using the non-root installation. See Section 7.5.1, "Non-root Installation of the Metadirectory Server," on page 59 for the installation instructions.

This procedure covers the GUI installation of the Metadirectory server, Web components, and utilities for the different platforms that Identity Manager supports. If you want to do a silent installation of these components, see Section 7.5.2, "Silent Installation of the Metadirectory Server," on page 60.

- 1 Verify that you have met the system requirement list in Chapter 6, "System Requirements," on page 43.
- **2** Ensure that you have downloaded the necessary Identity Manager files from the Novell Downloads Web site. For more information, see Chapter 5, "Where to Get Identity Manager," on page 39.
- **3** (Linux\UNIX only) To verify that the environment variables for eDirectory are exported before starting the installation on Linux/UNIX, go to a command prompt and enter:

set | grep PATH

The environment variables set the path for the eDirectory installation. The eDirectory installation path is listed if the environment variables are set. If the environment variables are not set, the installation of Identity Manager fails.

To set the environment variables for your current shell:

. /opt/novell/eDirectory/bin/ndspath

You must have the space between the . and the / for the command to work. For more information, see "Using the nds-install Utility to Install eDirectory Components" (http://www.novell.com/documentation/edir88/edirin88/index.html?page=/documentation/edir88/edirin88/data/a79kg0w.html#ai39feq).

**4** Start the installation, by using the correct program for your platform.

Linux - GUI Install: IDM4.0.1\_Lin/products/IDM/install.bin

On UNIX platforms, the installer is invoked in the GUI mode by default. To invoke idm\_linux.bin in the GUI mode, you must specify [-i gui] option.

Linux - Command Line Install: IDM4.0.1.1\_Lin/products/IDM/install.bin -i console

Solaris - GUI Install: IDM4.0.1\_Solaris/products/IDM/install.bin

**Solaris - Command Line Install:** IDM4.0.1\_Solaris/products/IDM/install.bin -i console

To execute the binary files on Linux or Solaris, enter ./install.bin [-i {gui | console}].

Windows: IDM4.0.1\_Win:\products\IDM\windows\setup\idm\_install.exe

**5** Use the following information to complete the installation:

**Select Components:** Select the Metadirectory server. You can also select Connected Systems, iManager plug-ins, and utilities from the same installation page.

• Novell Identity Manager Metadirectory Server: This option requires the Identity Vault to be installed on this server and installs a 32-bit or a 64-bit Identity Manager based on the version of already installed eDirectory. It extends the schema for Identity Manager and installs the Metadirectory server and the Identity Manager drivers.

- Novell Identity Manager Connected System Server (32-bit): This option does not require the Identity Vault to be installed on this server. Select this option only if you are installing the 32-bit Remote Loader. For more information, see Section 7.6, "Installing the Remote Loader," on page 61.
- Novell Identity Manager Connected System Server (64-bit): This option does not require the Identity Vault to be installed on this server. Select this option only if you are installing the 64-bit Remote Loader. For more information, see Section 7.6, "Installing the Remote Loader," on page 61.
- Novell Identity Manager Connected System Server (.NET): This option (Windows only) installs the .NET Remote Loader service and the SharePoint driver on this server.
- Novell Identity Manager Plug-ins for Identity Manager: Select this option if you have iManager installed on this server. It installs the iManager plug-ins for Identity Manager.
- **Utilities:** Utilities help you configure the drivers for the connected systems. Not all drivers have utilities. If you are sure you need this, select it. It does not use much disk space.
- **Customize the selected components:** This option enables you to customize the components that you have selected to install. Before selecting this option, you should select the relevant components to install.
- **6** Activate Identity Manager. For more information, see Chapter 8, "Activating Novell Identity Manager Products," on page 73.
- 7 Specify a user and password that has sufficient rights in eDirectory to extend the schema. Specify the username in the LDAP format. For example, cn=idmadmin,o=company.
- 8 Create and configure your driver objects. This information is contained in each driver guide. For more information, see Identity Manager Drivers documentation (http://www.novell.com/ documentation/idm401drivers/).
- **9** (Optional) For default installed locations, see /tmp/idmInstall.log.

#### 7.5.1 Non-root Installation of the Metadirectory Server

You can install Identity Manager as a non-root user to enhance the security of your UNIX/Linux server. You cannot install Identity Manager as a non-root user if eDirectory is installed by root.

The non-root installation does not install the following items:

- **Remote Loader:** Use the Java Remote Loader if you need to install the Remote Loader as a nonroot user. For more information, see Section 7.6.5, "Installing the Java Remote Loader on UNIX or Linux," on page 65.
- UNIX/Linux Account Driver: Requires root privileges to function.
- Novell Sentinel Platform Agent: Install Novell Sentinel Platform Agent by root. Create Dirxml.properties in the /etc/opt/novell/sentinelpa/conf directory. The location where the event log file is generated (/var/opt/novell/sentinelpa/data/AuditEvents.log is the default location) should have the write permission for a non-root user.

Use the following procedure to run the non-root installation of the Metadirectory server:

- 1 Ensure that you have downloaded the necessary Identity Manager files from the Novell Downloads Web site. For more information, see Chapter 5, "Where to Get Identity Manager," on page 39.
- 2 Install eDirectory 8.8.6 or later as a non-root user. For more information, see "Non-root User Installing eDirectory 8.8.6" (http://www.novell.com/documentation/edir88/edirin88/ index.html?page=/documentation/edir88/edirin88/data/a79kg0w.html#bs6a3gs).
- **3** Log in as the non-root user used to install eDirectory.

You should install Identity Manager as the same user you used to install the non-root version of eDirectory. The user who installs Identity Manager must have write access to the directories and files of the non-root eDirectory installation.

**4** Execute the installation program for your platform.

Linux: IDM4.0.1\_Lin/products/IDM/linux/setup/idm-nonroot-install

**Solaris:** IDM4.0.1\_Solaris/products/IDM/solaris/setup/idm-nonroot-install

**5** Use the following information to complete the installation:

**Base Directory for the non-root eDirectory Installation:** Specify the directory where the non-root eDirectory installation is. For example, /home/user/install/eDirectory.

**Extend eDirectory Schema:** If this is the first Identity Manager server installed into this instance of eDirectory, enter Y to extend the schema. If the schema is not extended, Identity Manager cannot function.

You are prompted to extend the schema for each instance of eDirectory owned by the non-root user that is hosted by the non-root eDirectory installation.

If you do select to extend the schema, specify the full distinguished name (DN) of the eDirectory user who has rights to extend the schema. The user must have the Supervisor right to the entire tree to extend the schema. For more information about extending the schema as a non-root user, see the schema.log file that is placed in the data directory for each instance of eDirectory.

Run the /opt/novell/eDirectory/bin/idm-install-schema program to extend the schema on additional eDirectory instances after the installation is complete.

**Utilities:** (Optional) If you need an Identity Manager driver utility, you must copy the utilities from the Identity Manager installation media to the Identity Manager server. All utilities are found in the IDM4.0.1 *platform*/product/IDM/*platform*/setup/utilities directory.

- **6** Activate Identity Manager. For more information, see Chapter 8, "Activating Novell Identity Manager Products," on page 73.
- 7 Create and configure the driver objects. This information is contained in each driver guide. For more information, see the Identity Manager Drivers documentation (http://www.novell.com/ documentation/idm401drivers/).

#### 7.5.2 Silent Installation of the Metadirectory Server

In order to run a silent installation of Identity Manager you must create a properties files with the parameters required to complete the installation. There is a sample file included on the Identity Manager media:

- Linux: IDM4.0.1\_Lin/products/IDM/linux/setup/silent.properties
- Solaris: IDM4.0.1\_Solaris/products/IDM/solaris/setup/silent.properties
- Windows: IDM4.0.1\_Win:\products\IDM\windows\setup\silent.properties

Start the silent installation by using the correct program for your platform:

- Linux: IDM4.0.1\_Lin/products/IDM/install.bin -i silent -f <filename>.properties
- Solaris: IDM4.0.1\_Solaris/products/IDM/install.bin -i silent -f

<filename>.properties

```
• Windows: IDM4.0.1_Win:\products\IDM\windows\setup\idm_install.exe -i silent -f <filename>.properties
```

Create a property file <filename>.properties with the following attributes, in the location from where you run the Identity Manger installer:

```
EDIR_USER_NAME=cn=admin,o=test
EDIR_USER_PASSWORD=test
METADIRECTORY_SERVER_SELECTED=true
CONNECTED_SYSTEM_SELECTED=false
X64_CONNECTED_SYSTEM_SELECTED=false
WEB_ADMIN_SELECTED=false
UTILITIES_SELECTED=false
```

For default installed locations, see /tmp/idmInstall.log.

If you have installed iManager, and you later want to install iManager plug-ins, you must set the WEB\_ADMIN\_SELECTED value to true.

If you want to do a silent installation of Identity Manager on multiple instances, you must make sure that the *<filename>*.properties file has the following lines:

EDIR\_NCP\_PORT=524 EDIR\_NDS\_CONF=/etc/opt/novell/eDirectory/conf

EDIR\_IP\_ADDRESS=<xxx.xx.xx>

The password is stored in a file for the silent installation of Metadirectory. You can also use the EDIR\_USER\_PASSWORD environment variable to supply the password instead of writing it in a file. If the EDIR\_USER\_PASSWORD variable is not set in the properties file, the installer reads the value from the EDIR\_USER\_PASSWORD environment variable.

## 7.6 Installing the Remote Loader

The Remote Loader extends the functionality of Identity Manager by allowing the driver to access the connected system without having the Identity Vault and Metadirectory server installed on the same server as the connected system. As part of the planning process, you need to decide if you are going to use the Remote Loader or not. For more information about the planning process, see Chapter 3, "Technical Guidelines," on page 23.

- Section 7.6.1, "Requirements," on page 61
- Section 7.6.2, "Supported Drivers," on page 62
- Section 7.6.3, "Installation Procedure," on page 63
- Section 7.6.4, "Silent Installation of the Remote Loader," on page 64
- Section 7.6.5, "Installing the Java Remote Loader on UNIX or Linux," on page 65
- Section 7.6.6, "Coexistence of 32-Bit and 64-Bit Remote Loader," on page 66

If you want to install the Remote Loader through a non-root user, use the Java Remote Loader. The Java Remote Loader can also be used when you customize your environment and install the Java Remote Loader on a unsupported platform such as HP-UX. For more information, see Section 7.6.5, "Installing the Java Remote Loader on UNIX or Linux," on page 65.

#### 7.6.1 Requirements

The Remote Loader requires that each driver's connected system is available and the relevant APIs are provided. Refer to the Identity Manager Driver documentation (http://www.novell.com/ documentation/idm401drivers/) for operating system and connected system requirements that are specific to each driver.

#### 7.6.2 Supported Drivers

Not all Identity Manager drivers are supported by the Remote Loader. The following is a list the drivers that have Remote Loader capability.

- Active Directory
- Avaya PBX
- Data Collection Services
- Delimited Text
- GroupWise (Available only for 32-bit Remote Loader)
- JDBC
- JMS
- LDAP
- Linux/UNIX Settings
- Lotus Notes
- Managed System Gateway
- Manual Task Services
- PeopleSoft 5.2
- Remedy ARS
- RACF
- SalesForce.com
- SAP Business Logic
- SAP GRC (CMP only)
- SAP HR
- SAP Portal
- SAP User Management
- Sentinel
- Scripting
- SharePoint
- SOAP
- Top Secret
- WorkOrder

The drivers listed below are not capable of using the Remote Loader.

- eDirectory
- Entitlements Services
- Role Service
- User Application

#### 7.6.3 Installation Procedure

The Remote Loader has different programs for the different platforms, so it can communicate with the Metadirectory server.

- Linux/UNIX: rdxml is an executable that enables the Metadirectory server to communicate with the Identity Manager drivers running in Solaris or Linux environments.
- Windows: The Remote Loader Console uses rlconsole.exe to interface with dirxml\_remote.exe, which is an executable that enables the Metadirectory server to communicate with the Identity Manager drivers running on Windows.

To install the Remote Loader:

- 1 Verify you have met the system requirements listed in Chapter 6, "System Requirements," on page 43.
- 2 Ensure that you have downloaded the necessary Identity Manager files from the Novell Downloads Web site. For more information, see Chapter 5, "Where to Get Identity Manager," on page 39.
- 3 Start the installation, using the correct program for your platform.

Linux - GUI Install: IDM4.0.1\_Lin/products/IDM/install.bin

Linux - Command Line Install: IDM4.0.1\_Lin/products/IDM/install.bin -i console

**Solaris - GUI Install:** IDM4.0.1\_Solaris/products/IDM/install.bin

**Solaris - Command Line Install:** IDM4.0.1\_Solaris/products/IDM/install.bin -i console

Windows: IDM4.0.1\_Win:\products\IDM\windows\setup\idm\_install.exe

To execute the binary files on Linux or Solaris, enter ./install.bin [-i {gui | console}].

**4** Use the following information provided to complete the installation:

**Select Components:** Select the connected system server and utilities to install the Remote Loader.

- Novell Identity Manager Metadirectory Server: Select this option only if you are installing the Metadirectory server. This option requires the Identity Vault to be installed on this server. For more information, see Section 7.5, "Installing the Metadirectory Server," on page 58.
- Novell Identity Manager Connected System Server 32-bit: This option does not require the Identity Vault to be installed on this server. It installs the 32-bit version of the Remote Loader Service on your application server.
- Novell Identity Manager Connected System Server 64-bit: This option does not require the Identity Vault to be installed on this server. It installs the 64-bit version of the Remote Loader Service on your application server.
- Novell Identity Manager Connected System Server (.NET): This option (Windows only) installs the .NET Remote Loader service and the SharePoint driver on this server.
- Novell Identity Manager Plug-ins for Identity Manager: Select this option if you have iManager installed on this server. It installs the iManager plug-ins for Identity Manager.
- **Custom:** Select this option if you want to customize the features that are installed. It allows you to select the options listed below. Before you select this option, you should select the components to install:
  - **Remote Loader Service 32-bit:** The service that communicates with the Metadirectory server.

- **Remote Loader Service 64-bit:** The service that communicates with the Metadirectory server.
- **Drivers:** Select which driver files to install. You should install all of the driver files. If you need to add another Remote Loader instance, you do not need to run the installation again.
- Novell Identity Manager Connected System Server (.NET): (Windows Only) Installs the .NET Remote Loader service and the SharePoint driver.

Other options must be selected when you select the customize for the installation to proceed.

(Windows Only) Install Location for Connected System Server: Specify the directory where the Connected System Server is installed.

(Windows Only) Install Location for .NET Remote Loader: Specify the directory where the .NET Remote Loader is installed.

(Windows Only) Install Location for Utilities: Specify the directory where the utilities are installed.

- **5** Create and configure your driver objects to use the Remote Loader. This information is contained in each driver guide. For more information, see the Identity Manager Drivers documentation (http://www.novell.com/documentation/idm401drivers/).
- **6** Create a Remote Loader configuration file to work with your connected system. For more information, see "Configuring the Remote Loader for Linux/UNIX by Creating a Configuration File" in the *Identity Manager 4.0.1 Remote Loader Guide*.

#### 7.6.4 Silent Installation of the Remote Loader

In order to run a silent installation of the Remote Loader you must create a properties file with the parameters required to complete the installation. There is a sample file included on the Identity Manager media:

- Linux: IDM4.0.1\_Lin/products/IDM/linux/setup/silent.properties
- Solaris: IDM4.0.1\_Solaris/products/IDM/solaris/setup/silent.properties
- Windows: IDM4.0.1\_Win:\products\IDM\windows\setup\silent.properties

Start the silent installation by using the correct program for your platform:

- Linux: IDM4.0.1\_Lin/products/IDM/install.bin -i silent -f <filename>.properties
- **Solaris:** IDM4.0.1\_Solaris/products/IDM/install.bin -i silent -f <*filename*>.properties

• Windows: IDM4.0.1\_Win:\products\IDM\windows\setup\idm\_install.exe -i silent -f <filename>.properties

Create a property file *<filename>*.properties with the following attributes, in the location from where you run the Identity Manger installer:

```
METADIRECTORY_SERVER_SELECTED=false
CONNECTED_SYSTEM_SELECTED=true
X64_CONNECTED_SYSTEM_SELECTED=true
WEB_ADMIN_SELECTED=false
UTILITIES_SELECTED=false
```

For default installed locations, see /tmp/idmInstall.log.

If you have installed iManager, and you later want to install iManager plug-ins, you must set the WEB\_ADMIN\_SELECTED value to true.

#### 7.6.5 Installing the Java Remote Loader on UNIX or Linux

dirxml\_jremote is a pure Java Remote Loader. It is used to exchange data between the Metadirectory server running on one server and the Identity Manager drivers running in another location, where rdxml doesn't run. It should be able to run on any system with a compatible JRE (1.5.0 minimum) and Java Sockets. It is supported on the Linux/UNIX platforms the Identity Manager supports.

1 Verify that the Java 1.5.x JDK/JRE is available on the host system.

**IMPORTANT:** For updating your JRE, you must note that JRE 1.6 versions upto update 23 ship with CVE-2010-4476 security vulnerability (http://www.oracle.com/technetwork/topics/security/ alert-cve-2010-4476-305811.html). This security vulnerability has been addressed in JRE 1.6.0-24 version. You must use the FPUpdater tool that Sun has recently released to update your JRE to JRE 1.6.0-24 version. The instructions for installing the latest JRE versions are available at the JRE Patch Download Site (http://www.oracle.com/technetwork/java/javase/fpupdater-tool-readme-305936.html).

- 2 Ensure that you have downloaded the necessary Identity Manager files from the Novell Downloads Web site. For more information, see Chapter 5, "Where to Get Identity Manager," on page 39.
- **3** Locate the Java Remote Loader installation files on the Identity Manager media:

Linux: IDM4.0.1\_Lin/products/IDM/java\_remoteloader

Solaris: IDM4.0.1\_Solaris/products/IDM/java\_remoteloader

- 4 Copy the dirxml\_jremote\_dev.tar.gz file to the desired location on the remote server.
- **5** Copy the dirxml\_jremote.tar.gz or the dirxml\_jremote\_mvs.tar file to the desired location on the remote server.

For example: /usr/idm

For information on mvs, untar the dirxml\_jremote\_mvs.tar file, then refer to the usage.html document.

- 6 Unzip and extract the dirxml\_jremote.tar.gz file and the dirxml\_jremote\_dev.tar.gz file. For example: gunzip dirxml jremote.tar.gz or tar -xvf dirxml jremote dev.tar
- 7 Copy the application shim .jar files to the lib subdirectory that was created when the dirxml\_jremote.tar file was extracted.

Because the tar file doesn't contain the .jar files, you must manually copy these .jar files from the Metadirectory server into the lib directory. The lib directory is under the directory where the untarring occurred.

The default installation directory for .jar files on the Metadirectory server is /opt/novell/ eDirectory/lib/dirxml/classes.

- 8 Customize the dirxml\_jremote script by doing either of the following:
  - Verify that the Java executable is reachable through the PATH environment variable by setting the environment variable RDXML\_PATH. Enter the following commands to set the environment variable:
    - 1. set RDXML\_PATH=path
    - 2. export RDXML\_PATH
  - Edit the dirxml\_jremote script and prepend the path to the Java executable on the script line that executes Java.
- **9** Configure the sample config8000.txt file from the /opt/novell/dirxml/doc location for use with your application shim. For more information, see "Configuring the Remote Loader for Linux/UNIX by Creating a Configuration File" in the *Identity Manager 4.0.1 Remote Loader Guide*.

#### 7.6.6 Coexistence of 32-Bit and 64-Bit Remote Loader

Identity Manager 4.0.1 allows coexistence of 32-bit and 64-bit Remote Loader on a 64-bit operating system. If you are upgrading a 32-bit Remote Loader installed on a 64-bit operating system, it upgrades 32-bit Remote Loader and also installs 64-bit Remote Loader. You can have both 32-bit Remote Loader and 64-bit Remote Loader on the same machine.

If you choose to have both a 32-bit and a 64-bit Remote Loader on the same machine, the audit events are generated only with the 64-bit Remote Loader. If a 64-bit Remote Loader is installed before installing a 32-bit Remote Loader, the events are logged to the 32-bit leache.

## 7.7 Installing the Driver Files

You can install the driver files without installing the Metadirectory server or the Remote Loader. The driver files consists of driver shims and the driver utilities.

To install the driver files:

- 1 Ensure that you have downloaded the necessary Identity Manager files from the Novell Downloads Web site. For more information, see Chapter 5, "Where to Get Identity Manager," on page 39.
- 2 Start the installation, by using the correct program for your platform.

Linux - GUI Install: IDM4.0.1\_Lin/products/IDM/install.bin [-i gui]

Linux - Command Line Install: IDM4.0.1\_Lin/products/IDM/install.bin -i console

**Solaris - GUI Install:** IDM4.0.1 Solaris/products/IDM/install.bin [-i gui]

**Solaris - Command Line Install:** IDM4.0.1\_Solaris/products/IDM/install.bin -i console

To execute the binary files on Linux or Solaris, enter ./install.bin [-i {gui | console}].

Windows: IDM4.0.1\_Win:\products\IDM\windows\setup\idm\_install.exe

- **3** Read and accept the license agreement, then click *Next*.
- **4** On the Select Components page, select the following options:

**Novell Identity Manager Metadirectory Server:** You can select this option or select the *Connected System Server* option. You don't need to select both options.

The driver files are included with this option.

**Novell Identity Manager Connected System Server:** You can select this option or select the *Metadirectory Server* option. You don't need to select both options.

The driver files are included with this option.

Novell Utilities Select this option to install utilities to help configure some drivers.

**Customize the selected components:** Allows you to select just the driver files without installing the Metadirectory server or the Remote Loader.

- 5 Click Next.
- **6** Unselect the *Metadirectory Engine* option and the *Remote Loader Service* option if they have been selected in Step 4 on page 66.
- **7** Verify that the *Drivers* option is selected under the *Metadirectory Server* option or the *Connected System Server* option.

You can expand the *Drivers* option and select only the drivers you want to install. By default all drivers are selected.

- 8 Click Next.
- **9** On the *Authentication* page, specify a user and password that has sufficient rights in eDirectory to extend the schema. Specify the username in the LDAP format. For example, cn=idmadmin,o=company.
- **10** Click *Next*.
- **11** Review the installation summary, the click *Install*.
- **12** Review the installation complete message, then click *Done*.

The files for the drivers are now installed with the Remote Loader or the Metadirectory server.

# 7.8 Installing the Roles Based Provisioning Module

To install the Roles Based Provisioning Module, see the *Identity Manager Roles Based Provisioning Module 4.0.1 User Application: Installation Guide.* 

# 7.9 Installing a Custom Driver

You can create a custom driver to use in your environment. For more information on creating a custom driver or installing one, see the Novell Developer Kit (http://developer.novell.com/wiki/index.php/Dirxml).

# 7.10 Installing the Role Mapping Administrator

The Role Mapping Administrator is a Web service that discovers authorizations and permissions that can be granted within your major IT systems.

NOTE: The Role Mapping Administrator is not available with Standard Edition.

To install the Role Mapping Administrator:

- 1 Ensure that you have downloaded the necessary Identity Manager files from the Novell Downloads Web site. For more information, see Chapter 5, "Where to Get Identity Manager," on page 39.
- **2** Locate the Role Mapping Administrator installation file on the Identity Manager media located here:

Linux: IDM4.0.1\_Lin/products/RMA/IDMRMAP.jar

Windows: IDM4.0.1\_Win:\products\RMA\IDMRMAP.jar

**3** From a command line, access the Role Mapping Administrator installation directory, then enter java -jar IDMRMAP.jar.

**NOTE:** For security reasons, you should install the Role Mapping Administrator as a non-root user on Linux platforms.

- 4 Enter Yes to accept the license agreement.
- **5** Specify the installation directory for the Role Mapping Administrator. The default path is your current location.
- **6** Specify the portion of the URL representing the Role Impinging Administrator name. The default value is IDMRMAP.
- 7 Specify the HTTP port. The default value is 8081.
- 8 Specify a password for the configuration administrator.

The Role Mapping Administrator is now installed. The application is not automatically started after the installation finishes. Use the following scripts from the installation directory to stop and start the application.

- Linux: The start script is start.sh and the stop script is stop.sh.
- Windows: The start script is start.bat and the stop script is stop.bat.

After the Role Mapping Administrator is installed and started, you must configure it. See "Configuring the Application" in the *Identity Manager Role Mapping Administrator 4.0.1 Installation and Configuration Guide* for configuration information.

### 7.11 Installing the Identity Reporting Module or Sentinel

The Identity Reporting Module and Sentinel are optional addition to the Identity Manager solution. By adding auditing and reporting, you can meet compliance standards that many companies must abide by. You can create audit trails for any events you need to track, then generate reports to ensure that you meet any audit standards for your company.

For installation and configuration information of the Identity Reporting Module, see the *Identity Reporting Module Guide*. For configuration information of Sentinel with Identity Manager, see the *Identity Manager 4.0.1 Reporting Guide for Novell Sentinel*. For system requirement information for Sentinel, see the *Novell Sentinel Installation Guide* (http://www.novell.com/documentation/sentinel6/index.html).

### 7.12 Installing the Identity Manager 4.0.1 Patch

The Identity Manager 4.0.1 patch file contains updates for the Metadirectory server and the Remote Loader.

The Identity Manager 4.0.1 patch can be installed in GUI and silent modes only. Console mode is not supported.

- Section 7.12.1, "Prerequisites," on page 69
- Section 7.12.2, "GUI Installation," on page 69
- Section 7.12.3, "Silent Installation," on page 70

#### 7.12.1 Prerequisites

Stop eDirectory.

If eDirectory is not stopped, the patch installer tries to stop it.

• Stop Remote Loader services.

If the Remote Loader is in use, the patch installer cannot replace it.

(Conditional) Set the Java path for a non-root installation.
 Edit the JAVA\_NONROOT variable in the install.sh file or export the Java 1.6 path.

#### 7.12.2 GUI Installation

Run the following steps for both root and non-root installation.

- 1 Download the Identity Manager 4.0.1 patch file from Novell (http://support.novell.com/ patches.html) and unzip the file.
- 2 Change to the cd-image directory where you unzipped the files. Depending on your platform, run one of the following commands:
  - Linux/Solaris: Execute the ./install.sh command in a terminal window.
  - Windows: Launch the install.bat file.
- **3** (Conditional) If eDirectory is running, the patch installer stops it. Click *OK* to continue the installation.

or

If the patch installer fails to stop eDirectory, a warning message is displayed. You can manually stop eDirectory and click *OK* to continue or click *Cancel* to stop the installation.

- **4** From the patch installer page that displays on the screen, select the desired components for installation or upgrade, then click *Install*.
- **5** (Conditional) If you are doing a non-root installation, click *Browse* and specify the path of eDirectory installation, then click *Install*.

For a non-root installation, only Metadirectory server patch is available.

**6** (Conditional) A warning message is displayed if you selected Remote Loader in Step 4. Stop the Remote Loader service, then click *OK*.

or

If the Remote Loader service is already stopped, click OK.

For Remote Loader, the *Browse* button is enabled if the patch installer is not able to detect a 32-bit or 64-bit Remote Loader installed on your system. Use the *Browse* button to specify the path of eDirectory installation.

By default, the *Browse* button is available for the Metadirectory server on Linux. It is not available on Windows.

- 7 Review the installation status of the selected components in an output screen, then click *Done*.
- **8** (Conditional) Verify that the patch has been successfully applied for the Identity Manager components that you selected in Step 4.
  - Linux/Solaris: Do the following:
    - Check the Metadirectory server trace to verify that your Identity Manager version is updated. The trace window shows the following output:

<product version="4.0.1.x">DirXML</product>

where *x* is the version of the Identity Manager patch.

• On Linux, run the rpm -qa | grep nov | grep 4.0.1 command to verify Identity Manager RPMs installed on your system. On Solaris, running this command shows Identity Manager packages installed on your system.

NOTE: In a non-root patch installation/upgrade, the RPM versions are not upgraded.

- Windows: Do the following:
  - Check the modification date for the files updated by the patch installer.
  - Verify that the patch has been successfully applied for the Remote Loader:
    - 1. Launch the Remote Loader.
    - 2. Go to *Properties*, right-click rlconsole.exe, then select *Properties*.
    - 3. Click the *Details* tab and verify that the value in the file version is 4.0.1.x.

where *x* is the version of the Identity Manager patch.

#### 7.12.3 Silent Installation

In order to run a silent installation of the Identity Manager 4.0.1 patch, you must modify the patchUpgradeSilent.Properties sample file from the cd-image directory. Start the silent installation by using the correct command for your platform:

- Linux/Solaris: ./install.sh -i silent -f patchUpgradeSilent.Properties
- Windows: install.bat -i silent -f patchUpgradeSilent.Properties

The sample patchUpgradeSilent.Properties property file has the following attributes:

```
#Silent Properties File IDMPatchInstaller
#eDirectory and RemoteLoader services should be stopped before installation
#Set this property to true/false for Engine Upgrade for root and non root install
install Engine=true
#Set this property to true/false for Remote Loader32 Upgrade
install RL32=true
#Set this property to true/false for Remote Loader64 Upgrade
install RL64=true
#Set this property for Engine Upgrade for NON ROOT user
#eg: If the engine location is /home/eDirectoryNonRoot/eDirectory/opt/novell/
eDirectory select till eDirectory(parent directory of /opt)
engine Location=/home/eDirectoryNonRoot/eDirectory/
#Set this property for Remote Loader 32-Bit Install location
#Only for Windows
RL32 Location=C:\\Novell\\IdentityManager\\RemoteLoader\\32bit
#Set this property for Remote Loader 64-Bit Install location
#Only for Windows
RL64 Location=C:\\Novell\\IdentityManager\\RemoteLoader\\64bit
```

On Windows, there is no option to specify the Metadirectory server installation path in the silent property file. The patch installer uses the same installation path that has been specified when Identity Manager 4.0.1 was installed.

The log files are available at the following locations:

- Linux: /tmp/logs/idmPatchInstall.log
- Solaris: /var/tmp/logs/idmPatchInstall.log
- Windows: \%Temp%\logs

The patch installer backup folder is created in the \%USERPROFILE%\PatchInstallBackup location. The backup folder is created only for Windows.

# 7.13 Language Support for the Identity Manager Installers

Each of the Identity Manager installers support different languages.

- Metadirectory Server: French, German, Japanese, Simplified Chinese, and Traditional Chinese.
- Integrated Installer: French, German, Japanese, Simplified Chinese, and Traditional Chinese.
- Roles Based Provisioning Module: Brazilian Portuguese, Danish, Dutch, French, German, Italian, German, Japanese, Russian, Simplified Chinese, Spanish, Swedish, and Traditional Chinese.
- Identity Reporting Module: Brazilian Portuguese, Danish, Dutch, French, German, Italian, German, Japanese, Russian, Simplified Chinese, Spanish, Swedish, and Traditional Chinese.
- **Designer:** Brazilian Portuguese, Dutch, French, German, Italian, Japanese, Simplified Chinese, Spanish, and Traditional Chinese.

**NOTE:** On Linux, install the gettext utilities. The GNU gettext utilities provide a framework for internationalized and multilingual messages.

- Analyzer: English.
- Role Mapping Administrator: English.

The following conditions apply when an Identity Manager installer is launched:

- If the operating system is in a language supported by the Identity Manager installer, the language picker for the Identity Manager installer defaults to that language.
- If the operating system is in a language not supported by the Identity Manager installer, the language picker for the Identity Manager installer defaults to English.
- If the operating system is a Latin type language, all of the other Latin type languages will be available from the language picker.
- If the operating system is Asian or Russian, only the language of the operating system and English will be available in the language picker.

The Identity Manager installers detect the locale of a system and decide which language to support. To install a new language on your system, change the locale on Windows through the *Regional Settings* option. On Linux/Solaris, set the LANG variable in the profile or through the command line.

Identity Manager supports the following Latin type languages:

- Danish
- Dutch
- English
- French
- German
- Italian
- Portuguese (Brazilian)
- Spanish
- Swedish

Other languages supported by Identity Manager are:

- Asian languages: Japanese, Simplified Chinese, and Traditional Chinese.
- Cyrillic languages: Russian.

### 7.13.1 Non-Installer Language Considerations

Although Designer is localised in nine languages, the Identity Manager drivers are localized only in five languages. If the driver language is not supported, the driver configuration defaults to English.

All of the Identity Manager iManager plug-ins are translated into five languages. Four iManager plug-ins are translated into Spanish, Russian, Italian, and Portuguese. On localized systems, the localized plug-ins are translated, and all other plug-ins are in English. On Danish, Dutch, and Swedish systems, all plug-ins are in English.
# 8 Activating Novell Identity Manager Products

The following information explains how activation works for products based on Novell Identity Manager. Identity Manager, Integration Modules, and the Provisioning Module must be activated within 90 days of installation, or they will shut down. At any time during the 90 days, or afterward, you can choose to activate Identity Manager products.

You can activate Identity Manager and the drivers by completing the following tasks:

- Section 8.1, "Purchasing an Identity Manager Product License," on page 73
- Section 8.2, "Installing a Product Activation Credential," on page 73
- Section 8.3, "Viewing Product Activations for Identity Manager and for Drivers," on page 74
- Section 8.4, "Activating Identity Manager Drivers," on page 75
- Section 8.5, "Activating Analyzer," on page 75
- Section 8.6, "Activating Designer and the Role Mapping Administrator," on page 75

#### 8.1 Purchasing an Identity Manager Product License

To purchase an Identity Manager product license, so that you can activate the product, see the Novell Identity Manager How to Buy Web page (http://www.novell.com/products/identitymanager/howtobuy.html)

After you purchase a product license, Novell sends you a Customer ID via e-mail. The e-mail also contains a URL to the Novell site where you can obtain a Product Activation credential. If you do not remember or do not receive your Customer ID, call the Novell Activation Center at 1-800-418-8373 in the U.S. In all other locations, call 1-801-861-8373 (You will be charged for calls made using the 801 area code.). You can also chat with us online (http://support.novell.com/chat/activation).

### 8.2 Installing a Product Activation Credential

You should install the Product Activation Credential via iManager.

- 1 After you purchase a license, Novell sends you an e-mail with your Customer ID. The e-mail also contains a link under the Order Detail section to the site where you can obtain your credential. Click the link to go to the site.
- **2** Click the license download link and do one of the following:
  - Save the Product Activation Credential file.

or

• Open the Product Activation Credential file, then copy the contents of the Product Activation Credential to your clipboard.

Carefully copy the contents, and make sure that no extra lines or spaces are included. You should begin copying from the first dash (-) of the credential (----BEGIN PRODUCT ACTIVATION CREDENTIAL) through the last dash (-) of the credential (END PRODUCT ACTIVATION CREDENTIAL-----).

**WARNING:** If Standard Edition activation is applied to an existing non-activated Advanced Edition system, it stops the Identity Manager Metadirectory server and drivers.

- **3** Open iManager.
- **4** Select Identity Manager > Identity Manager Overview.
- **5** Click **(** to browse for and select a driver set in the tree structure.
- 6 On the Identity Manager Overview page, click the driver set that contains the driver to activate.
- **7** On the Driver Set Overview page, click *Activation* > *Installation*.
- 8 Select the driver set where you want to activate an Identity Manager component, then click *Next*.
- **9** Do one of the following:
  - Specify where you saved the Identity Manager Activation Credential, then click *Next*. or
  - Paste the contents of the Identity Manager Activation Credential into the text area, then click *Next*.
- 10 Click Finish.

**NOTE:** You need to activate each driver set that has a driver you want to use. You can activate any tree with the credential.

#### 8.3 Viewing Product Activations for Identity Manager and for Drivers

For each of your driver sets, you can view the Product Activation Credentials you have installed for the Metadirectory server and Identity Manager drivers:

- 1 Open iManager.
- 2 Click Identity Manager > Identity Manager Overview.
- **3** Click **(a)** to browse for and select a driver set in the tree structure, then click **(b)** to perform the search.
- **4** On the Identity Manager Overview page, click the driver set you want to view the activation information for.
- **5** On the Driver Set Overview page, click *Activation* > *Information*.

You can view the text of the activation credential or, if an error is reported, you can remove an activation credential.

**NOTE:** After installing a valid Product Activation Credential for a driver set, you might still see "Activation Required" next to the driver name. If this is the case, restart the driver and the message should then disappear.

# 8.4 Activating Identity Manager Drivers

Your Identity Manager purchase includes activations for service drivers and several common drivers.

- Service Drivers: The following service drivers are activated when you activate the Metadirectory server:
  - Data Collection Service
  - Entitlements Services
  - ID Provider
  - Loopback Service
  - Managed System Gateway
  - Manual Task Service
  - Null Service
  - Roles Service
  - User Application
  - WorkOrder
- **Common Drivers:** The following common drivers are activated when you activate the Metadirectory server:
  - Active Directory
  - ADAM
  - eDirectory
  - GroupWise
  - LDAP
  - Lotus Notes

Activations for all other Identity Manager drivers must be purchased separately. The activations for the drivers are sold as Identity Manager Integration modules. An Identity Manager Integration module can contain one or more drivers. You receive a Product Activation Credential for each Identity Manager Integration module that you purchase.

You must perform the steps in Section 8.2, "Installing a Product Activation Credential," on page 73 for each Identity Manager Integration module to activate the drivers.

# 8.5 Activating Analyzer

The first time you launch Analyzer, you are prompted for an activation. If you do not enter the activation, you cannot use Analyzer. For more information, see "Activating Analyzer" in the *Analyzer* 4.0.1 for Identity Manager Administration Guide.

# 8.6 Activating Designer and the Role Mapping Administrator

Designer and the Role Mapping Administrator don't require additional activations beyond activating the Metadirectory server or drivers.

# 9

# **Troubleshooting Identity Manager**

Keep in mind the following information when you install Identity Manager:

- "Lotus Notes driver issue while installing Identity Manager" on page 77
- "The Identity Manager installation might sporadically fail on Windows 2008 SP2 32-bit platform" on page 77
- "Issues with invoking installer in the GUI mode" on page 80
- "When two events occur on the syntax stream attribute, the first attribute change is lost" on page 80
- "lcache issue during Identity Manager upgrade" on page 81
- "Upgrading Identity Manager requires the correct Administrator account to avoid losing Challenge Response answers" on page 81

#### Lotus Notes driver issue while installing Identity Manager

Source: On Solaris 10, while installing Identity Manager 4.0.1 as non-root, you might encounter the following error message for Lotus Notes driver:

ln: cannot create /usr/lib/locale/ja/wnn//ndsrep: File exists
ln: cannot create
cp: cannot create /usr/lib/locale/ja/wnn//libnotesdrvjni.so.1.0.0:
Permission
denied
ln: cannot create /usr/lib/locale/ja/wnn//libnotesdrvjni.so.1:
File exists
ln: cannot create /usr/lib/locale/ja/wnn//libnotesdrvjni.so: File
exists

Action: Manually create the symbolic links. For information on checking and re-creating symbolic links, see "Troubleshooting Installation Problems" in the *Identity Manager 4.0.1 Driver for Lotus Notes Implementation Guide*.

# The Identity Manager installation might sporadically fail on Windows 2008 SP2 32-bit platform

Source: The framework installer displays the following error:

Java Platform SE binary has stopped working.

- Action: To work around this issue:
  - 1 Run the Identity Manager installer with the *-DCLUSTER\_INSTALL="true"* option. This installs only the Identity Manager files and not the eDirectory schema and other files.

```
<install_drive>:\windows\setup\idm_install.exe - DCLUSTER_INSTALL="true"
```

- **2** Extend Identity Manager schema through iManager by using the *Import Convert Export Wizard* under *eDirectory Maintenance*.
- **3** Create the default objects by using the LDIF file.
  - Default password policy LDIF file

```
dn: cn=Password Policies, cn=Security
  objectClass: nspmPasswordPolicyContainer
  objectClass: Top
  cn: Password Policies
 ACL: 1#subtree#[Public]#[Entry Rights]
  ACL: 3#subtree#[Public]#[All Attributes Rights]
  dn: cn=Sample Challenge Set, cn=Password
  Policies, cn=Security
  objectClass: nsimChallengeSet
  objectClass: Top
  cn: Sample Challenge Set
  dn: cn=Sample Password Policy, cn=Password
  Policies, cn=Security
  objectClass: nspmPasswordPolicy
  objectClass: Top
  cn: Sample Password Policy

    Default notification collection policy LDIF file
```

```
dn: cn=Default Notification Collection, cn=Security
objectClass: notfTemplateCollection
objectClass: Top
cn: Default Notification Collection
ACL: 1#subtree#[Public]#[Entry Rights]
ACL: 3#subtree#[Public]#[All Attributes Rights]
dn: cn=Password Expiration Notification, cn=Default
Notification Collection, cn=Security
notfMergeTemplateSubject: Password Expiration Notification
notfMergeTemplateData::
PGh0bWwgeG1sbnM6Zm9ybT0iaHR0cDovL3d3dy5ub3ZlbGwuY29tL2Rpc
nhtbC93b3JrZmxvdy9mb3JtIj4gDQo8Zm9ybTp0b2tlbi1kZXNjcmlwdG
lvbnM+IA0KPGZvcm06dG9rZW4tZGVzY3JpcHRpb24gZGVzY3JpcHRpb24
9IkZ1bGwgbmFtZSBieSB3aGljaCB0byBhZGRyZXNzIHVzZXIiIG10ZW0t
bmFtZT0iVXNlckZ1bGxOYW11Ii8+IA0KPGZvcm06dG9rZW4tZGVzY3Jpc
HRpb24gZGVzY3JpcHRpb249Ik51bWJlciBvZiBkYXlzIHVudGlsIHBhc3
N3b3JkIGV4cGlyZXMiIGl0ZW0tbmFtZT0iRXhwRGF5cyIvPiANCjwvZm9
ybTp0b2tlbi1kZXNjcmlwdGlvbnM+IA0KPGhlYWQ+IA0KPHRpdGxlPlBh
c3N3b3JkIEV4cGlyYXRpb24qTm90aWZpY2F0aW9uPC90aXRsZT4qDQo8c
3R5bGU+IA0KPCEtLSBib2R5IHsgZm9udC1mYW1pbHk6IFRyZWJ1Y2hldC
BNUyB9IC0tPiANCjwvc3R5bGU+IA0KPC9oZWFkPiANCjxib2R5IEJHQ09
MT1I9IiNGRkZGRkYiPiANCjxwPkRlYXIgJFVzZXJGdWxsTmFtZSQsPC9w
PiANCjxwPlRoaXMgbWVzc2FnZSBpcyB0byBpbmZvcm0geW91IHRoYXQge
W91ciBwYXNzd29yZCB3aWxsIGV4cGlyZSBpbjwvcD4gDQo8YnIvPiANCi
AgJEV4cERheXMkIGRheXM8YnIvPiANCjxici8+IA0KPHA+UGxlYXNlIHB
sYW4gdG8gY2hhbmdlIHlvdXIgcGFzc3dvcmQgYmVmb3JlIGl0IGV4cGly
ZXMuPC9wPiANCjxwPiAtIEF1dG9tYXR1ZCBTZWN1cml0eSAtIDwvcD4qD
Qo8cD4qDQo8aW1nIEFMVD0iUG93ZXJ1ZCBieSB0b3Z1bGwiIFNSQz0iY2
lkOnBvd2VyZWRfYnlfbm92ZWxsLmdpZiIgaGVpZ2h0PSIyOSIgd2lkdGg
9IjgwIi8+IA0KPC9wPiANCjwvYm9keT4gDQo8L2h0bWw+IA0K
objectClass: notfMergeTemplate
objectClass: Top
cn: Password Expiration Notification
dn: cn=Password Reset Fail, cn=Default Notification
Collection, cn=Security
notfMergeTemplateSubject: Notice of Password Reset Failure
notfMergeTemplateData::
PGh0bWwqeG1sbnM6Zm9ybT0iaHR0cDovL3d3dy5ub3ZlbGwuY29tL2Rpc
nhtbC93b3JrZmxvdy9mb3JtIj4NCiAgPGZvcm06dG9rZW4tZGVzY3JpcH
Rpb25zPg0KICAgIDxmb3JtOnRva2VuLWRlc2NyaXB0aW9uIGl0ZW0tbmF
```

tZT0iVXNlckZ1bGxOYW11IiBkZXNjcmlwdGlvbj0iVGhlIHVzZXIncyBm dWxsIG5hbWUiLz4NCiAqICA8Zm9ybTp0b2tlbi1kZXNjcmlwdGlvbiBpd GVtLW5hbWU9IlVzZXJHaXZlbk5hbWUiIGRlc2NyaXB0aW9uPSJUaGUgdX NlcidzIGdpdmVuIG5hbWdDT0xPUj0iI0ZGRkZGRiI+DQoqIDxwPkRlYXI gJFVzZXJGdWxsTmFtZSQsPC9wPg0KICA8cD5UaGlzIGlzIGEgbm90aWN1 IHRoYXQqeW91ciBwYXNzd29yZCBjb3VsZCBub3QqYmUqcmVzZXQqaW4qd GhlICRDb25uZWN0ZWRTeXN0ZW10YW1lJCBzeXN0ZW0uLiAgVGhlIHJlYX NvbiBmb3IgZmFpbHVyZSBpcyBpbmRpY2F0ZWQgYmVsb3c6PC9wPg0KICA 8cD5SZWFzb246ICRGYWlsdXJlUmVhc29uJDwvcD4NCiAqPHA+SWYqeW91 IGhhdmUgYW55IGZ1cnRoZXIgcXVlc3Rpb25zLA0KICAgICBwbGVhc2UgY 29udGFjdCB0aGUgaGVscCBkZXNrIGF0ICgwMTIpIDM0NS02Nzg5IG9yIG VtYWlsDQogICAgIGF0IDxhIGhyZWY9Im1haWx0bzpoZWxwLmRlc2tAbXl jb21wYW55LmNvbSI+DQogICAgIGhlbHAuZGVza0BteWNvbXBhbnkuY29t IDwvYT48L3A+DQoqIDxwPiAtIEF1dG9tYXR1ZCBTZWN1cml0eTwvcD4NC iAgPHA+PGltZyBTUkM9ImNpZDpwb3dlcmVkX2J5X25vdmVsbC5naWYiIE FMVD0iUG93ZXJ1ZCBieSBOb3Z1bGwiIHdpZHRoPSI4MCIqaGVpZ2h0PSI yOSIvPjwvcD4NCjwvYm9keT4NCjwvaHRtbD4NCg== objectClass: notfMergeTemplate

objectClass: Top cn: Password Reset Fail

dn: cn=Password Set Fail, cn=Default Notification

Collection,cn=Security notfMergeTemplateSubject: Notice of Password Set Failure notfMergeTemplateData::

PGh0bWwgeG1sbnM6Zm9ybT0iaHR0cDovL3d3dy5ub3ZlbGwuY29tL2Rpc nhtbC93b3JrZmxvdy9mb3JtIj4NCiAgPGZvcm06dG9rZW4tZGVzY3JpcH Rpb25zPg0KICAgIDxmb3JtOnRva2VuLWRlc2NyaXB0aW9uIGl0ZW0tbmF tZT0iVXNlckZ1bGxOYW11IiBkZXNjcmlwdGlvbj0iVGhlIHVzZXIncyBm dWxsIG5hbWUiLz4NCiAgICA8Zm9ybTp0b2tlbi1kZXNjcmlwdGlvbiBpd GVtLW5hbWU9IlVzZXJHaXZlbk5hbWUiIGRlc2NyaXB0aW9uPSJUaGUgdX NlcidzIGdpdmVuIG5hbWUiLz4NCiAqICA8Zm9ybTp0b2tlbi1kZXNjcml wdGlvbiBpdGVtLW5hbWU9IlVzZXJMYXN0TmFtZSIgZGVzY3JpcHRpb249 IlRoZSB1c2VyJ3MqbGFzdCBuYW11Ii8+DQoqICAqPGZvcm06dG9rZW4tZ GVzY3JpcHRpb24qaXRlbS1uYW11PSJDb25uZWN0ZWRTeXN0ZW10YW11Ii BkZXNjcmlwdGlvbj0iVGhlIGV4dGVybmFsIGFwcGxpY2F0b24gbmFtZSI vPg0KICAgIDxmb3JtOnRva2VuLWRlc2NyaXB0aW9uIGl0ZW0tbmFtZT0i RmFpbHVyZVJlYXNvbiIgZGVzY3JpcHRpb249IlRoZSBmYWlsdXJlIHJlY XNvbiIvPq0KICA8L2Zvcm06dG9rZW4tZGVzY3JpcHRpb25zPq0KPGhlYW Q+DQogIDx0aXRsZT50b3RpY2Ugb2YgUGFzc3dvcmQgU2V0IEZhaWx1cmU 8L3RpdGx1Pq0KICA8c3R5bGU+IDwhLS0qYm9keSB7IGZvbnQtZmFtaWx5 OiBUcmVidWNoZXQgTVMgfSAtLT4gPC9zdHlsZT4NCjwvaGVhZD4NCjxib 2R5IEJHQ09MT1I9IiNGRkZGRkYiPg0KPHA+RGVhciAkVXNlckZ1bGxOYW 11JCw8L3A+DQoqIDxwPlRoaXMqaXMqYSBub3RpY2UqdGhhdCB5b3VyIHB hc3N3b3JkIGNvdWxkIG5vdCBiZSBzZXQgaW4gdGhlICRDb25uZWN0ZWRT eXN0ZW10YW11JCBzeXN0ZW0uLiAqVGh1IHJ1YXNvbiBmb3IqZmFpbHVyZ SBpcyBpbmRpY2F0ZWQgYmVsb3c6PC9wPg0KICA8cD5SZWFzb246ICRGYW lsdXJlUmVhc29uJDwvcD4NCiAgPHA+SWYgeW91IGhhdmUgYW55IGZ1cnR oZXIqcXVlc3Rpb25zLA0KICAqICBwbGVhc2UqY29udGFjdCB0aGUqaGVs cCBkZXNrIGF0ICqwMTIpIDM0NS02Nzq5IG9yIGVtYWlsDQoqICAqIGF0I DxhIGhyZWY9Im1haWx0bzpoZWxwLmRlc2tAbXljb21wYW55LmNvbSI+DQ ogICAgIGhlbHAuZGVza0BteWNvbXBhbnkuY29tIDwvYT48L3A+DQogIDx wPiAtIEF1dG9tYXRlZCBTZWN1cml0eTwvcD4NCiAqPHA+PGltZyBTUkM9 ImNpZDpwb3dlcmVkX2J5X25vdmVsbC5naWYiIEFMVD0iUG93ZXJlZCBie SBOb3ZlbGwiIHdpZHRoPSI4MCIgaGVpZ2h0PSIyOSIvPjwvcD4NCjwvYm 9keT4NCjwvaHRtbD4NCg== objectClass: notfMergeTemplate objectClass: Top

cn: Password Set Fail

dn: cn=Password Sync Fail,cn=Default Notification Collection,cn=Security notfMergeTemplateSubject: Notice of Password Synchronization Failure notfMergeTemplateData:: PGh0bWwgeG1sbnM6Zm9ybT0iaHR0cDovL3d3dy5ub3ZlbGwuY29tL2Rpc nhtbC93b3JrZmxvdy9mb3JtIj4NCiAgPGZvcm06dG9rZW4tZGVzY3JpcH Rpb25zPg0KICAgIDxmb3JtOnRva2VuLWRlc2NyaXB0aW9uIG10ZW0tbmF tZT0iVXNlckZlbGxOYW11IiBkZXNjcmlwdGlvbj0iVGh1IHVzZXIncyBm dWxsIG5hbWUiLz4NCiAgICA8Zm9ybTp0b2tlbi1kZXNjcmlwdGlvbiBpd

| GVtLW5hbWU9IlVzZXJHaXZlbk5hbWUiIGRlc2NyaXB0aW9uPSJUaGUgdX<br>NlcidzIGdpdmVuIG5hbWUiLz4NCiAgICA8Zm9ybTp0b2tlbi1kZXNjcml<br>wdGlvbiBpdGVtLW5hbWU9IlVzZXJMYXN0TmFtZSIgZGVzY3JpcHRpb249<br>IlRoZSB1c2VyJ3MgbGFzdCBuYW1lIi8+DQogICAgPGZvcm06dG9rZW4tZ<br>GVzY3JpcHRpb24gaXRlbS1uYW11PSJDb25uZWN0ZWRTeXN0ZW1OYW11Ii<br>BkZXNjcmlwdGlvbj0iVGhlIGV4dGVybmFsIGFwcGxpY2F0b24gbmFtZSI<br>vPg0KICAgIDxmb3JtOnRva2VuLWRlc2NyaXB0aW9uIG10ZW0tbmFtZT0i<br>RmFpbHVyZVJ1YXNvbiIgZGVzY3JpcHRpb249IlRoZSBmYWlsdXJ1HJ1Y<br>XNvbiIvPg0KICA8L2Zvcm06dG9rZW4tZGVzY3JpcHRpb25zPg0KPGh1YW<br>Q+DQogIDx0aXRsZT5Ob3RpY2Ugb2YgUGFzc3dvcmQgU3luY2hyb25pemF<br>0aW9uIEZhaWx1cmU8L3RpdGx1Pg0KICA8c3R5bGU+IDwhLS0gYm9keSB7<br>IGZvbnQtZmFtaWx50iBUcmVidWNoZXQgTVMgfSAtLT4gPC9zdHlsZT4NC<br>jwvaGVhZD4NCjxib2R5IEJHQ09MT119IiNGRkZGRKYiPg0KICA8cD5EZW<br>FyICRVc2VyRnVsbE5hbWUkLDwvcD4NCiAgPHA+VGhpcyBpcyBhIG5vdGI<br>jZSB0aGF0IHlvdXIgcGFzc3dvcmQgZnJvbSB0aGUgJENvbm51Y3R1ZFN5<br>c3RlbU5hbWUkIHdhcyB1bmFibGUgdG8gc31uY2hyb25pemUgdG8gb3RoZ<br>XIgY29ubmVjdGVkIHN5c3RlbXMuICBUaGUgcmVhc29uIGZvciBmYWlsdX<br>J1IG1zIG1uZG1jYXR1ZCBiZWxvdz08L3A+DQ0gIDxwPlJ1YXNvbj0gJEZ<br>haWx1cmVSZWFzb24kPC9wPg0KICA8cD5JZiB5b3UgaGF2ZSBhbnkgZnVy<br>dGhlciBxdWVzdG1vbnMsIHBsZWFzZSBjb250YWN0IHRoZSBoZWxwIGRlc<br>2sgYXQgKDAxMikNCiAgICAgMzQ1LTY30Dkgb3IgZW1haWwgYXQgPGEgaH<br>J1Zj0ibWFpbHRv0mhlbHAuZGVza0BteWNvbXBhbnkuY29tIj4NCiAgPHA+ICQ<br>gaGVscC5kZXNrQG15Y2VcCFueS5jb20gPC9hPjwvcD4NCiAgPHA+ICG |
|----------------------------------------------------------------------------------------------------|
| gaGVscC5kZXNrQG15Y29tcGFueS5jb20gPC9hPjwvcD4NCiAgPHA+IC0g                                                                                                    |
| QAVUDZINGGVKIFNIISVYAARSPC9WPGUKICAOCD40aWINFNSQZUTIZIKO                                                                                                    |
| IIBVQZVYZWRI IIIIDM92ZWXSLMQDZIIQQUXUPSJQD3QICMVKIGJ5IE5VQM                                                                                                    |
| VsbClgd21kdGg91jgwliBoZWlnaHQ91j15118+PC9wPg0KPC91b2R5Pg0                                                                                                    |
| KPC9odG1sPg0K                                                                                                    |
| objectClass: notfMergeTemplate                                                                                                    |
| objectClass: Top                                                                                                    |
| cn: Password Sync Fail                                                                                                    |

- 4 Install the NMAS methods.
- 5 After installing the NMAS plug-ins on iManager, goto NMAS > NMAS Login> Methods > New. Browse to and install the configuration files from the desired NMAS methods.

**NOTE:** Ensure that you refer the log file before applying the workaround. For example, the Role Based Provisioning Module schema is already extended, you don't need to extend it while installing the Role Based Provisioning Module driver.

#### Issues with invoking installer in the GUI mode

Possible Cause: An error message displays when integrated installer is invoked in the GUI mode if the required RPMs are not present in the system. The integrated installer automatically switches to the console mode, which is not supported.

Action: Install the required RPMs before invoking the Identity Manager installer.

See Identity Manager 4.0.1 Readme (http://www.novell.com/documentation/ idm401/readme/data/idm401\_readme.html#bwnkb9a) for a list of RPMs required for a successful installation and configuration of Identity Manager.

# When two events occur on the syntax stream attribute, the first attribute change is lost

Source: The Identity Manager 4.0.1 engine does not store the STREAM and OCTET\_STRING attributes in the cache. When an event is synchronized to the connected system, the engine reads these attributes from the Identity Vault and

updates the connected system. If these attributes are modified before the engine reads them from the Identity Vault, the modified value is updated in the connected system and the intermediate change might be lost.

Action: If the attribute is changed frequently, use an appropriate syntax other than SYN\_STREAM.

For example, if an XML object is stored in the STREAM attribute, use XMLData syntax instead of SYN\_STREAM.

#### Icache issue during Identity Manager upgrade

- Source: After upgrading Identity Manager, the Platform Agent might not log events as desired. This problem occurs because Platform Agent is not upgraded during the Identity Manager upgrade on Linux. On Solaris, the Platform Agent is upgraded to the latest version but the new Platform Agent has different default ports, which requires restarting lcache.
- Action: You must manually stop lcache before starting the upgrade.

# Upgrading Identity Manager requires the correct Administrator account to avoid losing Challenge Response answers

- Source: When you upgrade from an earlier version of Identity Manager on the Windows platform, you should use the same Administrator account that was used to install eDirectory.
- Explanation: For example, if a domain Administrator account was used to install eDirectory, use the domain Administrator account again when installing Identity Manager. Do not use a local Administrator account.
  - Action: If you do not use the same Administrator account, users' answers for their Challenge Response questions are no longer accessible. This occurs because the tree key is re-created during the installation (because of the different Administrator accounts) and the new tree key does not provide the correct access to the stored answers. Users are prompted for new Challenge Response answers when they log in.

# 10 What's New

Identity Manager 4.0.1 includes several new features and enhancements:

- Section 10.1, "What's New in Identity Manager 4.0.1," on page 83
- Section 10.2, "What's New in Identity Manager 4.0," on page 84

## 10.1 What's New in Identity Manager 4.0.1

- Section 10.1.1, "Identity Manager Advanced Edition Versus Standard Edition," on page 83
- Section 10.1.2, "Telemetry," on page 83
- Section 10.1.3, "Resource Request Activity," on page 83
- Section 10.1.4, "New Reports Added to the Identity Reporting Module," on page 84
- Section 10.1.5, "Applications Added to the Designer Palette," on page 84

#### 10.1.1 Identity Manager Advanced Edition Versus Standard Edition

To meet varying customer requirements, Identity Manager 4.0.1 is shipped in two editions, Advanced Edition and Standard Edition. The Advanced Edition includes a complete set of features for enterprise-class user provisioning. The Standard Edition includes a subset of the features available in the Identity Manager Advanced Edition and continues to provide all the features that were present in the previous versions of Identity Manager. For a comparison of the Identity Manager features available in the Advanced and Standard Editions, see the Identity Manager Version Comparison (https://www.netiq.com/products/identity-manager/advanced/features/version-comparison/).

#### 10.1.2 Telemetry

Identity Manager Telemetry is a new job introduced with Identity Manager 4.0.1. The job functions as a usage counting tool or a license monitoring tool that provides value to the Identity Manager customers, because they can add more licenses or retire unused licenses. The customers can also leverage benefits such as inactive user pricing.

#### 10.1.3 Resource Request Activity

The Resource Request activity allows you to automate the granting or revoking of resources to users. For example, you might write a provisioning request definition that provisions all of the resources a new employee needs on his or her first day. Using the resource request activity, you can automate the approval of that employee for specified resources. For more details on resource request activity, see *"Resource Request Activity"* in the *User Application: Design Guide*.

#### 10.1.4 New Reports Added to the Identity Reporting Module

The following reports have been added:

- User Status Change within the Identity Vault: Displays significant events for the Identity Vault users.
- User Password change within the Identity Vault: Displays all user password changes within the Identity Vault.
- Access Requests by Recipient: Displays resource assignment workflow processes grouped by recipients.
- Access Requests by Requester: Displays resource assignment workflow processes grouped by requesters.
- Access Requests by Resource: Displays resource assignment workflow processes grouped by resources.

For more information on new reports, see *Identity Reporting Module Guide*.

#### 10.1.5 Applications Added to the Designer Palette

The following applications have been added to the Designer palette:

- Blackboard
- Google Apps
- RSA

## 10.2 What's New in Identity Manager 4.0

- Section 10.2.1, "Identity Reporting Module," on page 84
- Section 10.2.2, "New Drivers," on page 85
- Section 10.2.3, "Support for XDAS Auditing Included," on page 85
- Section 10.2.4, "Packages Replace Driver Configuration Files," on page 85
- Section 10.2.5, "Role Mapping Administrator," on page 85
- Section 10.2.6, "Analyzer," on page 86
- Section 10.2.7, "Integrated Installer," on page 86

#### 10.2.1 Identity Reporting Module

The Identity Reporting Module gives you the ability to generate reports that show information about various aspects of your Identity Manager configuration, including information collected from one or more Identity Vaults or managed systems. The reporting module provides a set of predefined report definitions you can use to generate reports. In addition, it gives you the option to import custom reports defined in a third-party tool.

The Identity Reporting Module requires two new service drivers:

- Data Collection Service Driver
- Managed System Gateway Driver

For details on the reporting module and on the two reporting drivers, see the *Identity Reporting Module Guide*. For details on the predefined reports, see *Using Identity Manager 4.0.1 Reports*.

#### 10.2.2 New Drivers

The following new drivers are included with Identity Manager 4.0.1:

- "SharePoint Driver (.NET Remote Loader)" on page 85
- "Salesforce.com Driver" on page 85

#### SharePoint Driver (.NET Remote Loader)

The SharePoint driver for Novell Identity Manager enables user and group membership events to be synchronized between the Identity Vault and a SharePoint 2007 or SharePoint 2010 site collection. A single driver can process these events for a single site collection, which maintains user and group membership information for one or more SharePoint sites. For more information, see the *Identity Manager 4.0.1 Driver for SharePoint Implementation Guide*.

#### Salesforce.com Driver

Identity Manager 4.0.1 offers automatic provisioning and synchronization of users to cloud applications. The new Salesforce.com driver for Novell Identity Manager can seamlessly provision and deprovision users to a Salesforce.com cloud application, which ensures that user identity information is consistent between the Identity Vault and the cloud application. The Salesforce.com driver also supports secure password synchronization between Identity Vault and Salesforce.com cloud and supports an authenticated proxy server and configurable user profile for automatic user provisioning. For more information, see the *Identity Manager 4.0.1 Driver for Salesforce.com Implementation Guide*.

#### 10.2.3 Support for XDAS Auditing Included

Identity Manager 4.0.1 supports XDAS-based auditing that augments the auditing capabilities of the Novell Audit Platform Agent. It is uses common XDAS schema for Identity Manager, NMAS, eDirectory and the Role Mapping Administrator. The new auditing service also supports the syslog and file appenders. For more information, see the *Identity Reporting Module Guide* and the *Identity Manager 4.0.1 Reporting Guide for Novell Sentinel*.

#### 10.2.4 Packages Replace Driver Configuration Files

Identity Manager 4.0.1 introduces packages, which contain high-quality building blocks of Identity Manager policy content. Packages are now used to create drivers instead of using driver configuration files. For more information, see "Managing Packages" in the *Designer 4.0.1 for Identity Manager 4.0.1 Administration Guide*.

#### 10.2.5 Role Mapping Administrator

The Role Mapping Administrator is a new tool that analyzes the authorizations or permissions that can be grated in your IT systems, and allows you to grant those authorizations or permissions. The authorizations and permissions can be grated by a business analyst, not just IT staff or consultants. For more information, see the *Novell Identity Manager Role Mapping Administrator 4.0.1 User Guide*.

#### 10.2.6 Analyzer

Analyzer allows you to diagnose, clean, and prepare identity data for management with Identity Manager. For more information, see the *Analyzer 4.0.1 for Identity Manager Administration Guide*.

#### 10.2.7 Integrated Installer

Identity Manager 4.0.1 comes with an integrated installer that installs and configures all of the Identity Manager components through one installer. The installer is used for new installations in small to medium environments. For more information, see the *Identity Manager 4.0.1 Integrated Installation Guide*.

# Upgrading Identity Manager

For upgrading Identity Manager components, use the individual product installers for upgrading to Identity Manager 4.0.1. Upgrading from Identity Manager 4.0.1 Standard Edition to Advanced Edition has a different upgrade procedure, which involves only configuration changes. You do not need to run the Identity Manager installer for this upgrade. For more information on Identity Manager upgrade, see the Identity Manager 401 Upgrade and Migration Guide.

# **11** Upgrade Versus Migration

Before beginning, make sure you have reviewed the differences between an upgrade and a migration. See the *Identity Manager 4.0.1 Upgrade and Migration Guide*.

# V Uninstalling Identity Manager

If you need to uninstall any of the Identity Manager, you must uninstall each component.

• Chapter 12, "Uninstalling the Identity Manager Components," on page 93

# 12 Uninstalling the Identity Manager Components

Unistall the Identity Manager components in the order listed.

- Section 12.1, "Removing Objects from eDirectory," on page 93
- Section 12.2, "Uninstalling the Metadirectory Server," on page 94
- Section 12.3, "Uninstalling the Remote Loader," on page 94
- Section 12.4, "Uninstalling the Roles Based Provisioning Module," on page 95
- Section 12.5, "Uninstalling the Identity Reporting Module Components," on page 97
- Section 12.6, "Uninstalling iManager," on page 98
- Section 12.7, "Uninstalling eDirectory," on page 98
- Section 12.8, "Uninstalling Analyzer," on page 99
- Section 12.9, "Uninstalling Designer," on page 99
- Section 12.10, "Uninstalling the Role Mapping Administrator," on page 100

### 12.1 Removing Objects from eDirectory

The first step in uninstalling Identity Manager is to delete all Identity Manager objects from the Identity Vault. If any driver set objects are partition root objects in eDirectory, the partition must be merged into the parent partition before the driver set object can be deleted. When the driver set is created, the wizard prompts you to make the driver set a partition.

**1** Perform a health check on the eDirectory database. If any errors occur, fix the errors before proceeding.

For more information, see Keeping eDirectory Healthy (http://www.novell.com/documentation/ edir88/edir88/data/a5ziqam.html) in the *Novell eDirectory 8.8 Administration Guide*.

- 2 Log in to iManager as an administrator user with full rights to the eDirectory tree.
- **3** Select Partitions and Replica > Merge Partition.
- 4 Browse to and select the driver set object that is the partition root object, then click OK.
- **5** Wait for the merge process to complete, then click *OK*.
- **6** Delete the driver set object.

When you delete the driver set object, it deletes all of the driver objects associated with that driver set.

- **7** Repeat Step 3 through Step 6 for each driver set object that is in the eDirectory database, until they are all deleted.
- 8 Repeat Step 1 to make sure all merges completed and all of the objects have been deleted.

## 12.2 Uninstalling the Metadirectory Server

When Identity Manager is installed, there is an uninstall script that is placed on the Identity Manager server. It allows you to remove all services, packages, and directories that were created when Identity Manager was installed.

- Section 12.2.1, "Uninstalling on Linux/UNIX," on page 94
- Section 12.2.2, "Uninstalling a Non-root Installation," on page 94
- Section 12.2.3, "Uninstalling on Windows," on page 94

#### 12.2.1 Uninstalling on Linux/UNIX

To uninstall Identity Manager on Linux/UNIX, run the uninstall script located at /root/idm/ Uninstall\_Identity\_Manager/Uninstall\_Identity\_Manager. To execute the script, enter ./ Uninstall\_Identity\_Manager.

#### 12.2.2 Uninstalling a Non-root Installation

If you installed Identity Manager as a non-root user, the idm directory is placed in the directory of the user that installed Identity Manager.

To uninstall a non-root installation of Identity Manager, you need to run the uninstall script as the user that installed Identity Manager. It is located in the /eDirectory\_Base\_Directory/opt/ novell/eDirectory/bin/idm-uninstall file.

The script cleans up the user RPM database created during the installation of Identity Manager.

#### 12.2.3 Uninstalling on Windows

The procedure to uninstall the Metadirectory server is different for each of the supported Windows platforms.

- Windows 2003 SP2 (32-bit and 64-bit): In the Control Panel select Add or Remove Programs > Identity Manager, then click Change/Remove.
- Windows 2008 SP1 (32-bit and 64-bit): Click Programs and Features > Identity Manager, then
  right-click and select Uninstall.
- Windows 2008 R2 (64-bit): Click *Programs and Features > Identity Manager*, then right-click and select *Uninstall*.

## 12.3 Uninstalling the Remote Loader

When the Remote Loader is installed, an uninstall script is placed on the Remote Loader server. It allows you to remove all services, packages, and directories that are created when the Remote Loader is installed.

- Section 12.3.1, "Uninstalling on Linux/UNIX," on page 95
- Section 12.3.2, "Uninstalling on Windows," on page 95

#### 12.3.1 Uninstalling on Linux/UNIX

To uninstall the Remote Loader on Linux/UNIX, run the uninstall script located at /root/idm/ Uninstall\_Identity\_Manager/Uninstall\_Identity\_Manager. To execute the script, enter ./ Uninstall\_Identity\_Manager.

If you installed the Remote Loader as a non-root user, the idm directory is placed in the directory of the user that installed the Remote Loader.

#### 12.3.2 Uninstalling on Windows

The procedure to uninstall the Remote Loader is different for each of the supported Windows platforms.

- Windows 2003 SP2 (32-bit and 64-bit): In the Control Panel, select Add or Remove Programs > Identity Manager, then click Change/Remove.
- Windows 2008 SP1 (32-bit and 64-bit): Click Programs and Features > Identity Manager, then
  right-click and select Uninstall.
- Windows 2008 R2 (64-bit): Click *Programs and Features > Identity Manager*, then right-click and select *Uninstall*.

### 12.4 Uninstalling the Roles Based Provisioning Module

There are multiple components for the Roles Based Provisioning Module and each component must be uninstalled.

- Section 12.4.1, "Deleting the Drivers," on page 95
- Section 12.4.2, "Uninstalling the User Application," on page 95
- Section 12.4.3, "Uninstalling the Application Server and the Database," on page 96

#### **12.4.1** Deleting the Drivers

You must delete the User Application driver and the Role and Resource Service driver.

- 1 Stop the User Application driver and the Role and Resource Service driver.
  - **Designer:** Right-click the driver line, then click *Live* > *Stop Driver*.
  - **iManager:** On the Driver Set Overview page, click the upper right corner of the driver, then click *Stop Driver*.
- 2 Delete the User Application driver and the Role and Resource Service driver.
  - **Designer:** Right-click the driver line, then click *Delete*.
  - **iManager:** On the Driver Set Overview page, click *Drivers > Delete drivers*, then click the driver you want to delete.

#### 12.4.2 Uninstalling the User Application

• Linux/UNIX: Execute the uninstall script located at /root/ Roles\_Based\_Provisioning\_Module\_for\_Novell\_Identity\_Manager/Uninstall Roles Based Provisioning Module for Novell Identity Manager. To execute the script, enter ./Uninstall Roles Based Provisioning Module for Novell Identity Manager.

- Windows: The procedure to uninstall the User Application is different for each of the supported Windows platforms.
  - Windows 2003 SP2 (32-bit and 64-bit): In the Control Panel, select *Add or Remove Programs* > *Roles Based Provisioning Module*, then click *Change/Remove*.
  - Windows 2008 SP1 (32-bit and 64-bit): Click *Programs and Features* > *Roles Based Provisioning Module*, then right-click and select *Uninstall*.
  - Windows 2008 R2 (64-bit): Click *Programs and Features* > *Roles Based Provisioning Module,* then right-click and select *Uninstall*.

**IMPORTANT:** Be cautious when you remove the User Application because the uninstaller removes all the folders and files from the folder where the User Application scripts and supporting files were installed. For example, the installation folder on Linux is typically /opt/novell/idm/rbpm. It also contains the folders for JBoss and PostgreSQL.

#### 12.4.3 Uninstalling the Application Server and the Database

The User Application runs on the following application servers and database.

| Application Server | Database                                   |
|--------------------|--------------------------------------------|
| JBoss 5.1.0        | <ul> <li>MS SQL 2008</li> </ul>            |
|                    | <ul> <li>MySQL Version 5.1</li> </ul>      |
|                    | Oracle 11g                                 |
|                    | <ul> <li>PostgreSQL 8.4.3 and 9</li> </ul> |
| WebSphere 7.0      | • DB2 9.5b                                 |
|                    | <ul> <li>MS SQL 2008</li> </ul>            |
|                    | Oracle 11g                                 |
|                    | <ul> <li>PostgreSQL 8.4.3 and 9</li> </ul> |
| WebLogic 10.3      | <ul> <li>MS SQL 2008</li> </ul>            |
|                    | Oracle 11g                                 |
|                    | <ul> <li>PostgreSQL 8.4.3 and 9</li> </ul> |

**Table 12-1** Supported Applications Servers and Databases

The following procedure explains how to uninstall JBoss and PostgreSQL. If you are using another application server and database, refer that product's documentation for instructions.

• Linux/UNIX: Execute the uninstall script located at /opt/novell/idm/Postgres/ JBossPostgreSQL\_Uninstaller/Uninstall\_JBossPostgreSQL.

To execute the script, enter ./Uninstall\_JBossPostgreSQL.

- Windows: The procedure to uninstall JBoss and PostgreSQL is different for each of the supported Windows platforms.
  - Windows 2003 SP2 (32-bit and 64-bit): In the Control Panel, select *Add or Remove Programs* > *JBossPostgreSQL*, then click *Change/Remove*.

- Windows 2008 SP1 (32-bit and 64-bit): Click *Programs and Features* > *JBossPostgreSQL*, then right-click and select *Uninstall*.
- Windows 2008 R2 (64-bit): Click *Programs and Features* > *JBossPostgreSQL*, then right-click and select *Uninstall*.

# 12.5 Uninstalling the Identity Reporting Module Components

The Identity Reporting Module consists of multiple components. Each component must be uninstalled in order to uninstall the Identity Reporting Module.

- Section 12.5.1, "Deleting the Reporting Drivers," on page 97
- Section 12.5.2, "Uninstalling the Identity Reporting Module," on page 97
- Section 12.5.3, "Uninstalling the Event Auditing Service," on page 97

#### 12.5.1 Deleting the Reporting Drivers

You must delete the Data Collection driver and the Managed System Gateway driver.

- 1 Stop the Data Collection driver and the Managed System Gateway driver.
  - **Designer:** Right-click the driver line, then click *Live* > *Stop Driver*.
  - **iManager:** On the Driver Set Overview page, click the upper right corner of the driver, then click *Stop Driver*.
- **2** Delete the Data Collection driver and the Managed System Gateway driver.
  - **Designer:** Right-click the driver line, then click *Delete*.
  - iManager: On the Driver Set Overview page, click Drivers > Delete drivers, then click the driver you want to delete.

#### 12.5.2 Uninstalling the Identity Reporting Module

 Linux: Execute the uninstall script located at /opt/novell/IdentityReporting/ Uninstall Identity Reporting.

To execute the script, enter ./Uninstall\ Identity\ Reporting.

- Windows: The procedure to uninstall the Identity Reporting Module is different for each of the supported Windows platforms.
  - Windows 2003 SP2 (32-bit and 64-bit): In the Control Panel, select *Add or Remove Programs* > *Identity Reporting*, then click *Change/Remove*.
  - Windows 2008 SP1 (32-bit and 64-bit): Click *Programs and Features > Identity Reporting*, then right-click and select *Uninstall*.
  - Windows 2008 R2 (64-bit): Click Programs and Features > Identity Reporting, then right-click and select Uninstall.

#### 12.5.3 Uninstalling the Event Auditing Service

The Event Auditing Service (EAS) is supported only on SLES platforms. Execute the uninstall script located at /opt/novell/sentinel\_eas/Uninstall\_Event Auditing Service/Uninstall Event Auditing Service. To execute the script, enter ./Uninstall\ Event\ Auditing\ Service.

# 12.6 Uninstalling iManager

 Linux: As root, execute the uninstall script located at /var/opt/novell/iManager/nps/ UninstallerData/UninstalliManager.

To execute the script, enter ./UninstalliManager.

- Windows: The procedure to uninstall iManager is different for each of the supported Windows
  platforms.
  - Windows 2003 SP2 (32-bit and 64-bit): In the Control Panel, select *Add or Remove Programs* > *Novell iManager*, then click *Change/Remove*.
  - Windows 2008 SP1 (32-bit and 64-bit): Click *Programs and Features > Novell iManager*, then right-click and select *Uninstall*.
  - Windows 2008 R2 (64-bit): Click Programs and Features > Novell iManager, then right-click and select Uninstall.

Tomcat and NICI are listed as separate entries in the Control Panel. If you are no longer using these programs, you can uninstall each program. If eDirectory is installed on this same server, NICI is required for eDirectory to continue to run. If you are not uninstalling eDirectory, do not uninstall NICI.

## 12.7 Uninstalling eDirectory

Before you uninstall eDirectory, you need to understand your eDirectory tree structure and replica placements, so you don't cause problems in the eDirectory tree.

Answer the following questions before uninstalling eDirectory:

□ Is there more than one server in your tree?

If the answer is yes, proceed with the other questions in this list. If the answer is no, you can remove eDirectory.

Does this server hold any master replicas?

If the answer is yes, you need to promote another server in the replica ring to be a master before you remove eDirectory. For more information, see "Managing Partitions and Replicas" (http://www.novell.com/documentation/edir88/edir88/data/a2iiiik.html) in the *Novell eDirectory 8.8 Administration Guide*..

Does this server hold the only copy of a partition?

If the answer is yes, you must either merge this partition into the parent partition or add a replica of this partition to another server and make it the master replica holder. For more information, see "Managing Partitions and Replicas" (http://www.novell.com/documentation/edir88/edir88/data/a2iiiik.html) in the *Novell eDirectory 8.8 Administration Guide*.

After you make sure your eDirectory tree is ready, use the following procedure to uninstall eDirectory:

- 1 If this is a single-server tree, skip to Step 2. Otherwise, perform a health check on the eDirectory database. If any errors occur, fix the errors before proceeding. For more information, see "Keeping eDirectory Healthy" (http://www.novell.com/documentation/edir88/edir88/data/ a5zigam.html) in the *Novell eDirectory 8.8 Administration Guide*.
- 2 Uninstall eDirectory.
  - Linux/UNIX: Execute the uninstall script located at /opt/novell/eDirectory/sbin/ndsuninstall.

To execute the script, enter ./nds-uninstall.

- **Windows:** The procedure to uninstall eDirectory is different for each of the supported Windows platforms.
  - Windows 2003 SP2 (32-bit and 64-bit): In the Control Panel, select *Add or Remove Programs* > *Novell eDirectory*, then click *Change/Remove*.
  - Windows 2008 SP1 (32-bit and 64-bit): Click *Programs and Features* > *Novell eDirectory,* then right-click and select *Uninstall*.
  - Windows 2008 R2 (64-bit): Click *Programs and Features* > *Novell eDirectory,* then rightclick and select *Uninstall*.
- **3** (Conditional) If this is a multiple-server tree, delete any server-specific objects left in the tree, then perform another health check. This verifies that the server was properly removed from the tree.

For more information, see "Keeping eDirectory Healthy" (http://www.novell.com/ documentation/edir88/edir88/data/a5ziqam.html) in the *Novell eDirectory 8.8 Administration Guide*.

## 12.8 Uninstalling Analyzer

- **1** Make sure Analyzer is closed.
- 2 Uninstall Analyzer:
  - Linux: Execute the uninstall script located at <installation\_directory>/analyzer/ UninstallAnalyzer/Uninstall Analyzer for Identity Manager.

To execute the script, enter ./Uninstall\ Analyzer\ for\ Identity\ Manager.

- **Windows:** The procedure to uninstall Analyzer is different for each of the supported Windows platforms.
  - Windows 2003 SP2 (32-bit and 64-bit): In the Control Panel, select *Add or Remove Programs > Analyzer for Identity Manager*, then click *Change/Remove*.
  - Windows 2008 SP1 (32-bit and 64-bit): Click *Programs and Features > Analyzer for Identity Manager,* then right-click and select *Uninstall.*
  - Windows 2008 R2 (64-bit): Click *Programs and Features > Analyzer for Identity Manager,* then right-click and select *Uninstall.*

### 12.9 Uninstalling Designer

- 1 Make sure that Designer is closed.
- **2** Uninstall Designer.:
  - Linux/UNIX: Execute the uninstall script located at <installation\_directory>/ designer/UninstallDesigner/Uninstall Designer for Identity Manager.

To execute the script, enter ./Uninstall\ Designer\ for\ Identity\ Manager.

- **Windows:** The procedure to uninstall Designer is different for each of the supported Windows platforms.
  - Windows 2003 SP2 (32-bit and 64-bit): In the Control Panel, select *Add or Remove Programs > Designer for Identity Manager*, then click *Change/Remove*.
  - Windows 2008 SP1 (32-bit and 64-bit): Click *Programs and Features > Designer for Identity Manager,* then right-click and select *Uninstall.*

• Windows 2008 R2 (64-bit): Click *Programs and Features > Designer for Identity Manager,* then right-click and select *Uninstall.* 

## **12.10** Uninstalling the Role Mapping Administrator

1 Access the installation directory of the Role Mapping Administrator.

This directory is defined during the installation, so it can be different for each installation.

- **2** From the command line, stop the Role Mapping Administrator by running the stop script.
  - Linux: stop.sh

To execute the script, enter ./stop.sh

- Windows: stop.bat
- **3** From the command line, run the uninstall script.
  - Linux: rma-uninstall.sh [-h] [-s]
    - [-h]: Specifies help.
    - [-s]: Specifies silent mode.

To execute the script, enter ./rma-uninstall.sh.

- Windows: rma-uninstall.bat [-h] [-s]
- **4** Delete the installation directory.